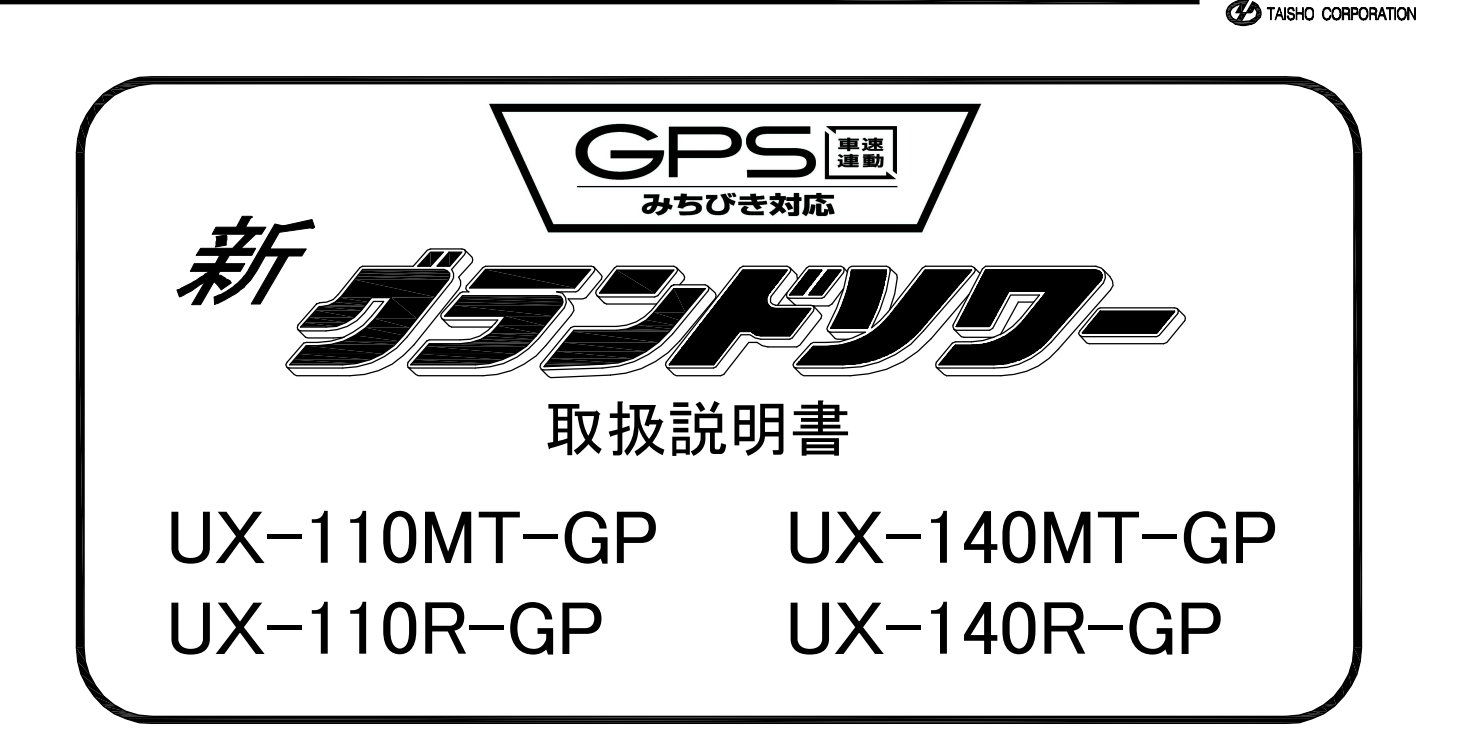

# 🛕 グランドソワーをご使用になる前に

- 当社製品を安全かつ正しく快適にお使いいただくために、必ず本取扱説明書をお読み 下さい。誤った使用方法は事故をひきおこす恐れがあります。
- お読みになったあとも必ず、製品と共に保管して下さい。

警告

- 本製品を貸与または譲渡なさる場合は、この取扱説明書を必ず添付してお渡し下さい。
- この取扱説明書を紛失または損傷された場合は、すみやかに販売店にご注文下さい。
- なお、本製品は安全対策や、機能向上のため使用部品の一部変更を行う場合があり ます。このためイラストなどの一部が本製品と一致しないことがありますのであらか じめご了承下さい。
- また、ご不明の点やお気づきのことがございましたら、お買い上げ頂きました販売店、 農協などにご相談下さい。

印付きの下記マークは、安全上、お客様にかかわる重要な項目です。 必ず、お守り下さい。

- **危険** その警告文に従わなかった場合、死亡または重傷を負うことになるものを 示します。
  - その警告文に従わなかった場合、死亡または重傷を負う危険性があるもの を示します。

注意 その警告文に従わなかった場合、ケガを負うおそれのあるものを示します。

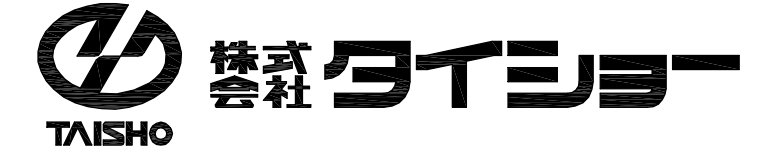

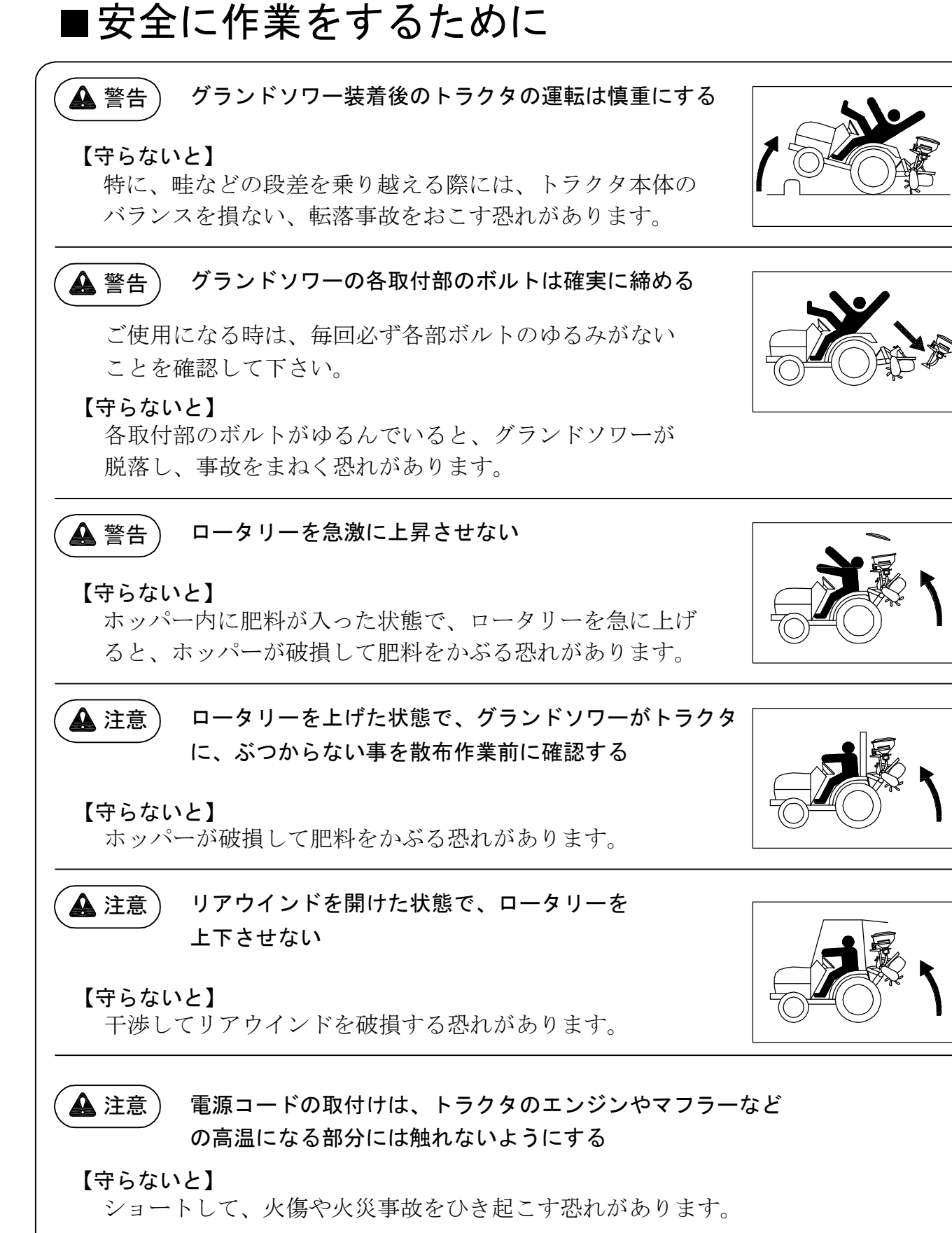

▲ 注意 ) 電源コードの取付けは、トラクタの舵取り機構など

) 電源コードの取付けは、トラクタの舵取り機構など 動く箇所に巻き込まれないようにする

【守らないと】

ショートして、火傷や火災事故をひき起こす恐れがあります。

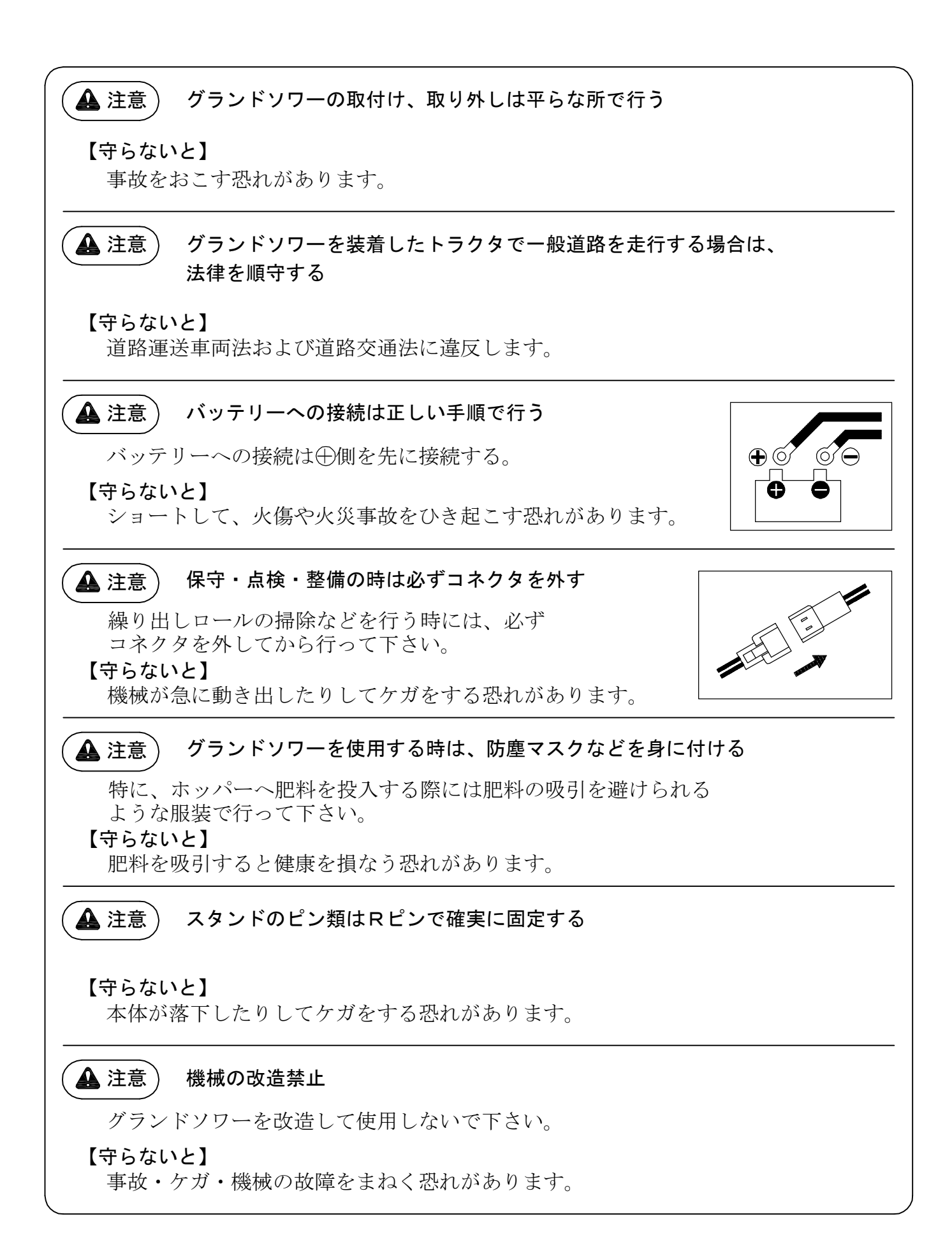

### ■ 使用上の注意

- 1. 下記のような肥料は散布できません。ホッパー投入前にご確認下さい。
  - ・形状の大きい肥料 粒径6ミリ以上の肥料や、長さ10ミリ以上のペレット肥料
  - ・湿った肥料
  - 流れの悪い肥料
     米ぬかのように滑り落ちづらく、ホースに詰まりやすい肥料
  - ・粉状の肥料

石灰及び粉状の肥料

- 2. GPSコントローラーの電源スイッチを"入"のままトラクタのエンジンを始動しない で下さい。GPSコントローラーが正常に起動しないことがあります。
- 3. GPS連動による散布は、建物の中、木陰の下などの衛星からの電波を受信しにくい 状態では使用できないことがあります。

4.時間帯によっては衛星の受信が不安定になる場合があります。

5.GPS連動の適用速度は0.7km/h以上になります。

 トラクタが停止中でも、衛星からの電波障害などの理由で、速度が表示されモーターが 回転する場合があります。

トラクタ停止中はモーター運転スイッチを"切"にして下さい。

7. 雨天時には散布機は使用できません。肥料詰まり等により故障の原因となります。

8. GPSコントローラーは防水仕様ではありませんので、雨が当たらないように注意 して下さい。又、衝撃や強いショックを与えると故障する恐れがあります。

精密機械ですので取り扱いに注意して下さい。

9. GPSコントローラーの液晶画面を長時間、直射日光にさらさないで下さい。

10.GPSアンテナを外すときは、ケーブルを引っ張て外さないで下さい。 【守らないと】

アンテナのケーブルが破損したり、故障の原因になります。

11. グランドソワー装着時、ロータリーの上げ下げは静かに行って下さい。

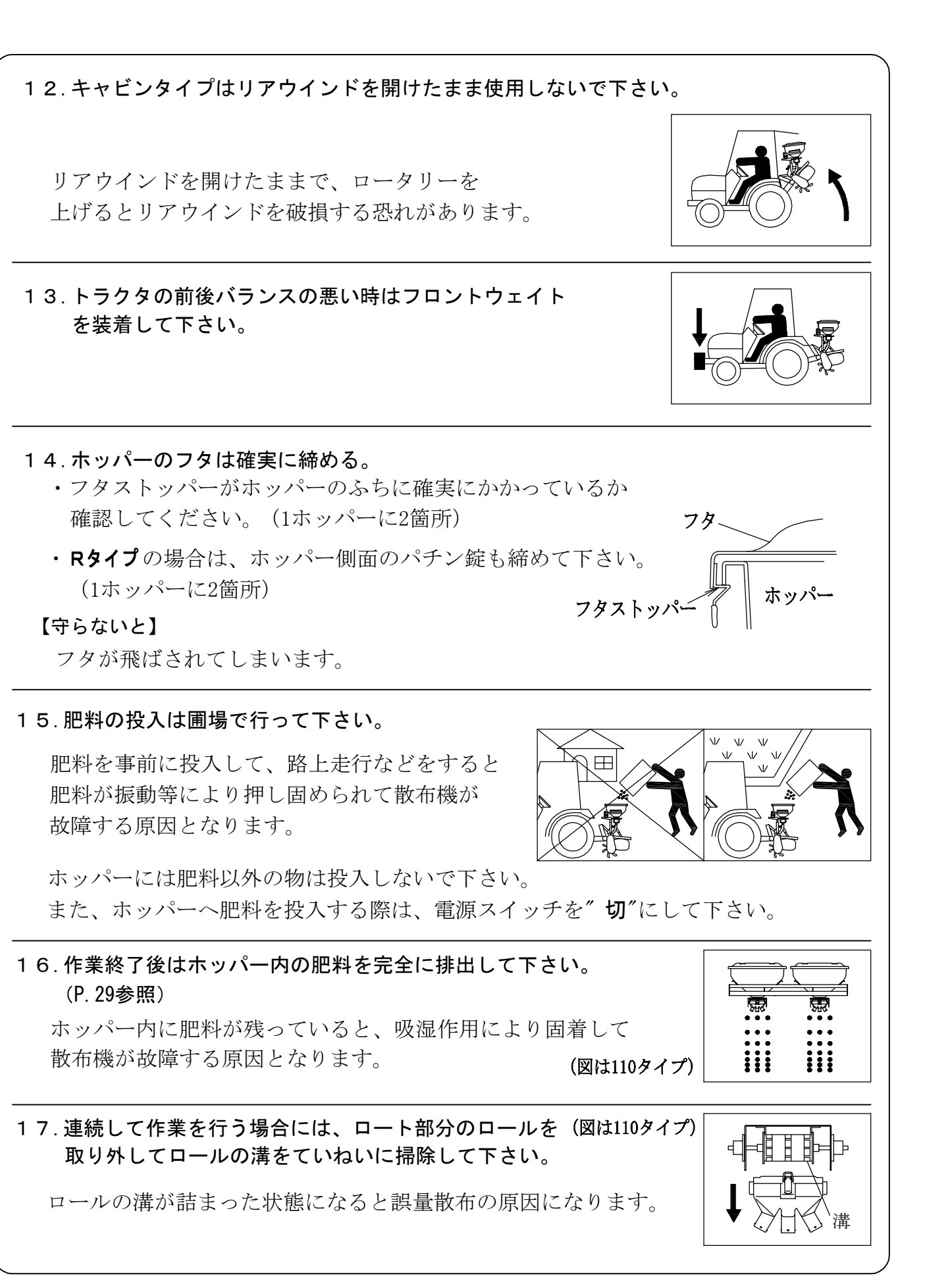

| 18.長期保管の前には掃除をして下さい。<br>保管は屋内など電気系統に水がかからない場所にして<br>GPSコントローラーは防水仕様ではありません。                                                                                                    | (図は110タイプ)<br>下さい。                                   |
|----------------------------------------------------------------------------------------------------|------------------------------------------------------|
| <ul> <li>19. 繰り出し部オープン機構の操作は正しい手順で行って</li> <li>・繰り出し部をオープンさせるときは、必ずジョイン<br/>左右2つのロール受けのロックピンを外してから行</li> <li>・メンテナンスの時以外は、必ずロックピンでロール</li> <li>【守らないと】</li> <li>機械が変形し、故障の原因になります。</li> </ul> | <b>て下さい。</b><br>ト軸でつながっている<br>って下さい。<br>受けを固定してください。 |
| 20. バッテリーへの接続は⊕⊖を間違えないで下さい。<br>逆接続ではGPSコントローラーの液晶画面に<br>何も表示されません。                                                                                                    |                                                      |
| 21. ヒューズは指定の容量を使用して下さい。<br>使用しているヒューズは平型で<br>UX-110MT/R-GP・・・5A<br>UX-140MT/R-GP・・・10A<br>ヒューズが切れた場合は、過負荷の原因を取り除いて<br>からヒューズを交換して下さい。                                                         |                                                      |

取扱い説明書中の前・後・右・左の位置関係は下図を参照ください。

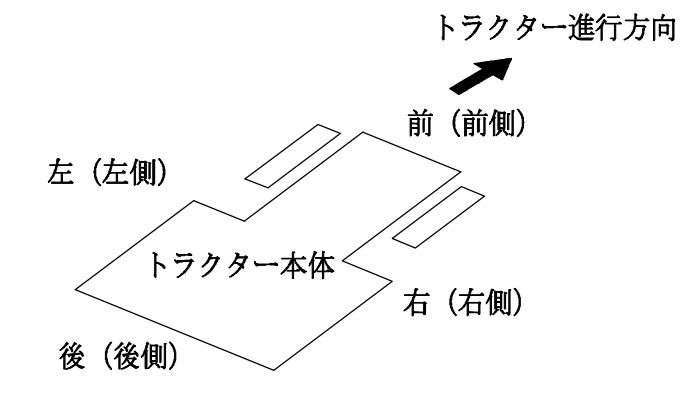

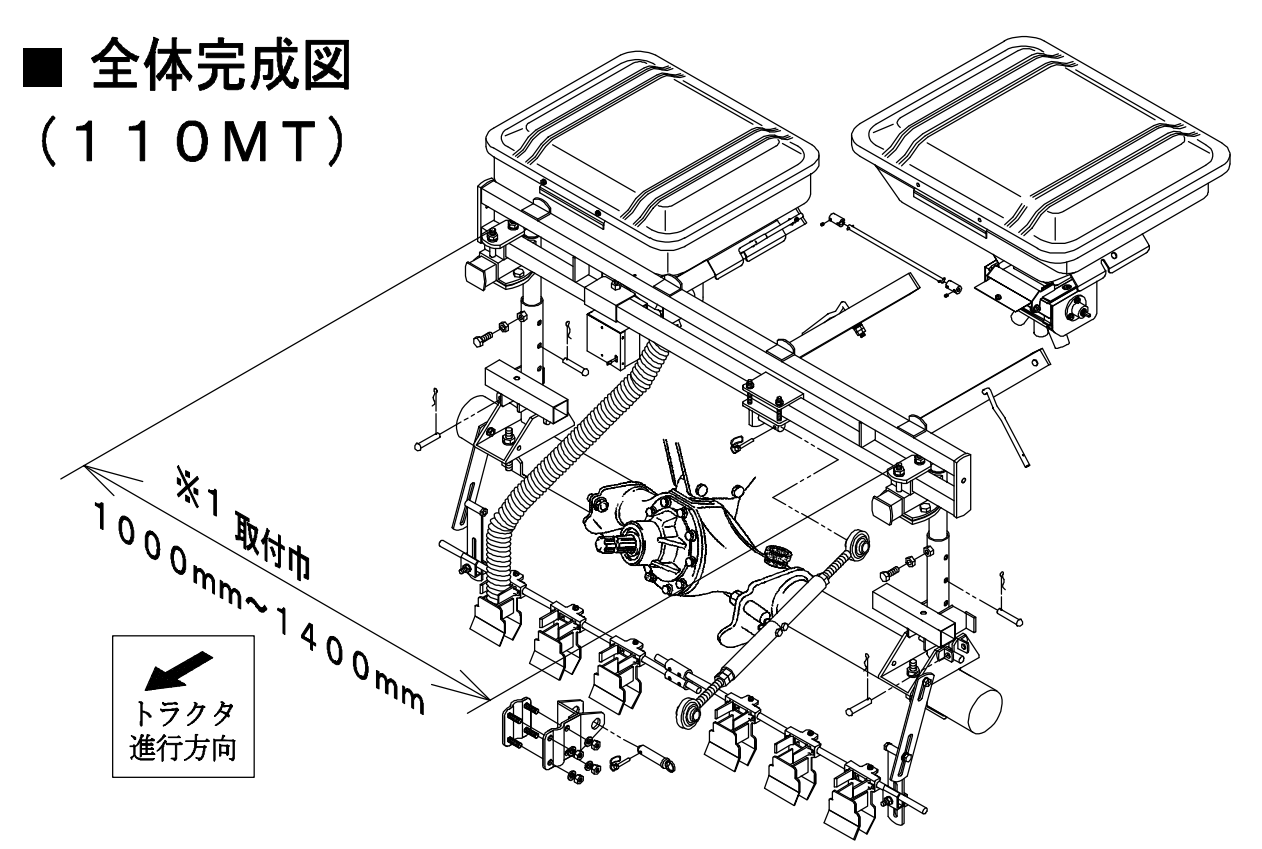

※1 取付巾を1330mm以内で組み立てた場合、繰り出し部オープン機構 (P.29) が全開放できません ので、予めご了承ください。

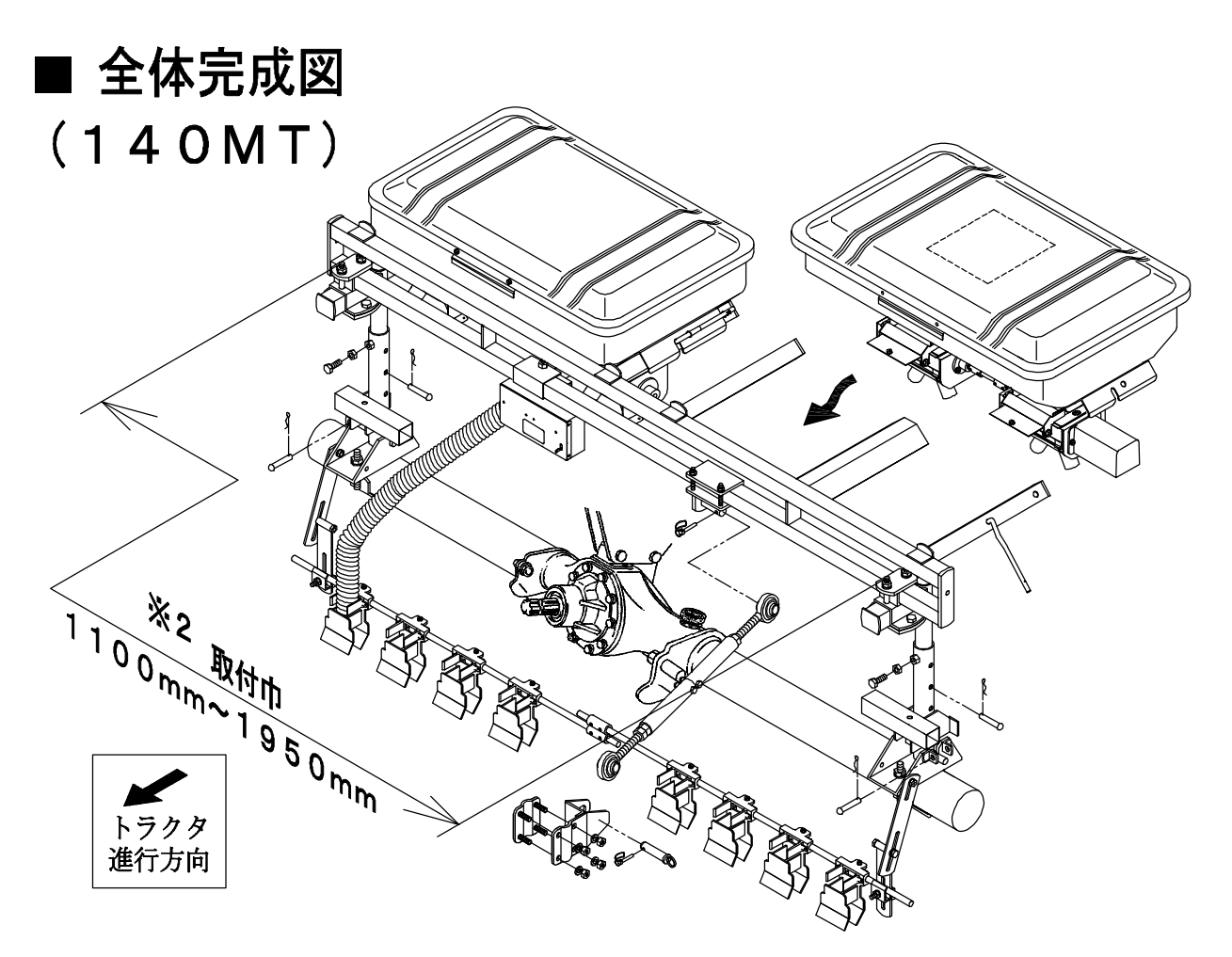

※2 取付巾を1180~1300mm、1600~1950mmの範囲で組み立てた場合、繰り出し部 オープン機構 (P.29)が全開放できませんので、予めご了承ください。 〈MTタイプ組立要領〉(140MTも同様) ■ 支柱受け・支柱・中柱・横ハリ固定の取り付け

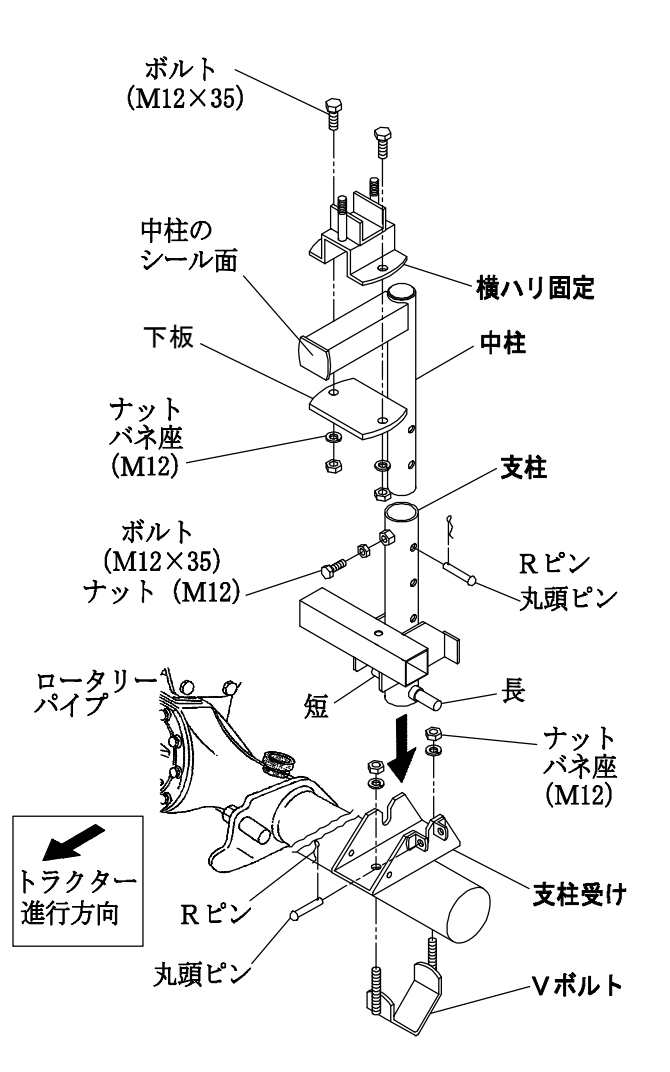

#### (進行方向に対し、左側を代表して説明)

- (1)Vボルトで支柱受けを固定します。
- 110MT (支柱受けの取り付け間隔は1000mmから 1400mm以内とし、水平に固定します。)
- 140MT (支柱受けの取り付け間隔は1100mmから 1950mm以内とし、水平に固定します。)
  - ※ 取り付け方によって、繰り出し部オープン機構 (P.29) が全開放できない場合がありますので、 予めご了承ください。(詳細は P.6 参照)
- 支柱を支柱受けに取り付けて下さい。 (2)
- (3) 中柱を支柱に挿入固定します。
  - ※ 必ず中柱のシール面をトラクター進行方向に 向けて組み付けて下さい。
- 横ハリ固定を中柱の角パイプ部に (4) 下板で挟み込むように固定します。
- (5) 支柱を後ろ側に静かに倒しておきます。
- (6) 右側も同様に組み付けます。

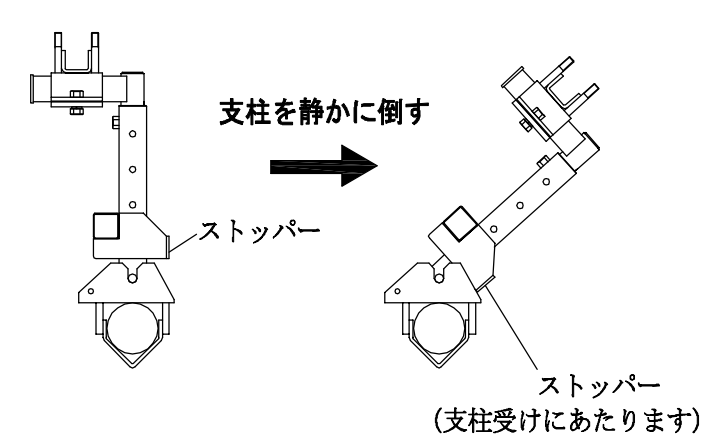

■ アーム110MTの取り付け (アーム140MTも同様)

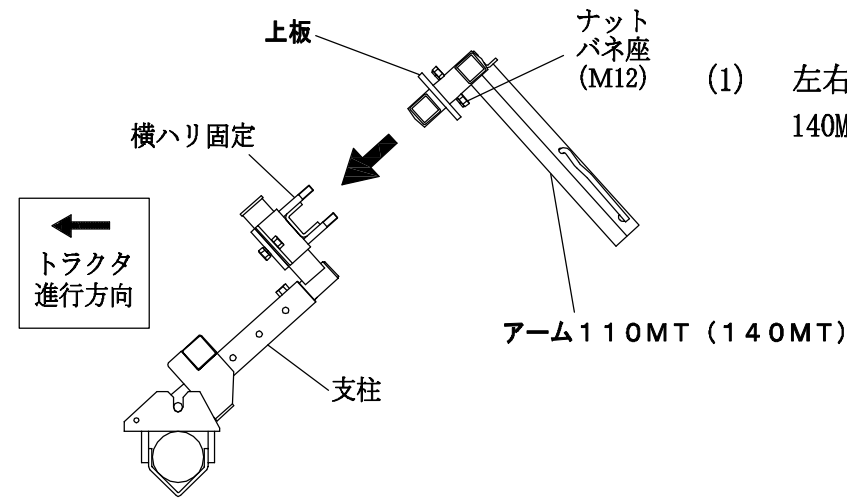

左右の横ハリ固定にアーム110MT 又は 140MTを差し込み、上板で固定します。

- 7 -

■ ターンバックルの取り付け (140MTも同様)

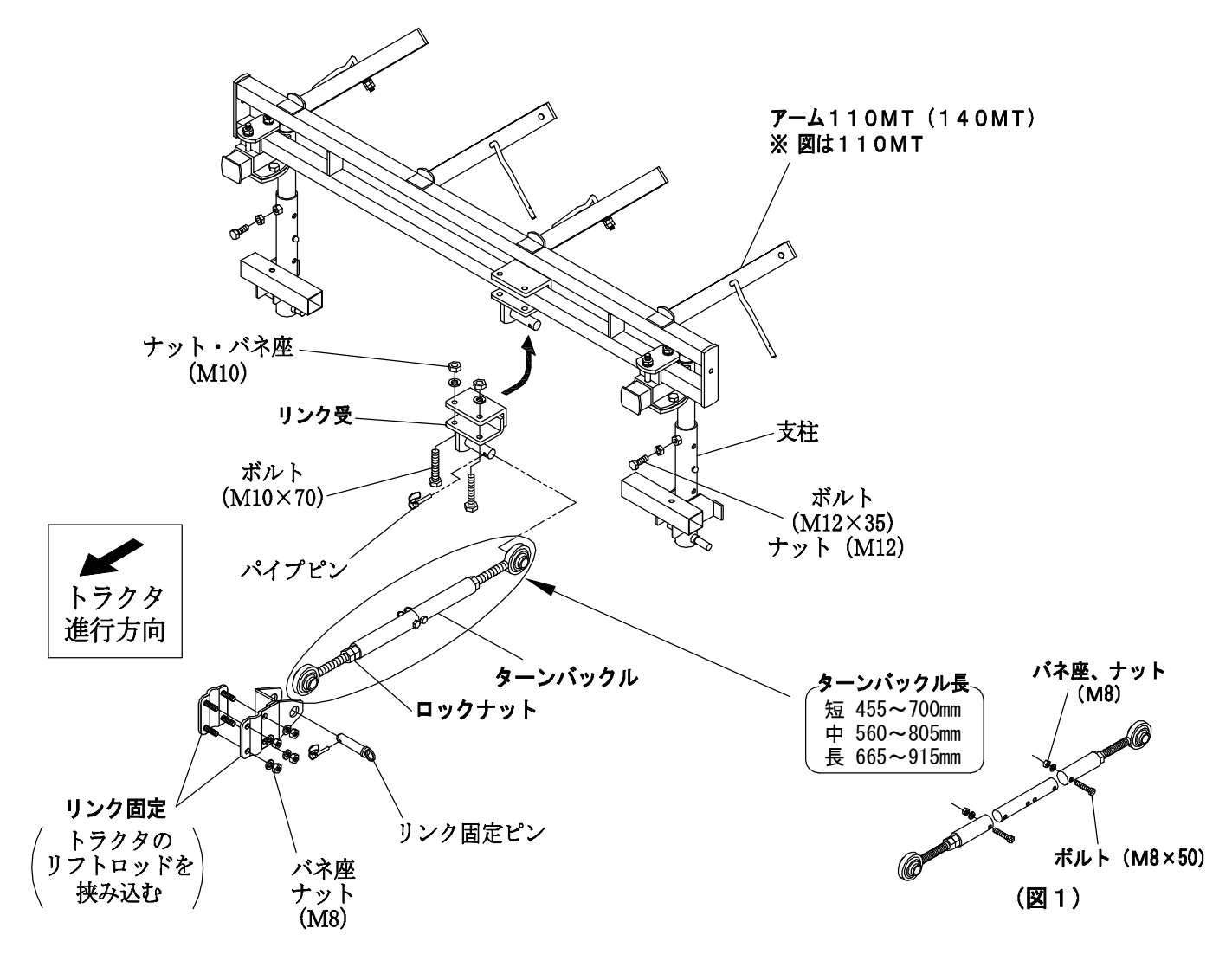

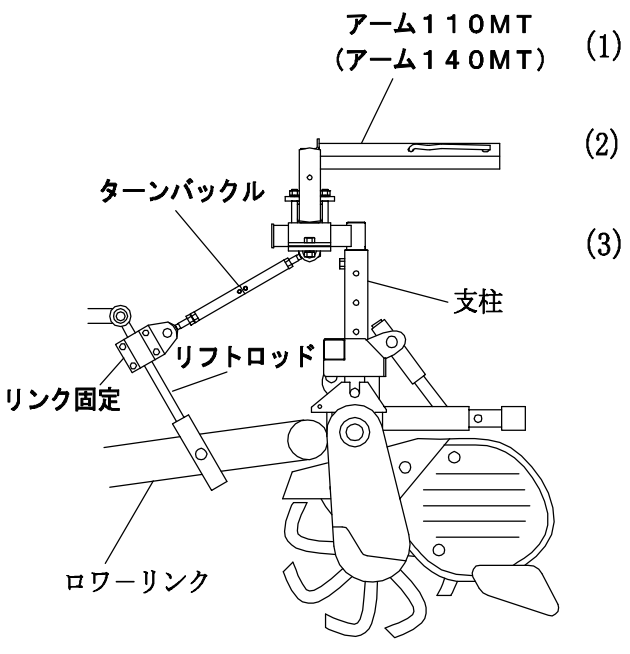

 リンク固定をトラクタのリフトロッドに固定します。 (固定位置は左側リフトロッドの上部へ取り付けます。)
 リンク受をアーム110MT又は140MTに固定します。 (ターンバックルが取付易い方向に固定してください。)
 ターンバックルを取り付け、アーム110MT又は 140MTが水平になるように調整します。 ターンバックルの長さが足りない場合は、ボルトを外し、 長さを調整します。(3段階可能) (図1)
 (調節後はロックナットで固定します。)

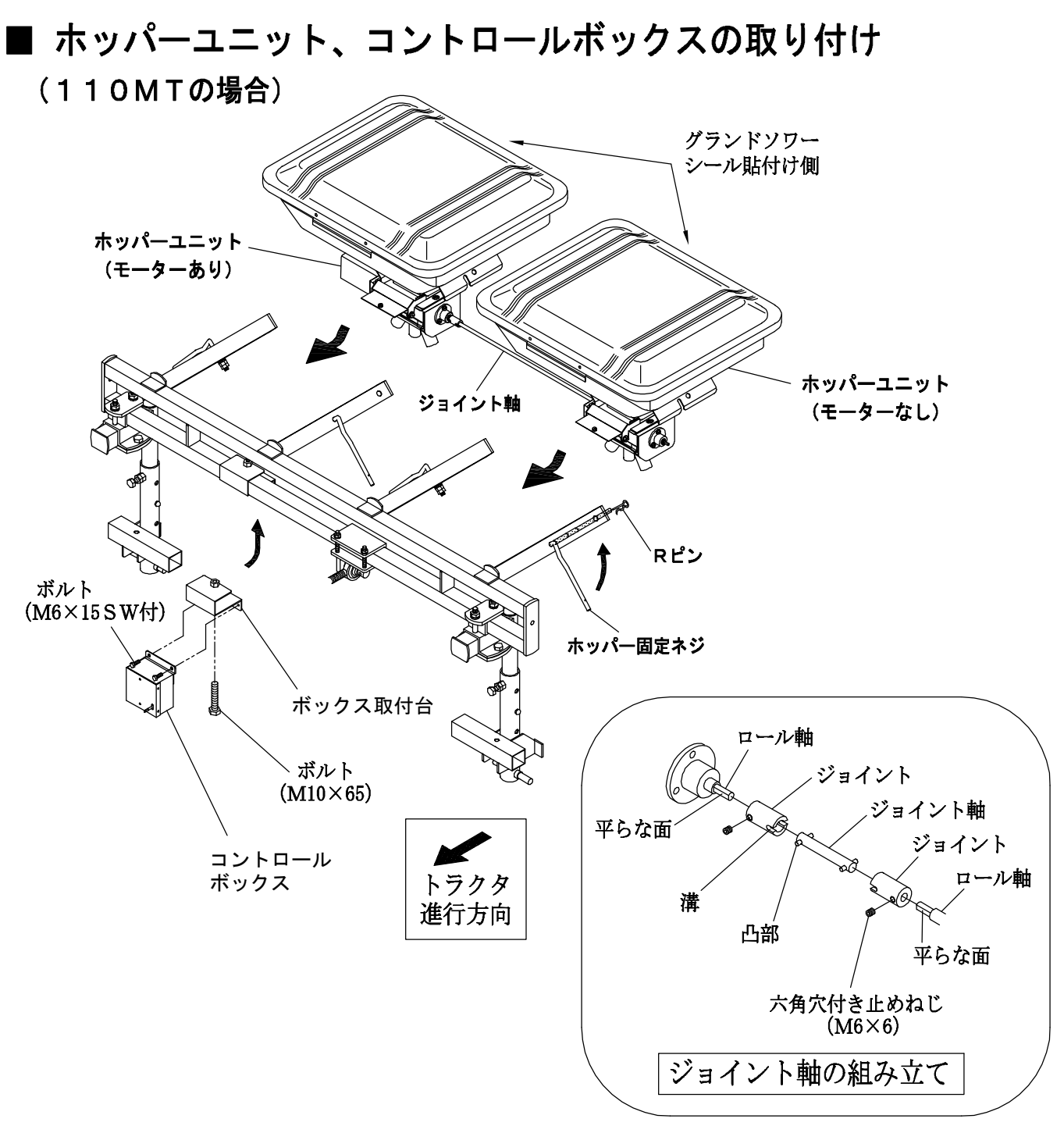

(1) ホッパーユニットをアーム110MTに載せます。

#### ※ モーターが外側になり、グランドソワーシールが後方にくるように取り付けて下さい。

- (2) ホッパー固定ネジでホッパーを固定します。
- (3) ジョイントを両端のロール軸にはめ込みます。
- (4) ジョイント軸の凸部を、ジョイントの溝にはめ込み、ジョイント軸が落下しないように ジョイントの位置を調整します。
- (5) 六角穴付き止めねじをロール軸の平らな面に押し付けて締めて下さい。
   ※必ず(1)~(5)の手順で組み付けて下さい。ホッパー固定ネジを固定する前に、
   ジョイントの六角穴付き止めねじを締め付けると、ジョイント軸の回転が重くなり
   ヒューズ切れを起こす場合があります。
- (6) コントロールボックス取付台をアーム110MTに取り付け、コントロールボックスを 取り付けます。

### (140MTの場合)

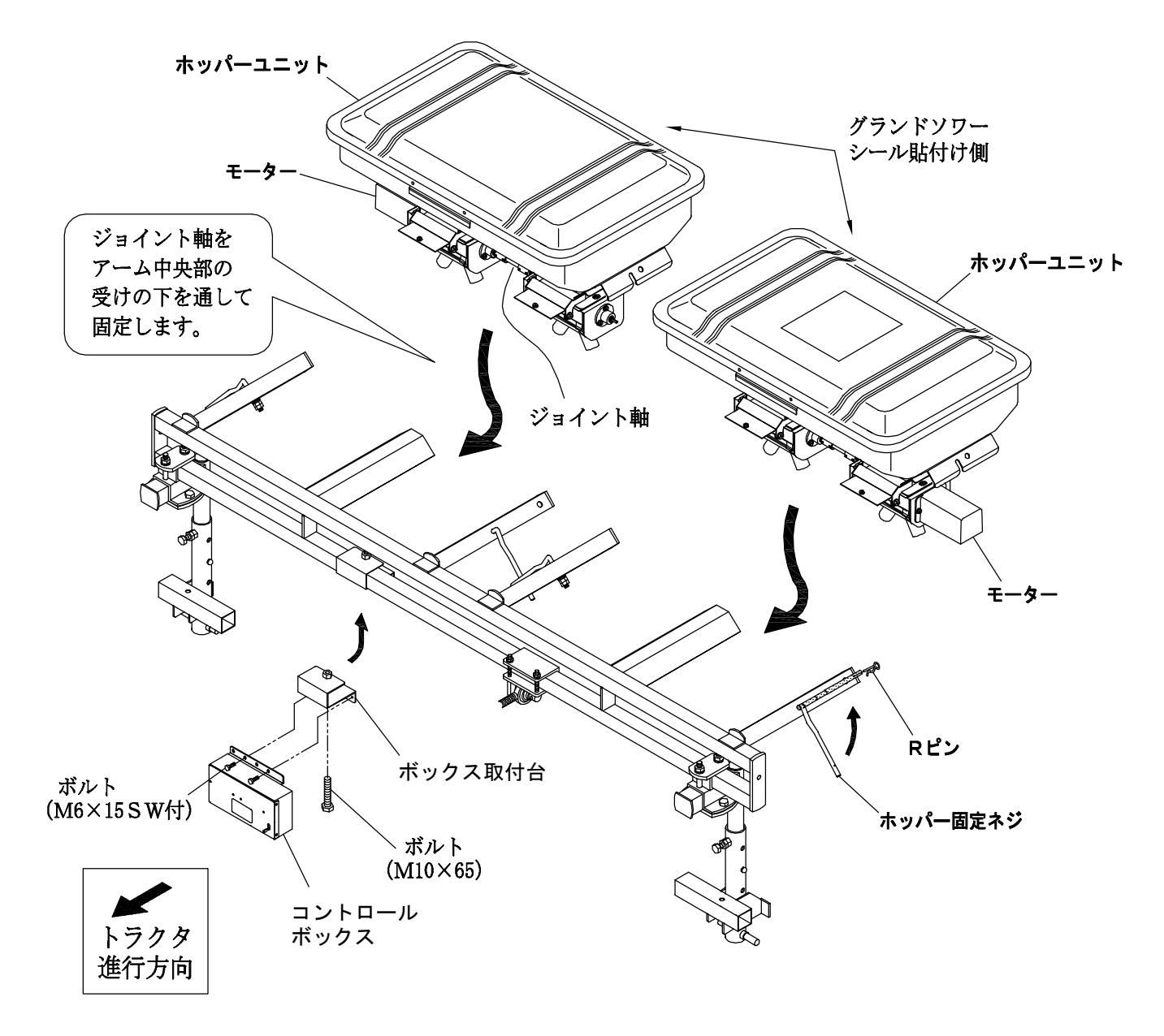

 ホッパーユニットをアーム140MTに載せ、ホッパー固定ネジを引き上げ、 Rピンで固定します。

※ モーターが外側になり、グランドソワーシールが後方にくるように取り付けて下さい。

(2) コントロールボックス取付台をアーム140MTに取り付け、コントロールボックスを 取り付けます。

#### ■ 拡散板アーム、拡散器の取り付け(MTタイプ)

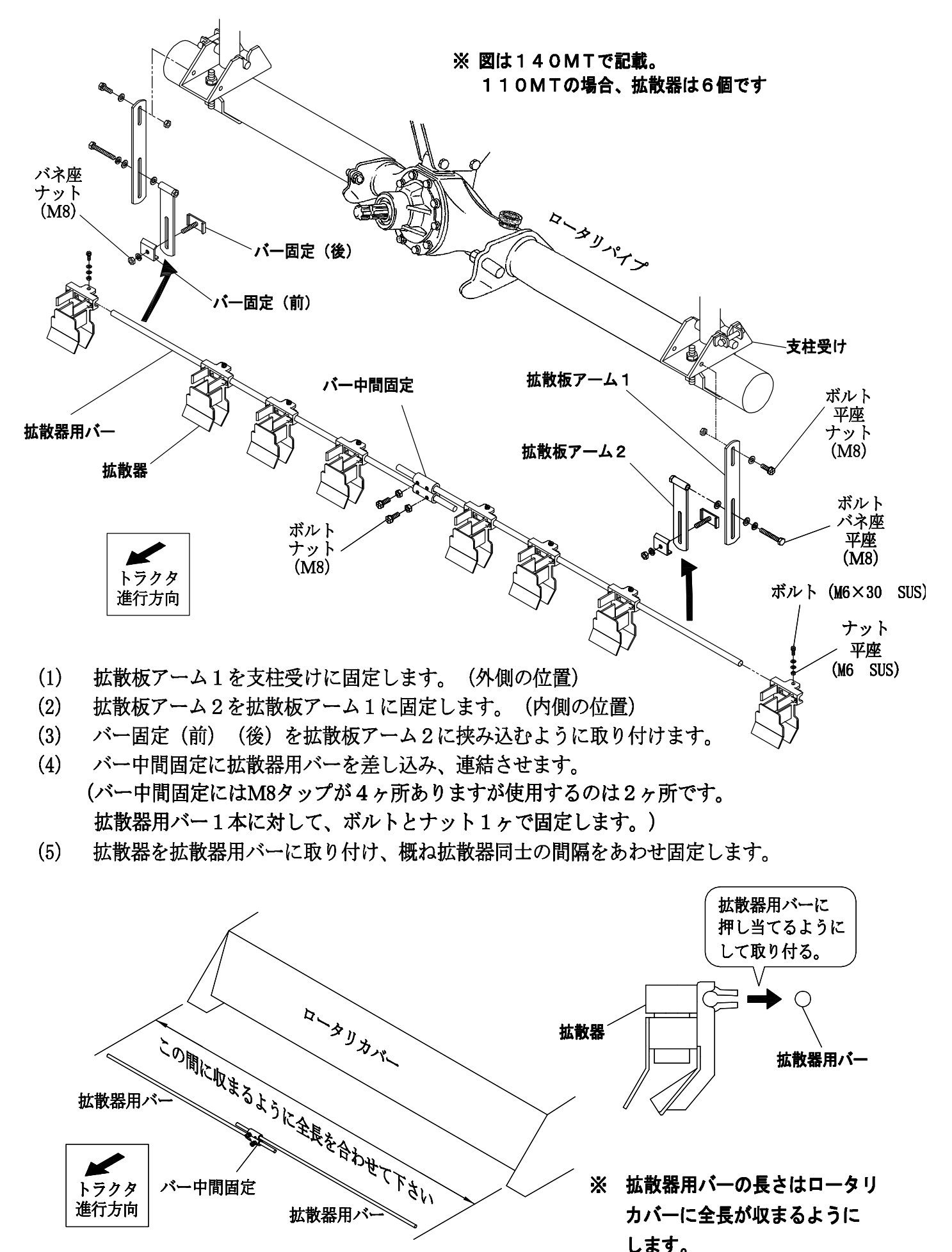

- 11 -

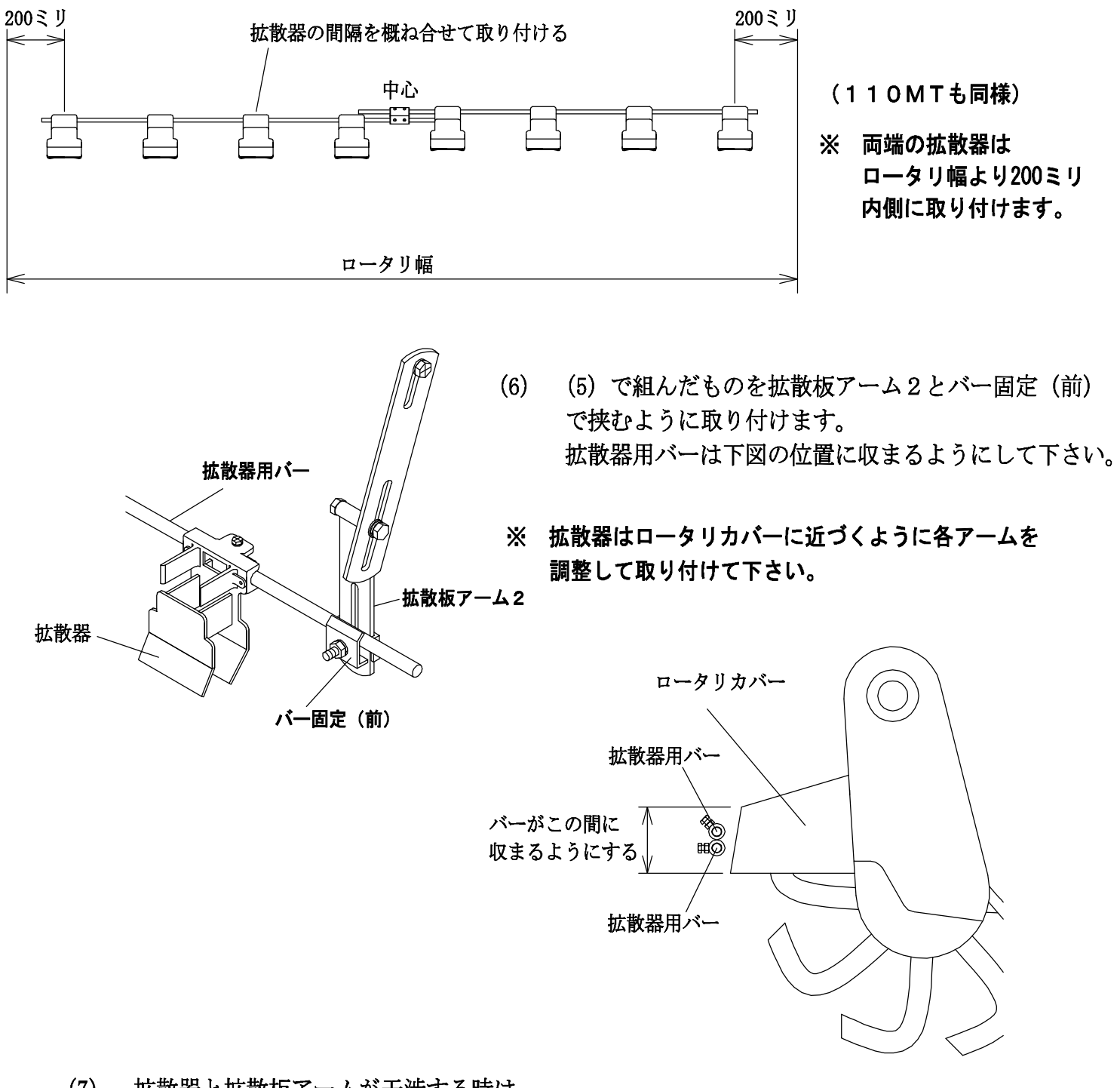

(7) 拡散器と拡散板アームが干渉する時は 下図のようにアームの取り付け位置を変えて下さい。(4パターンあります)

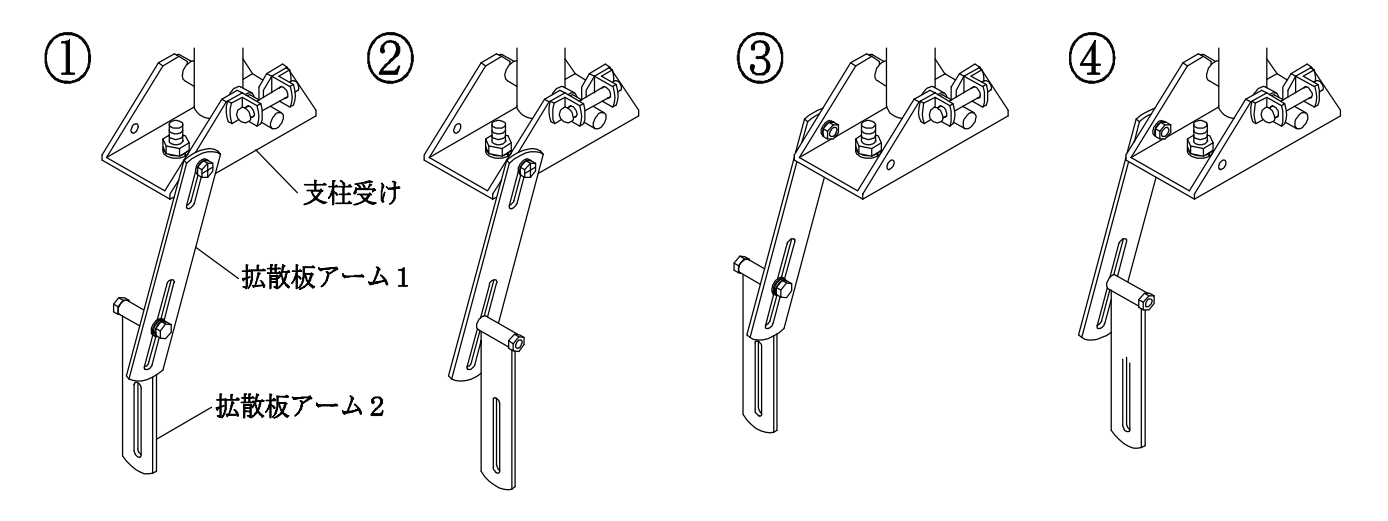

■ ホースの取り付け上の注意 (110MTも同様)

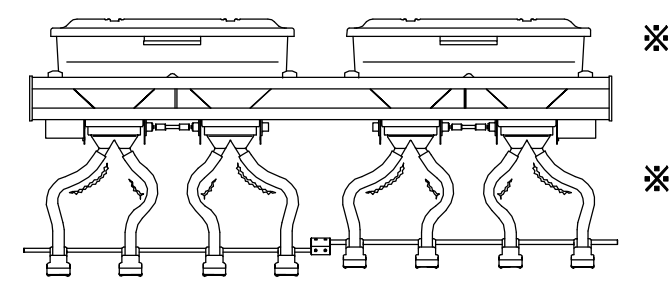

- ※ ホースを長いまま使用すると、ホースにたるみが出て 肥料がホース内部に滞留し散布作業が出来ません。
- ※ホース長さは支柱と中柱の穴位置により変わる為、 長くなっています。(ホースはたるみが無いように、 長い場合は切断して下さい。)

■ ホースの取り付け (110MTも同様)

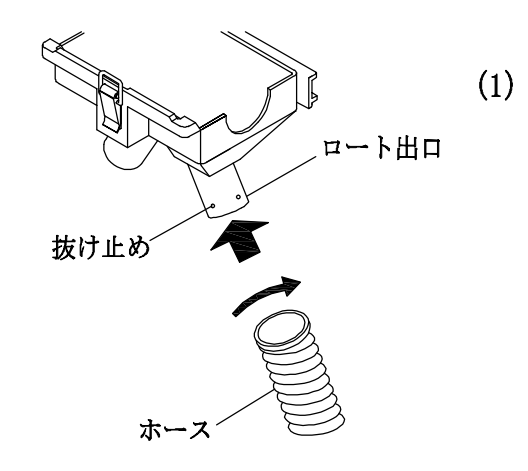

ロートにホースを回しながら差し込みます。 (外す時も同じ方向に回しながら引き抜きます)

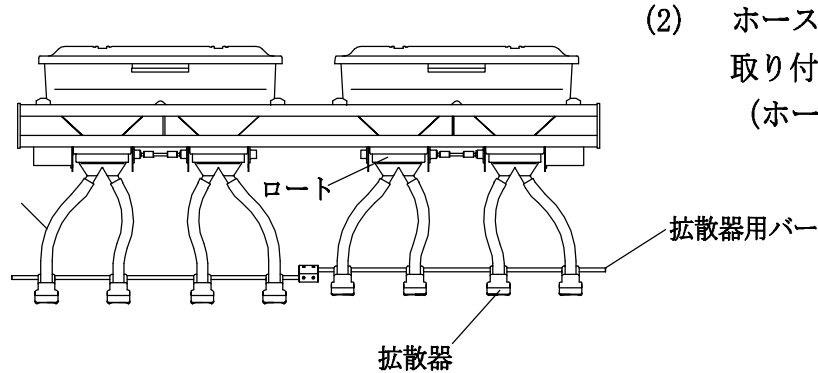

 ホースにたるみが出ないように拡散器へ 取り付けて下さい。 (ホースが長い時は切断して下さい。)

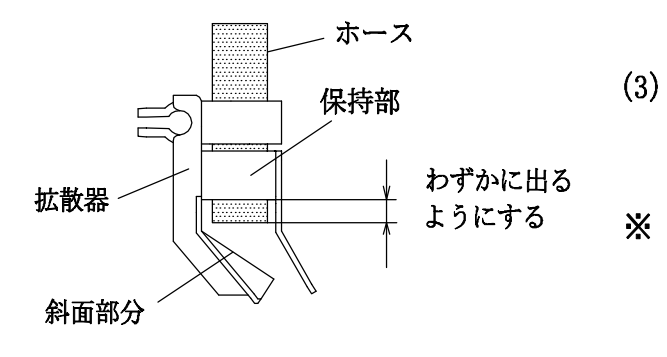

) ホースは拡散器の保持部よりもわずかに出る ように取り付けます。

※ ホースの先端が拡散器の斜面部分に乗り上げると 肥料が広がりません。

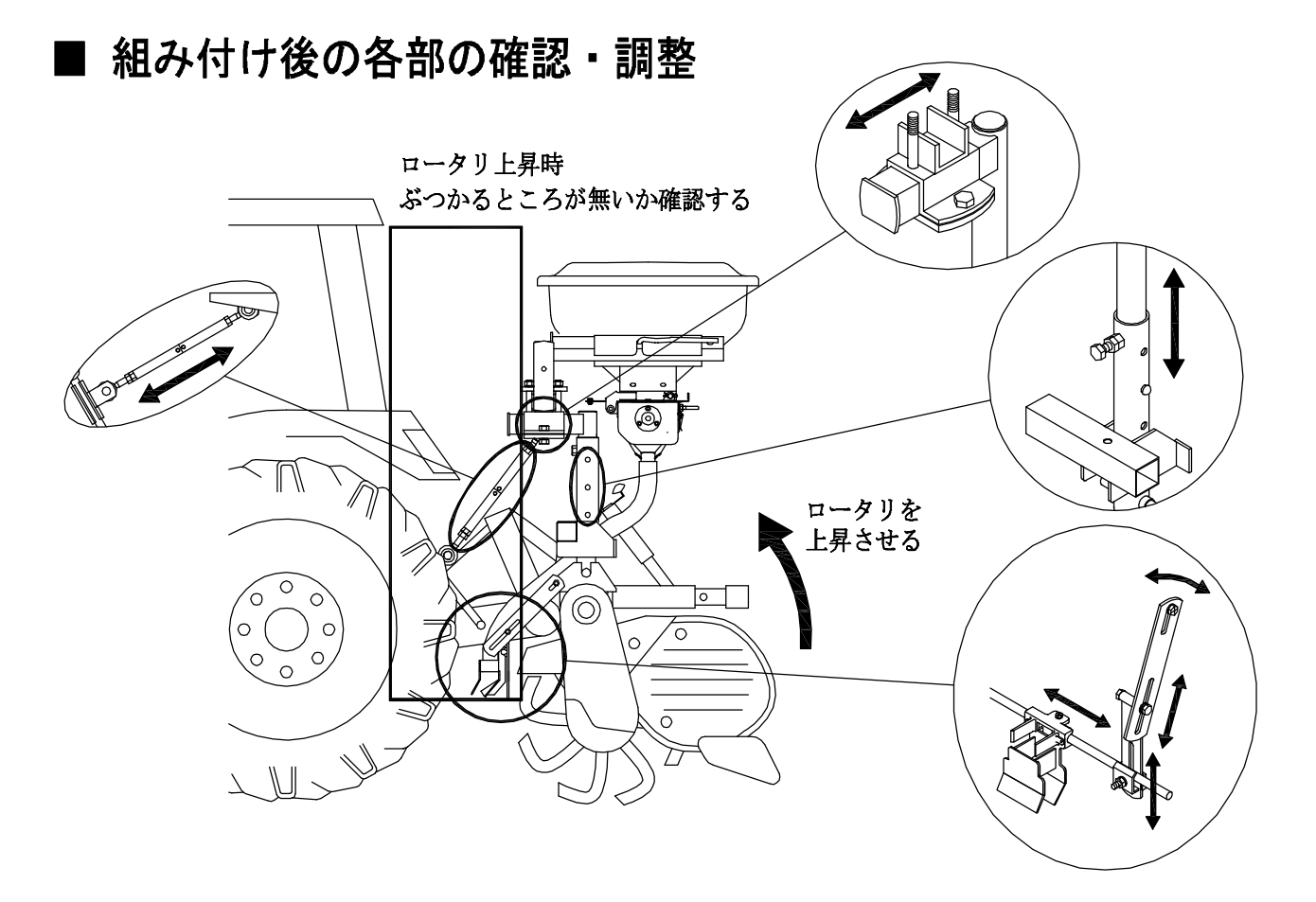

- ※ 作業前には必ずロータリをゆっくり上下して散布機がトラクタにぶつからないか確認して下さい。 肥料散布機本体や拡散器、ターンバックル等がぶつかる場合は位置調整をして下さい。
- ※ コードが無理に引張られないか、又はゆるみすぎがないか確認して下さい。
- ※ 作業前には必ず各取り付け部の締付けを確認して下さい。

#### ■ 後輪とロータリの間隔がせまい場合

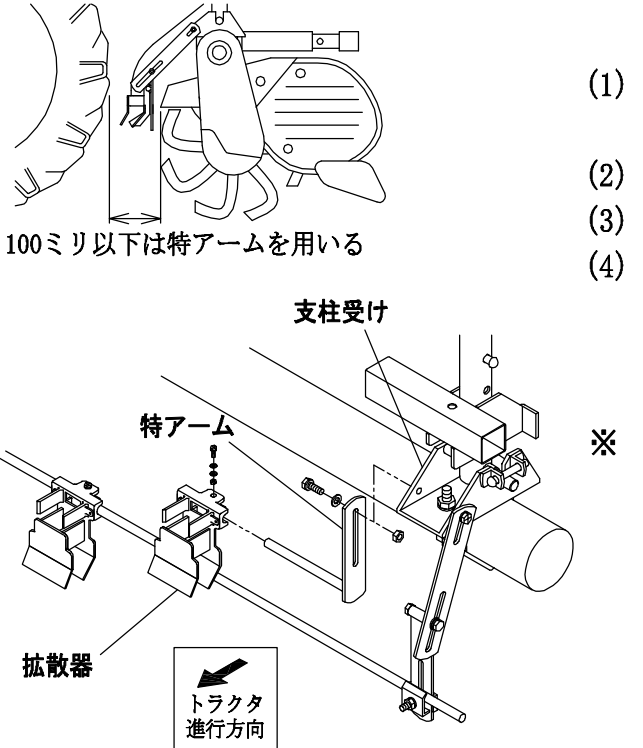

- 後輪とロータリの間が100ミリ以下の場合は 付属の特アームを使用します。
- (2) 支柱受けに特アームを固定します。
- 3) タイヤに近い拡散器を固定します。
- 後輪に拡散器があたらないように特アームの傾きや距離を調整します。
- ※ 作業前には必ずロータリをゆっくり上下して トラクタにぶつからないか確認して下さい。 拡散器がぶつかる場合は位置調整をして下さい。

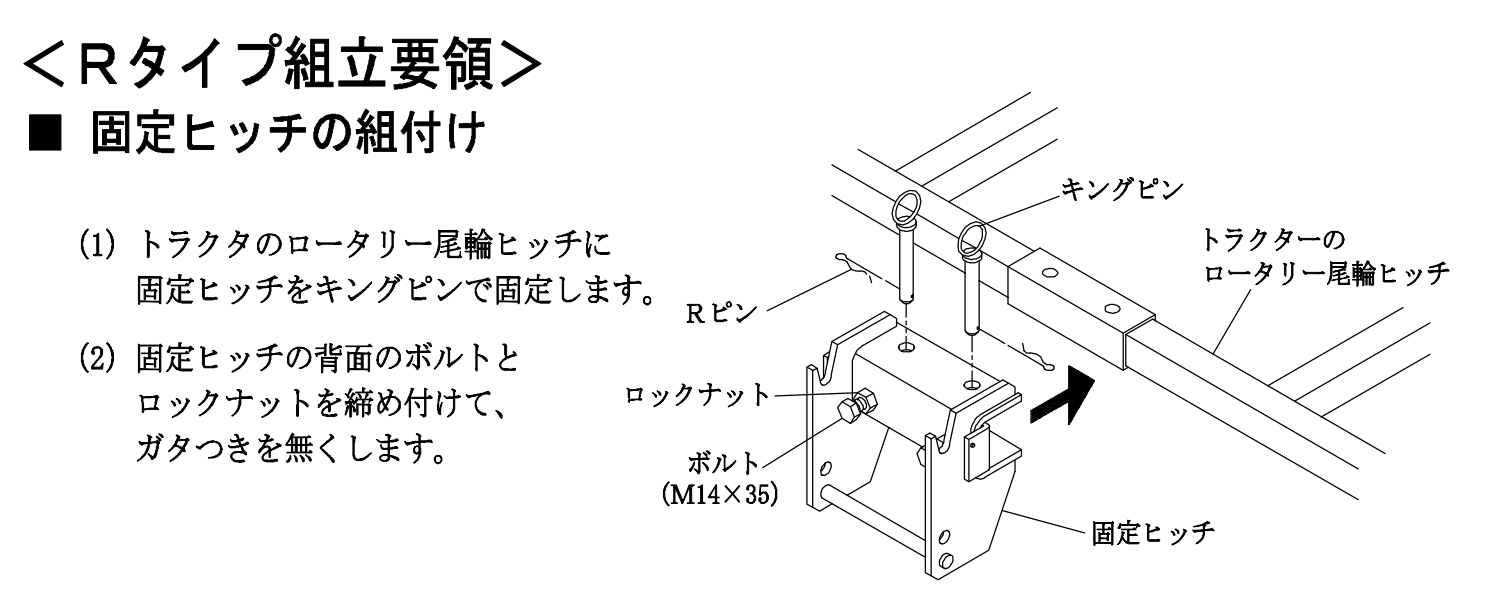

■本体のトラクターへの装着(図は110R)

(1) リアヒッチを固定ヒッチに載せてボルト(M14×50)とロックナットで固定します。

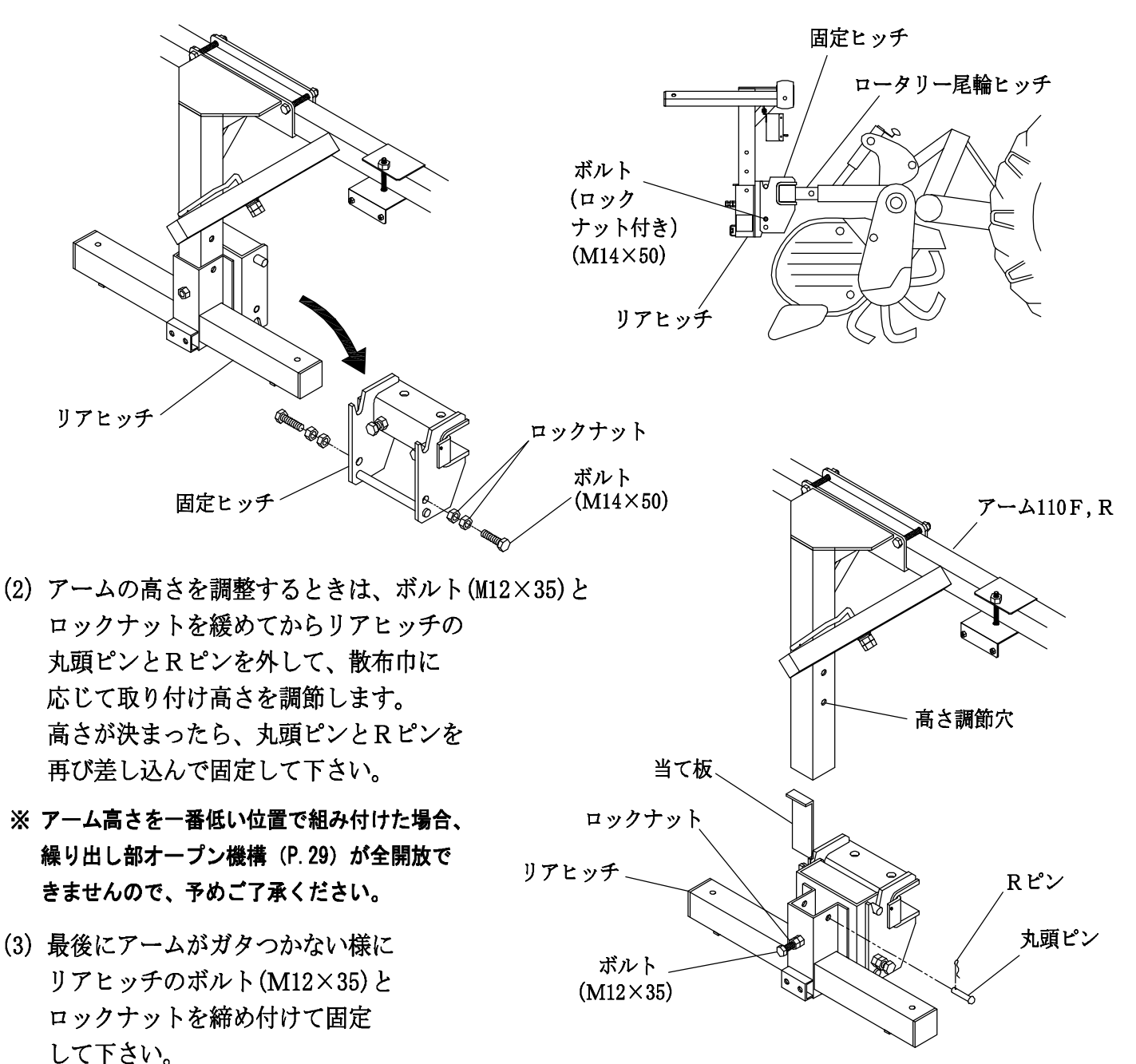

- 15 -

#### (140R)

図の様にリアヒッチ140Rのボルト(M12×35) とロックナットを緩めてから、アーム70を固定 している丸頭ピンとRピンを外して、散布巾に 応じて取り付け高さを調節します。 高さが決まったら、丸頭ピンとRピンを再び 差し込んで固定して下さい。

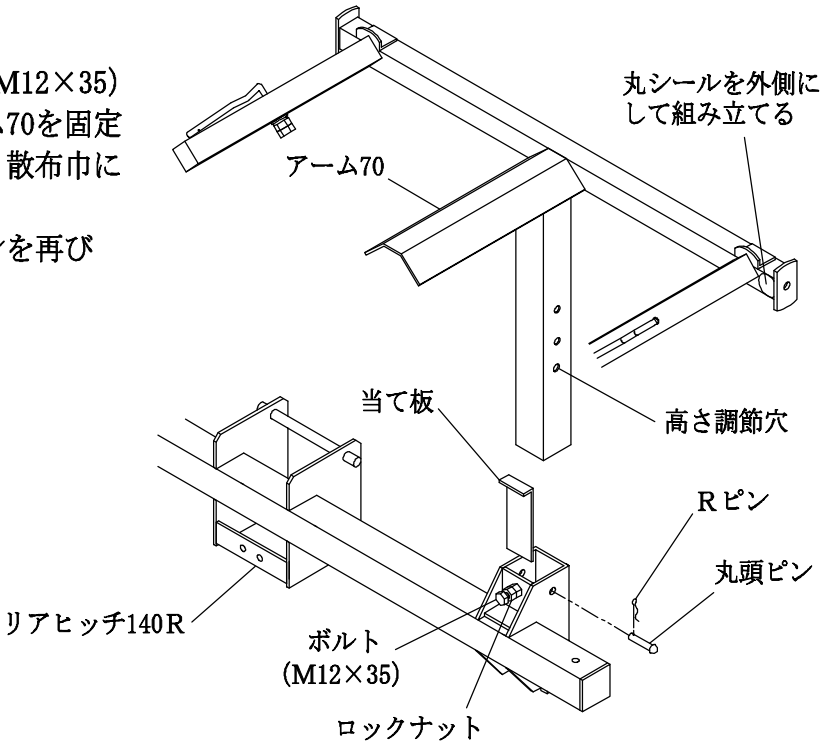

#### ■ コントロールボックスの取り付け

ボックス取付台にコントロールボックスを取り付けます。

(110R)

#### (140R) ボルト (M6×15SW付)

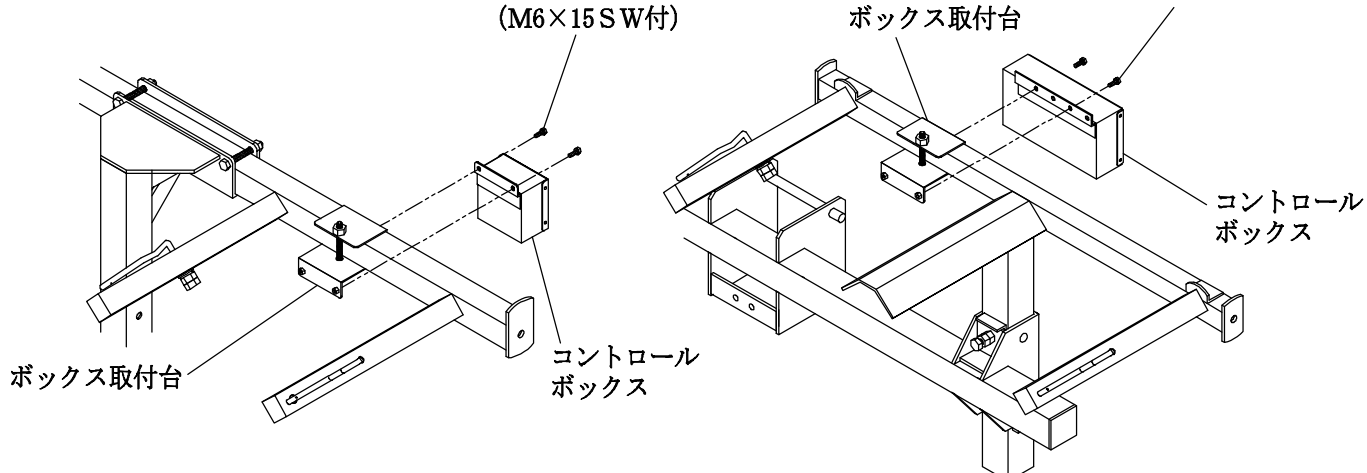

ボルト

### ■ ホッパーユニットの取り付け

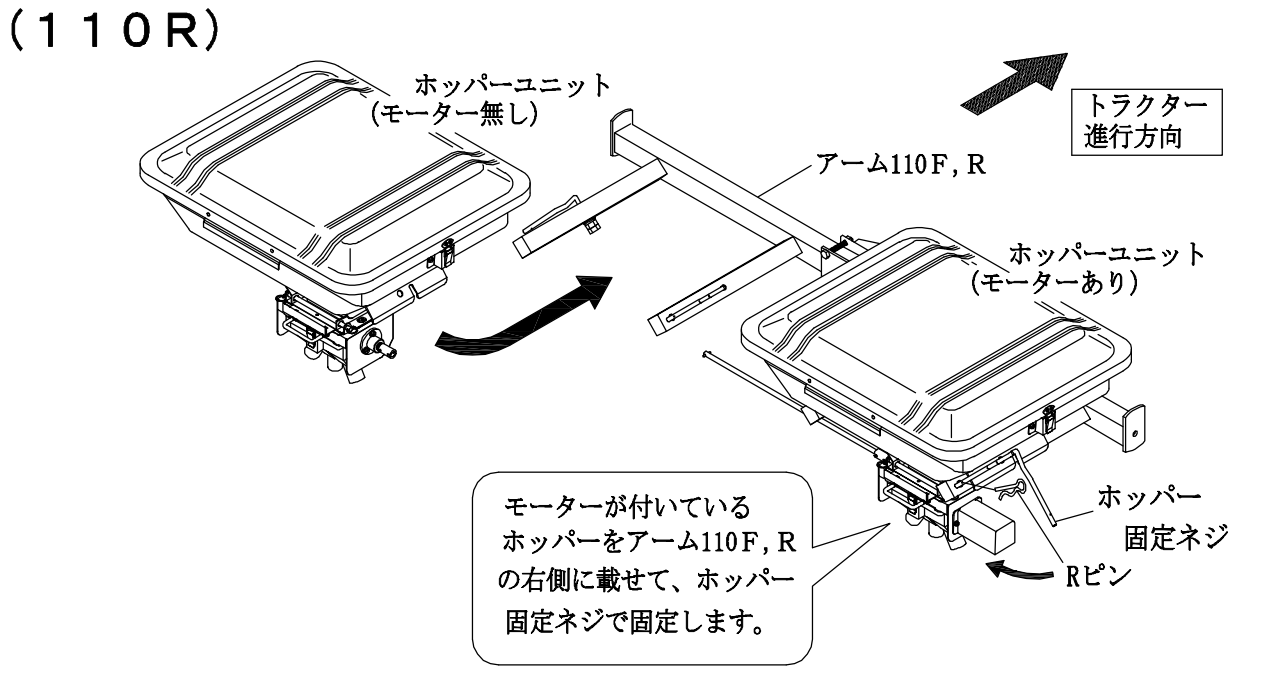

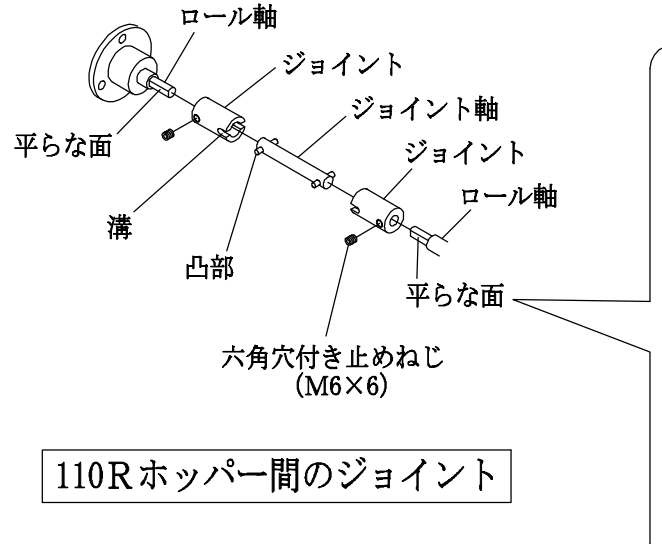

| ( | ( ホッパー間のジョイントは左図を参考に組み付けて下さい。) |
|---|--------------------------------|
|   | 1. ホッパーユニットをアーム110F, Rに載せます。   |
|   | 2. ホッパー固定ネジでホッパーを固定します。        |
|   | 3. ジョイントを両端のロール軸にはめ込みます。       |
|   | 4. ジョイント軸の凸部を、ジョイントの溝にはめ込み、    |
|   | ジョイント軸が落下しないようにジョイントの位置を       |
|   | 調整します。                         |
|   | 5. 六角穴付き止めねじをロール軸の平らな面に        |
|   | 押し付けて締めて下さい。                   |
|   | ※ 必ず上記の手順で組み付けて下さい。ホッパー固定ネジを   |
|   | 固定する前に、ジョイントの六角穴付き止めねじを締め付ける   |
|   | と、ジョイント軸の回転が重くなりヒューズ切れを起こす場    |

合があります。

#### (140R)

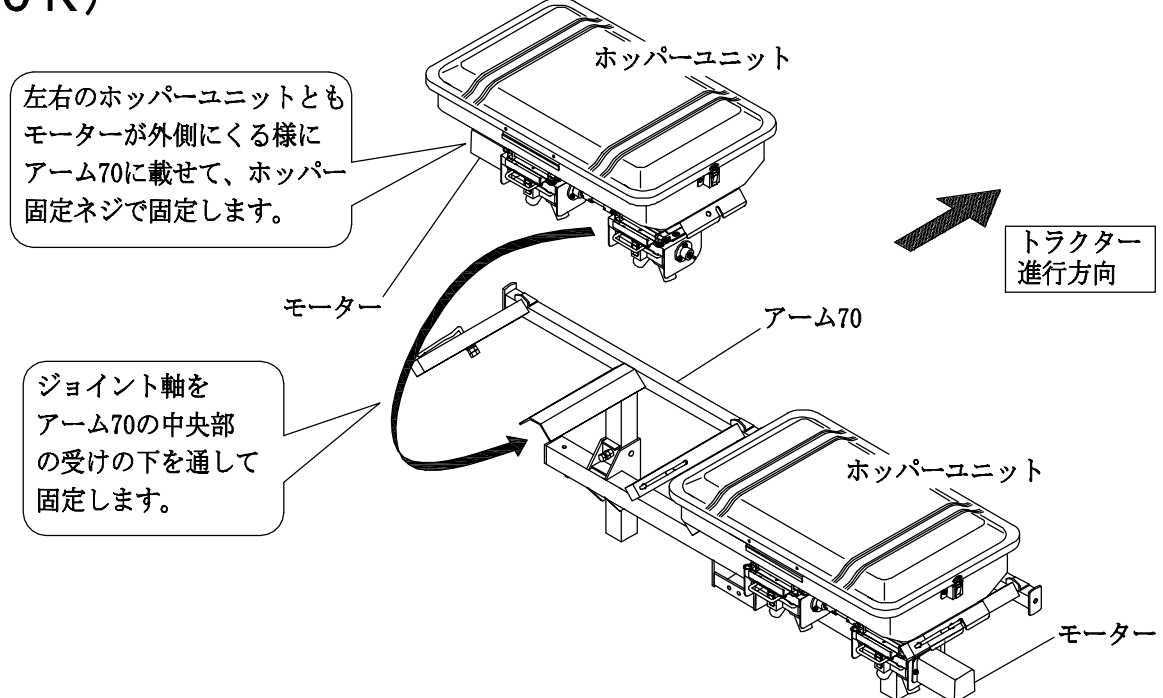

# ■ ホース、拡散器の取り付け(Rタイプ)

- (1) リアヒッチのササエ固定部にササエをボルトで固定します。
- (2) 拡散器を拡散器用バーに取り付け、ササエの穴に差込み、ボルトで押し付け、ロックナットを 締め付け固定します。(ササエにはM8タップが4ヶ所ありますが使用するのは2ヶ所です。 拡散器用バー1本に対して、ボルトとナット1ヶで固定します。)
- (3) ホースの長さをそれぞれの拡散器の位置に合わせて切断します。この時、ホースの傾きが 大きくて肥料が流れず滞留しそうな場合は、本体アームの高さを調節してからホースを 切断して下さい。(P.19 ホース取り付け上の注意参照)
- (4) ホースは拡散器の保持部よりもわずかに出るように、矢印の方向から押し込むようにして 取り付けて下さい。

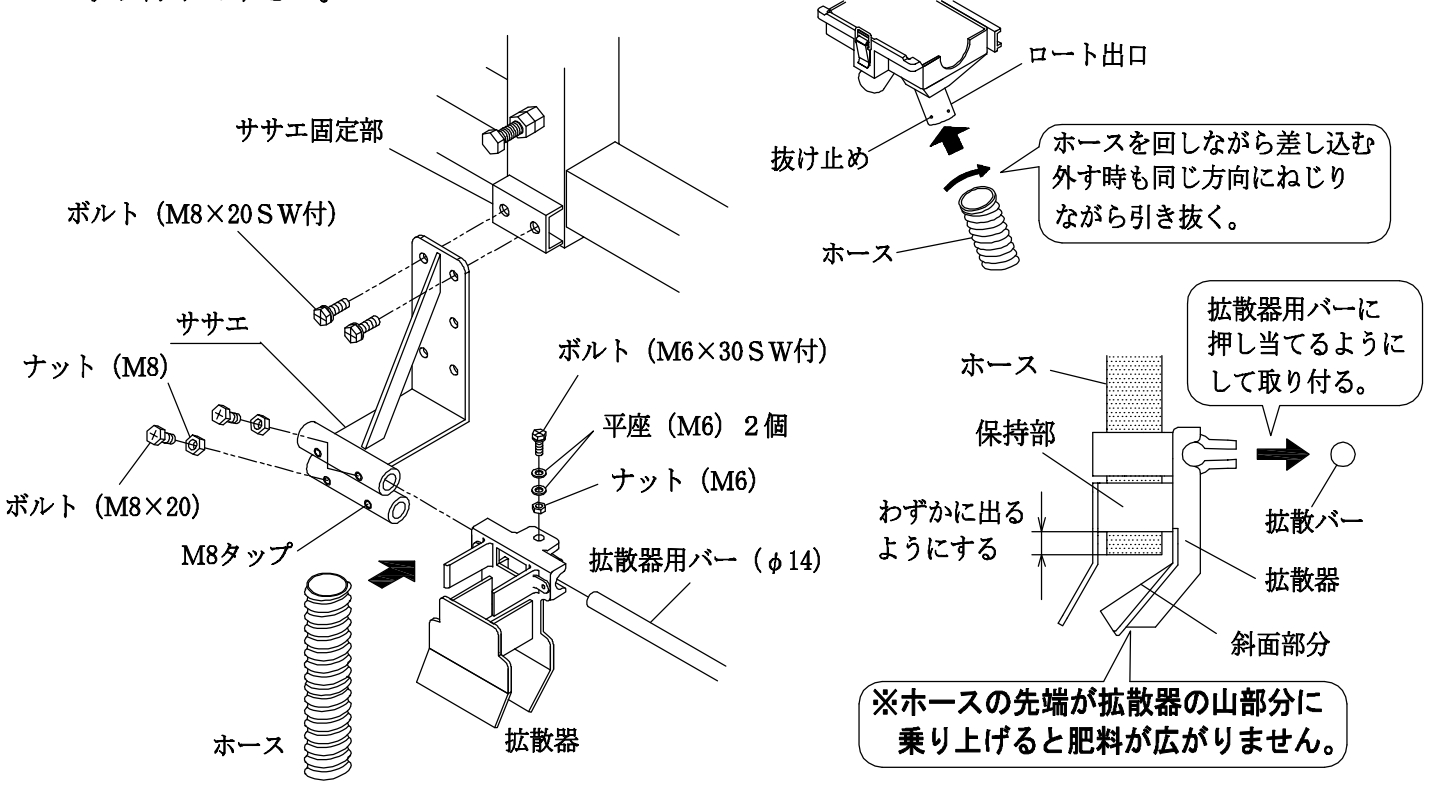

# ■ 拡散器取り付け上の注意

- ※ 拡散器取り付け間隔は概ね等間隔になるようにします。
- ※ 拡散全幅はロータリー耕幅より100mm引いた幅になります。
- ※ はじめに中心で間隔を決めて下さい。

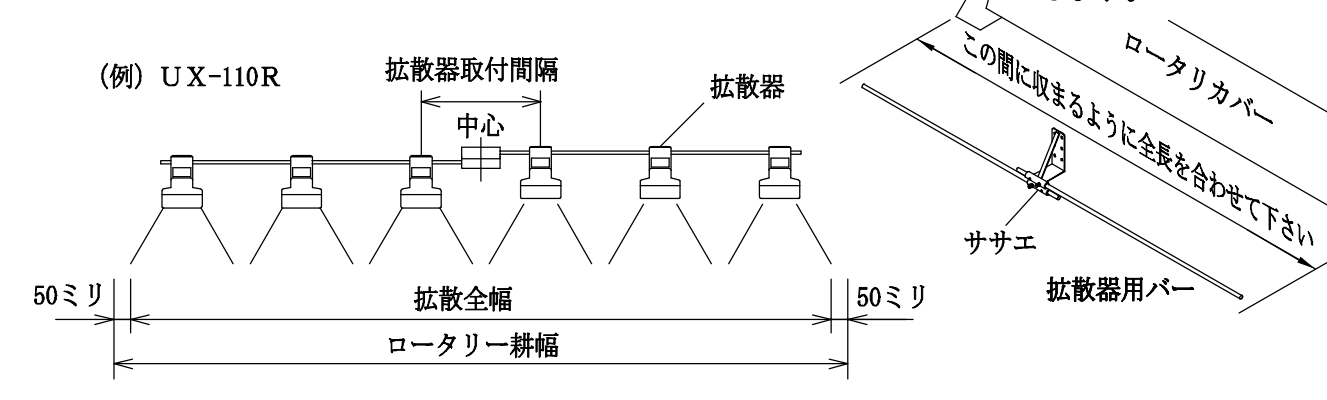

■ ホース取り付け上の注意

- ※ ホースを長いまま使用すると、肥料がホース内部に滞留して、 散布作業が正しく行えません。
- ※ホース長さはアームとヒッチの組み付け穴位置により変わる為、 長くなっています。 (ホースはたるみが無いように、長い場合は切断して下さい。)

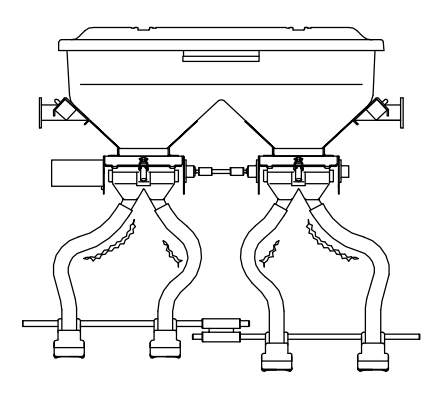

※ 拡散器用バーの長さはロータリ

します。

カバーに全長が収まるように

## ■ GPSコントローラーの取り付け

①キャビンのガラス又は壁面に取り付ける場合

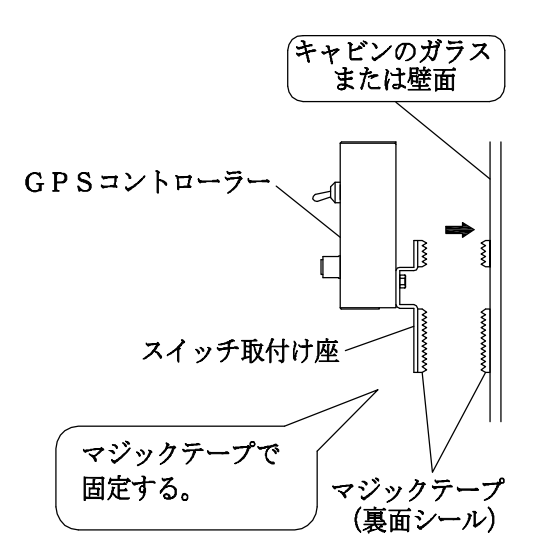

②キャビン仕様でドアの取手に取り付ける場合

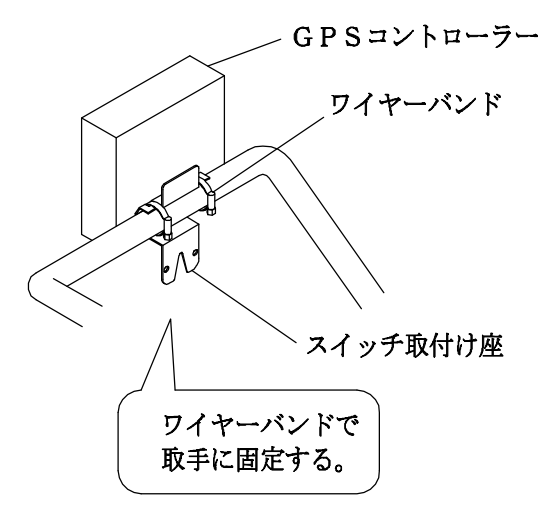

GPSコントローラーをトラクターの取手や付属のマジックテープを使って、操作のし易い ところに取り付けます。

### ■ ケーブルの接続(110MT, R)

(1) モーター線をアームに沿わせて、結束バンド(AB-250)で固定します。(1か所)

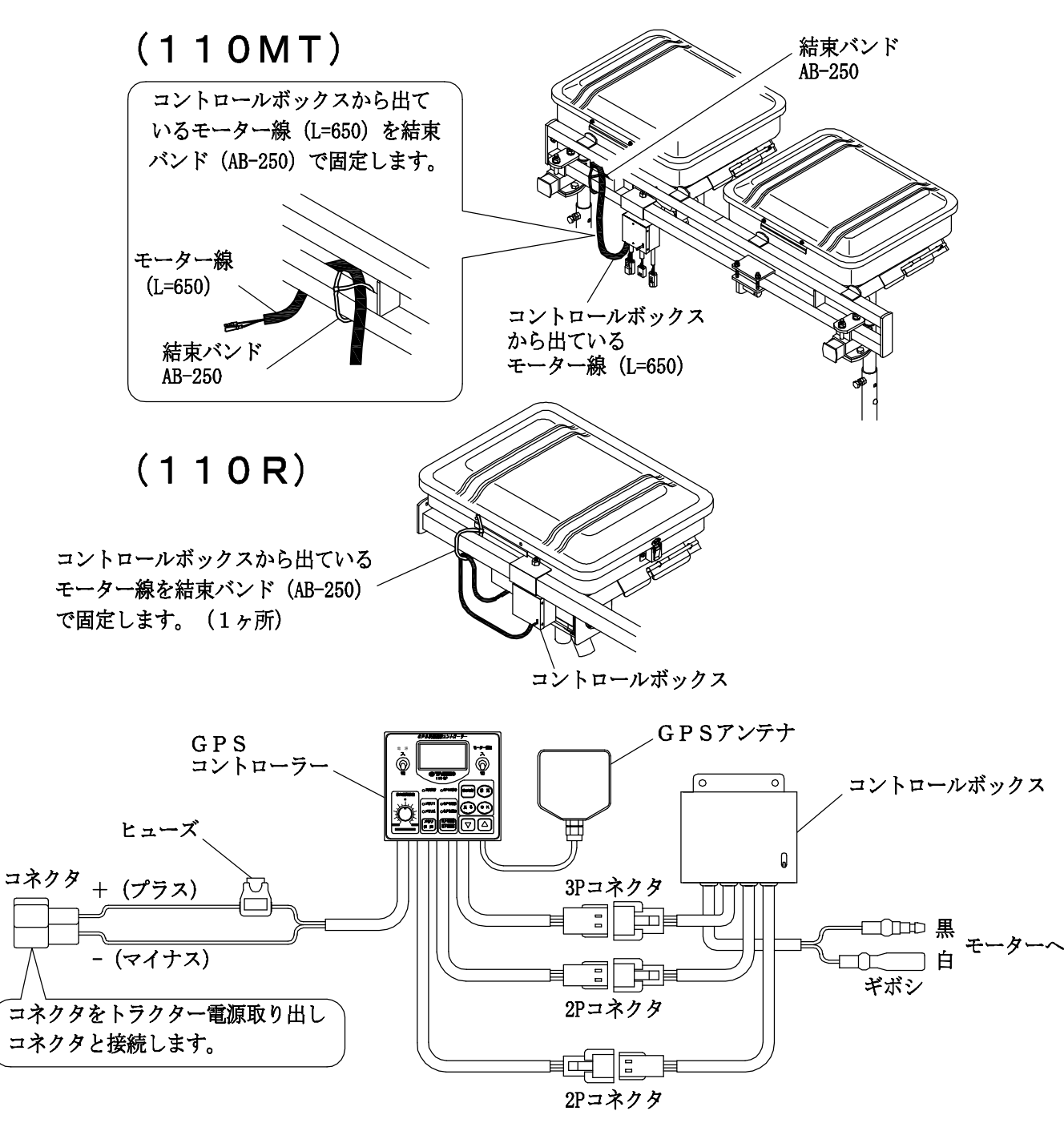

- (2) GPSコントローラーから出ているコネクタをトラクターの電源取り出しコネクタに接続します。
- (3) GPSコントローラーのコネクタ線をコントロールボックス下のコネクタに差し込みます。
- (4) GPSアンテナの取付けは「GPSアンテナの取付け」 P.23を参照してください。
- ※ケーブルの取り付けにはゆとりを持たせ、トラクタの高温部や舵取り機構などの可動部、 板の鋭端部を避けて取り付けて下さい。

※トラクタ電源取り出しコネクタが無い場合は、オプションの延長コードを別途お買い求めください。 ※バッテリーの接続は確実に行って下さい。接続が悪いと動作不良の原因となります。

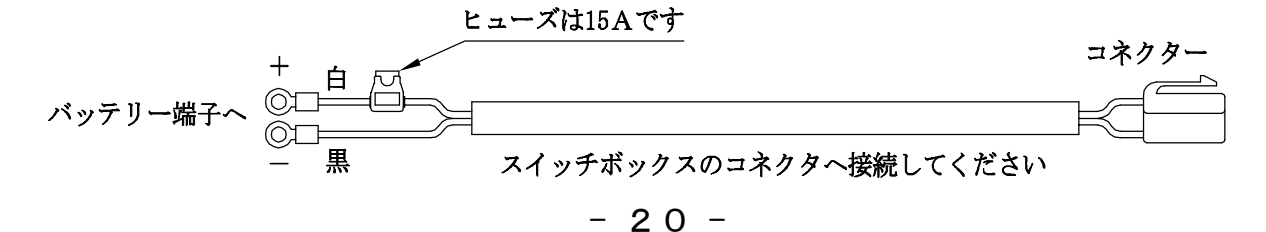

#### ■ ケーブルの接続(140MT, R)

(1) モーター線をアームに沿わせて、結束バンド(AB-250)で固定します。(140MT)

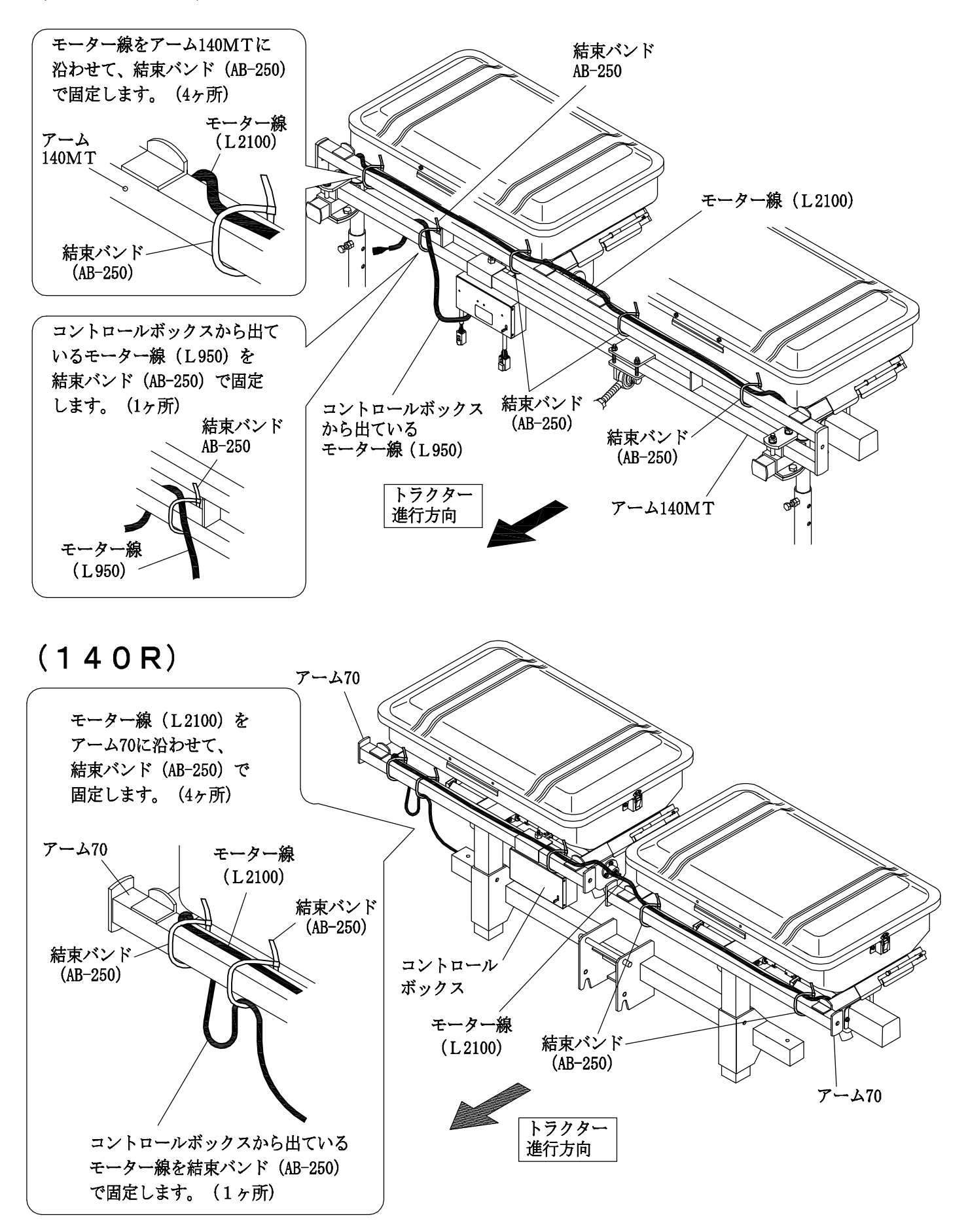

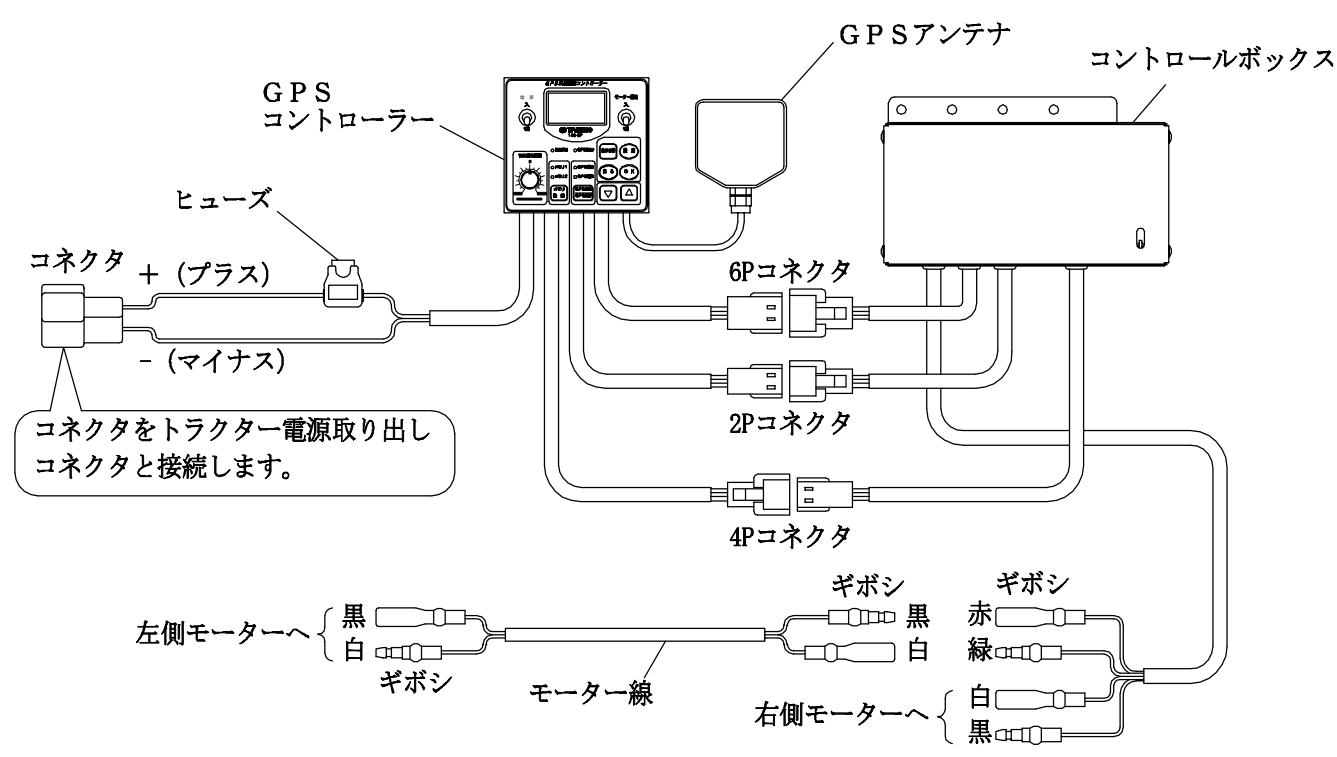

- (2) GPSコントローラーから出ているコネクタをトラクターの電源取り出しコネクタに接続します。
- (3) GPSコントローラーのコネクタ線をコントロールボックス下のコネクタに差し込みます。
- (4) GPSアンテナの取付けは「GPSアンテナの取付け」 P.23を参照してください。
- ※ケーブルの取り付けにはゆとりを持たせ、トラクタの高温部や舵取り機構などの可動部、

板の鋭端部を避けて取り付けて下さい。

※トラクタ電源取り出しコネクタが無い場合は、オプションの延長コードを別途お買い求めください。 ※バッテリーの接続は確実に行って下さい。接続が悪いと動作不良の原因となります。

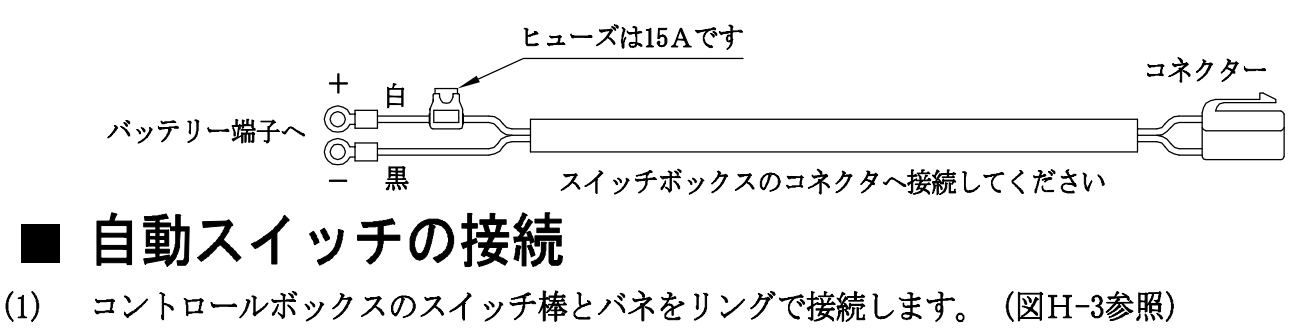

- (2) クサリの端部をトラクターの本体後部へ固定します。(図H-1、図H-2参照)
  - ※ <u>ロータリーで</u>耕うんする状態(ロータリーを下げた状態)でスイッチが入り、ロータリーを 上昇させた状態でスイッチが切れるように、バネを引っ張ってクサリの長さを調節します。 バネの"のび"が強すぎると常にスイッチが入った状態になります。また、弱すぎると スイッチが入らないことがあります。

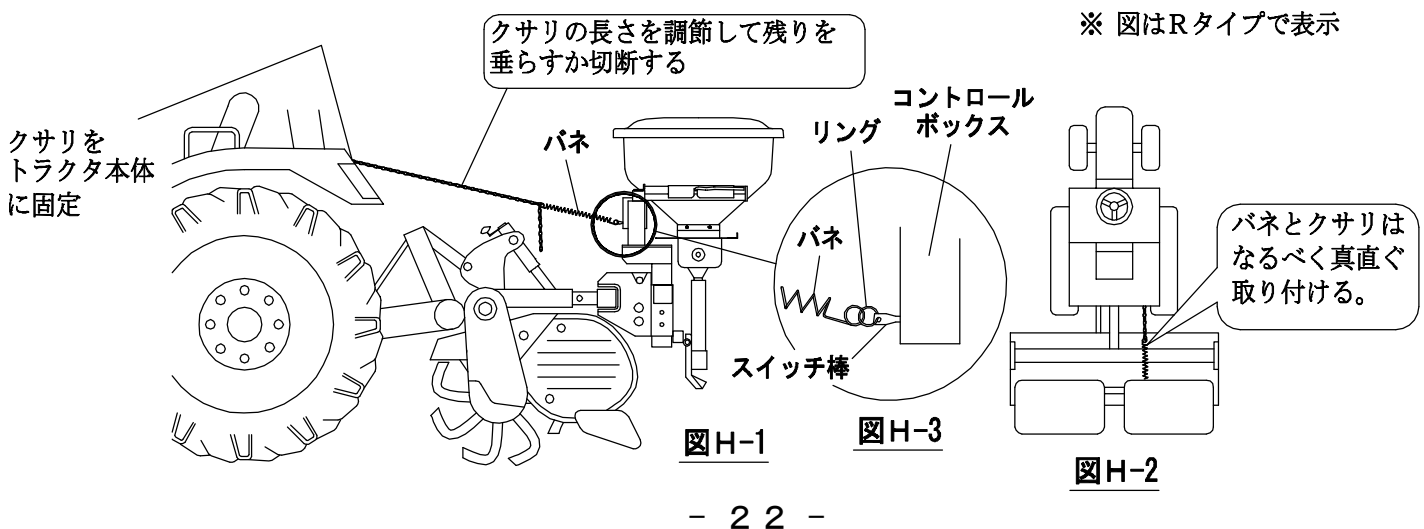

■ GPSアンテナの取り付け

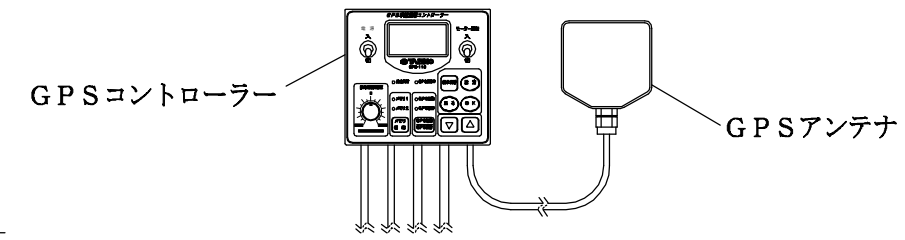

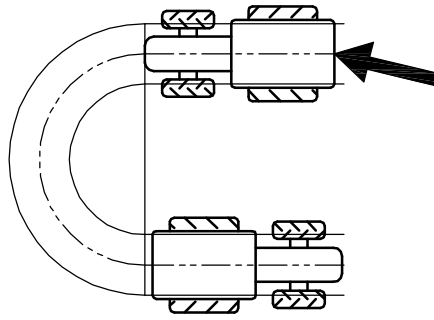

※ 左右旋回時に車速が変わってしまう事を避けるために、 GPSアンテナはトラクタの中央に設置して下さい。

旋回時に外周と内周では車速に差が出てしまいます。 GPSアンテナを中央に設置しないと、右旋回時と左旋回時で 速度が違うと判断されてしまいます。

※ ハーネスが可動部に噛み込まないようにしっかりと固定すること。 ※ GPSアンテナを外すときはケーブルを引っ張て外さないで下さい。

キャビントラクタの場合

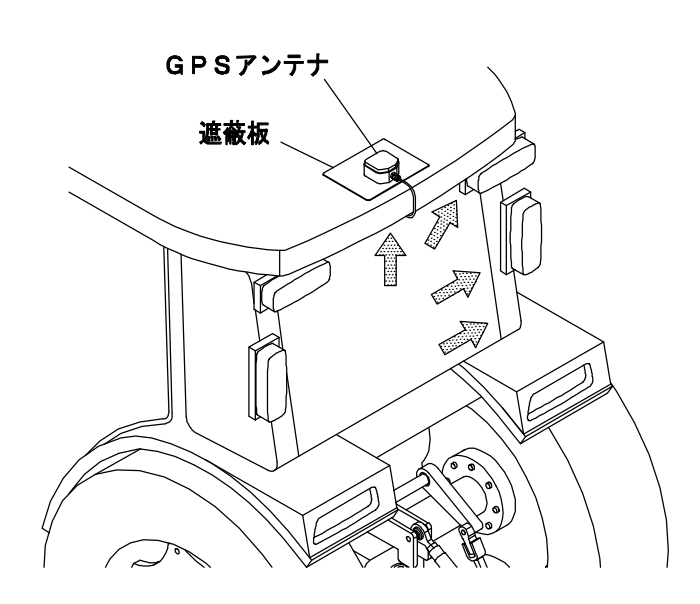

- (1) 遮蔽板を両面テープで屋根の上に貼ります。
- (2) GPSアンテナを遮蔽板に貼ります(マグネット装着)。
- (3) GPSアンテナのハーネスは車体の後ろ側に向けて 下さい。
  - ハーネスを 一 の位置で固定します(4か所)。 ハーネス台は裏紙を剥がして両面テープで固定します。

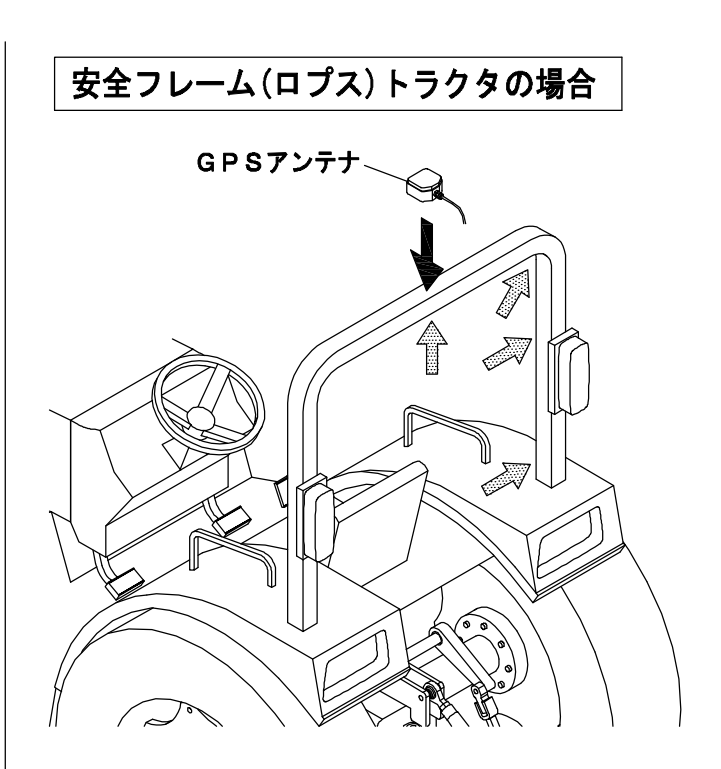

- (1) GPSアンテナを安全フレームの中央に貼ります。 (マグネット装着)
- (2) GPSアンテナのハーネスは車体の後ろ側に向けて 下さい。

ハーネスを 一 の位置で固定します(4か所)。 ハーネス台は裏紙を剥がして両面テープで固定します。

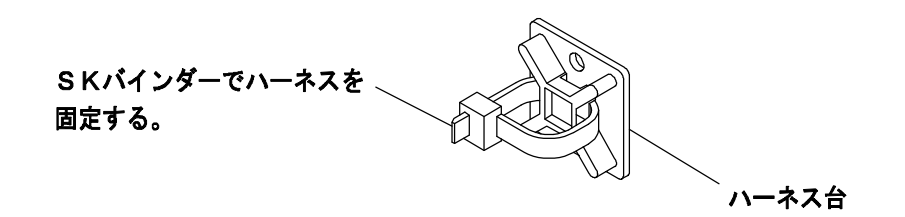

# ■ GPSみちびきシールの貼り付け

ホッパーに付属の"GPSみちびき"シールを貼り付けて下さい。

(110タイプ)

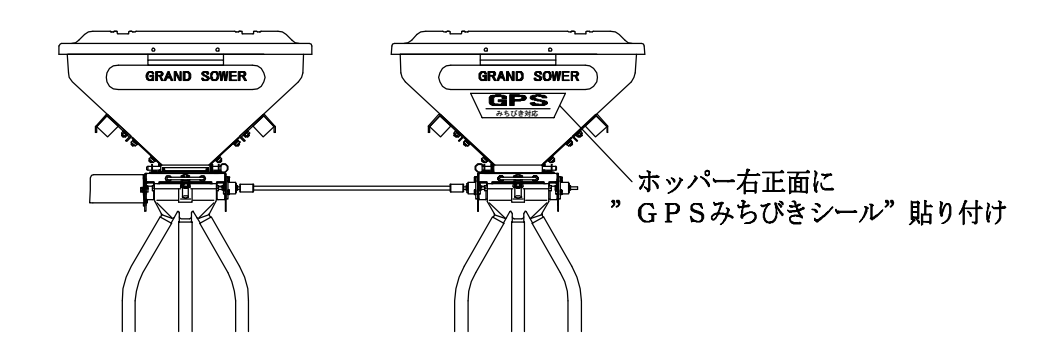

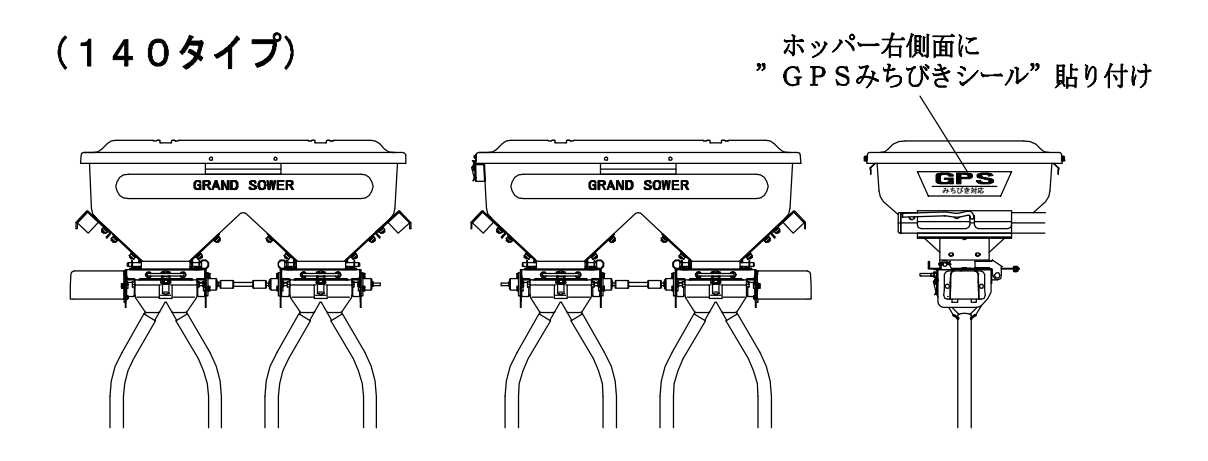

■ 散布量表シールを貼る(140タイプ)

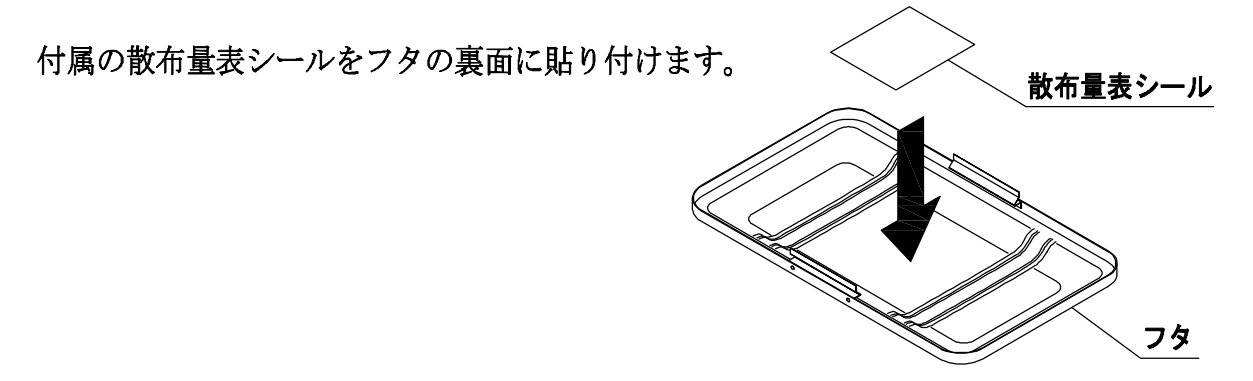

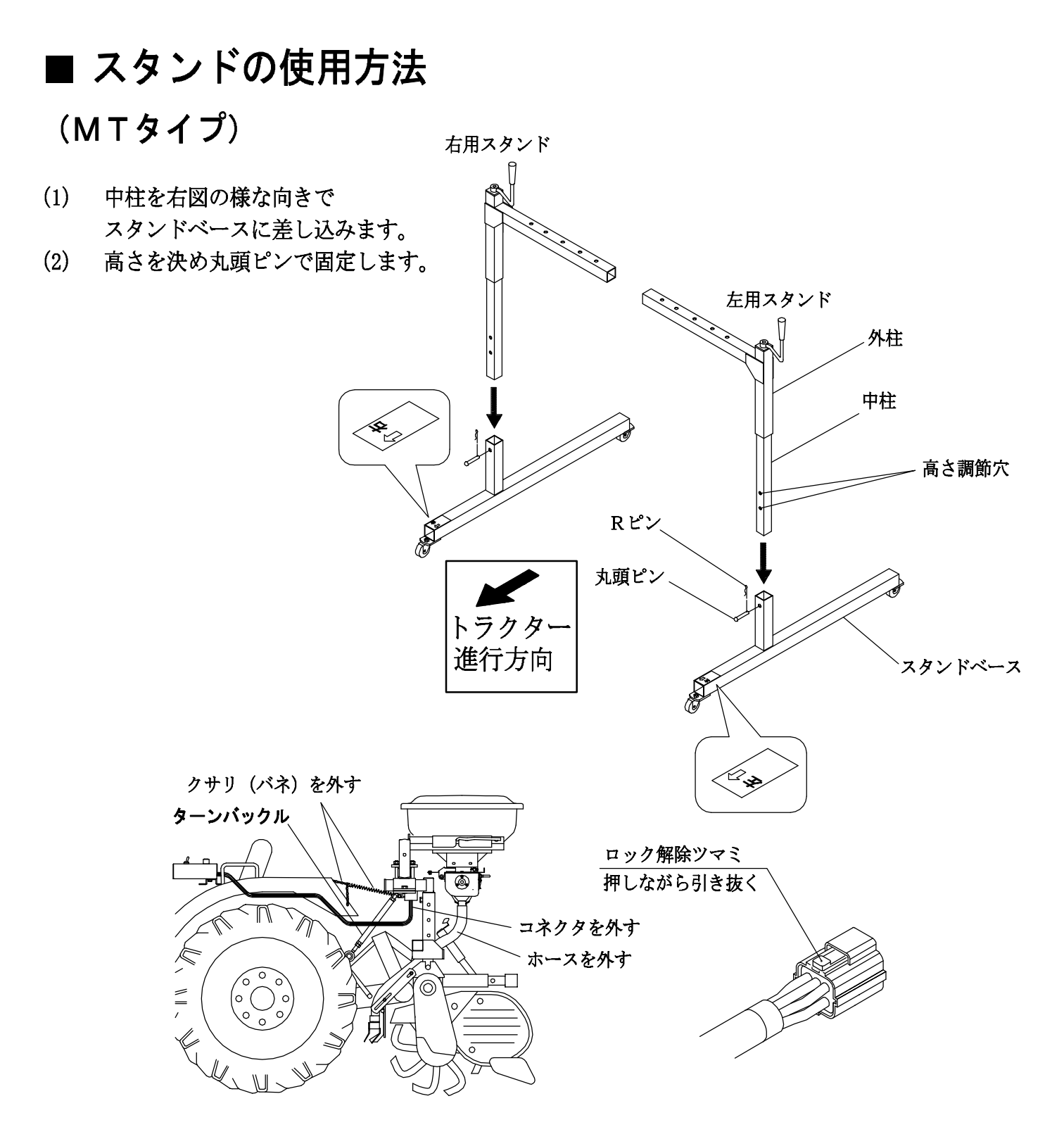

(3) 肥料散布機につながっている配線のコネクタ、クサリ(バネ)、ホースを外します。

※ コネクタを外す時は、無理に引っ張らずロック解除のツマミを押しながら引き抜いて下さい。
 ※ トラクタ本体側の外した配線は、車輪などに巻き込まれないように固定しておいてください。

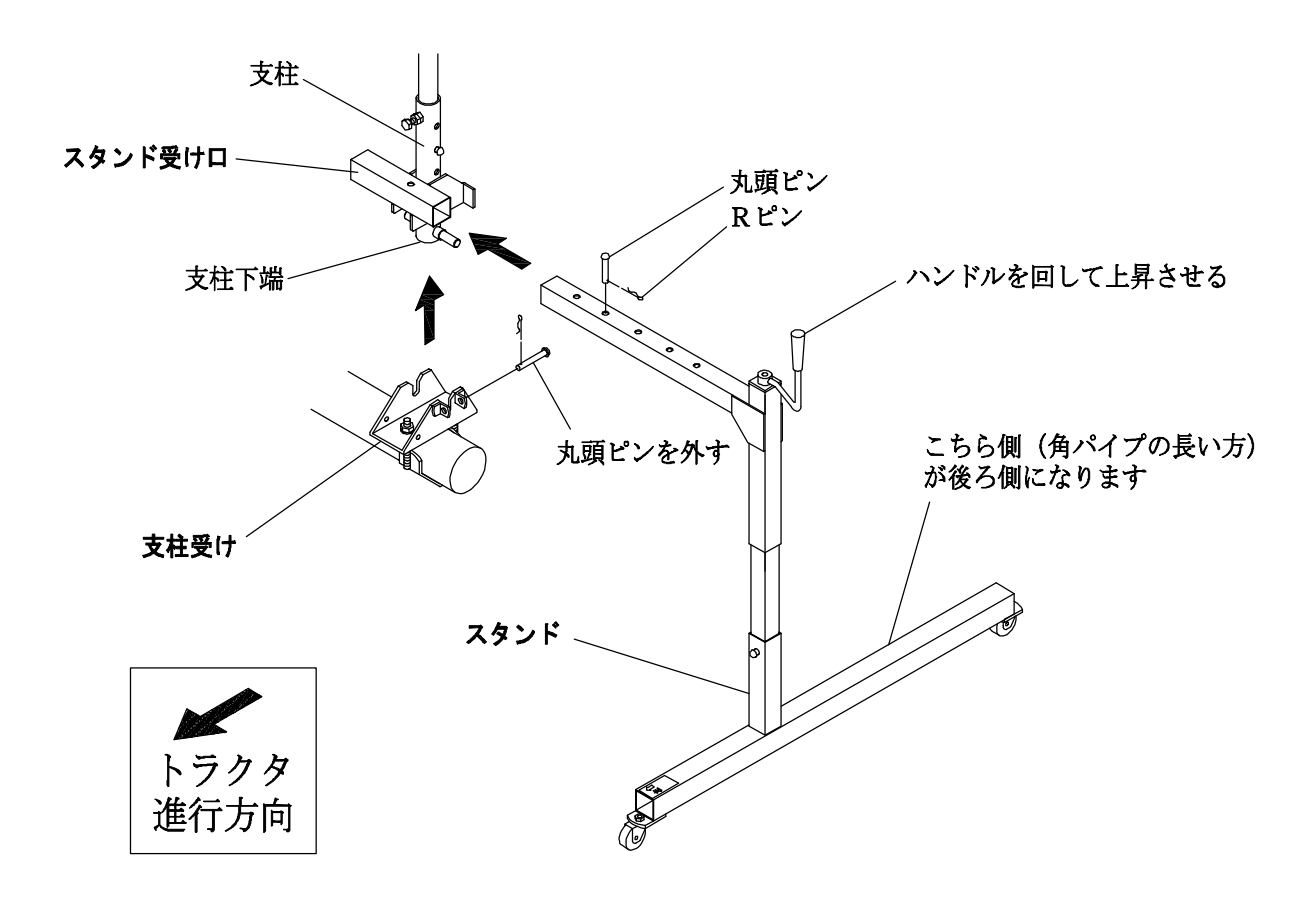

- (4) 支柱のスタンド受け口にスタンドを差し込みます。この時、キャスター部角パイプの長い方が後ろ側になります。
- (5) ロータリーに当たらない所まで挿入して固定して下さい。
- (6) スタンドのキャスターが地面につくまでハンドルを回します。
- (7) ターンバックルを外します。
- (8) 支柱受けの丸頭ピンを外します。
- (9) ハンドルを回しながら本体を上げて下さい。
- ※ ターンバックルはスタンドを差込んで必ずキャスターが接地してから外して下さい。

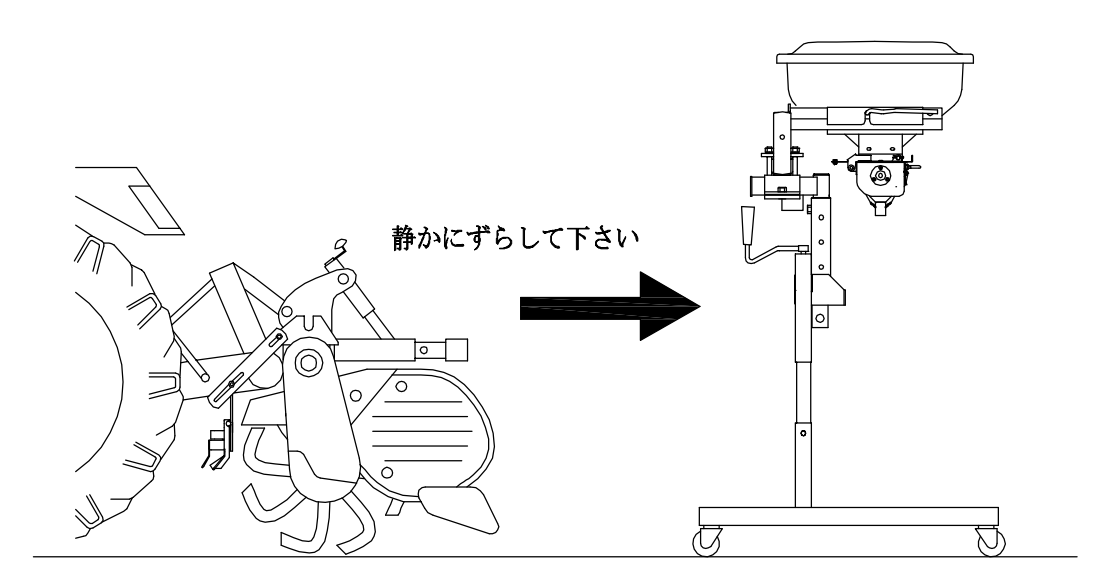

- (10) 支柱下端がロータリー等に当たらない位置まで上げたら後ろ側にずらして下さい。
- (11) 取付ける時には逆の手順で行って下さい。

### (Rタイプ)

- (1) スタンドRを右図の様な向きでスタンド ベースに入れ、丸頭ピンで固定します。
- ※ スタンドRには穴が2つあります。 使用する穴によってスタンド高さを調節する ことが出来ます。 基本的には110Rは上穴を、140Rは 下穴を利用してスタンドを組み立てて下さい。

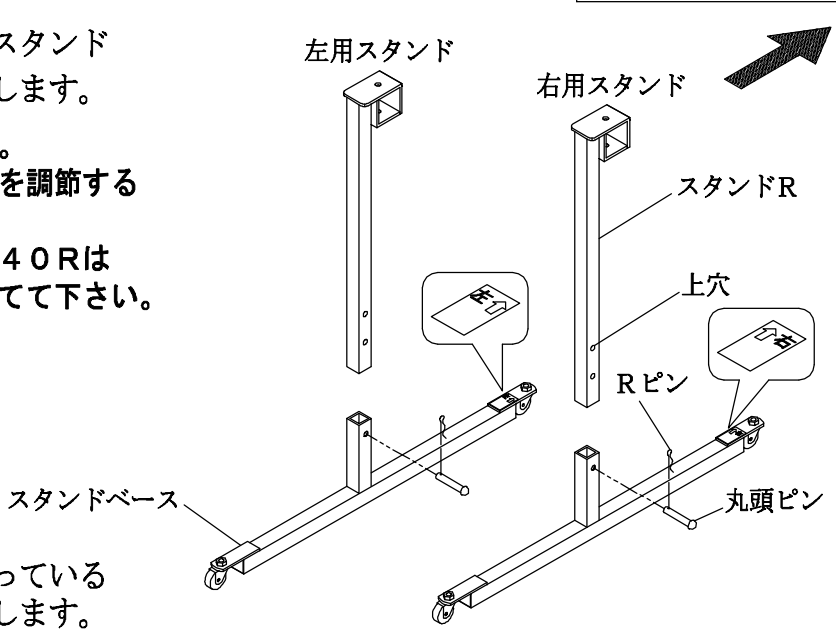

トラクター進行方向

- (2) コントロールボックスにつながっている コネクタとクサリ(バネ)を外します。
- ※ コネクタを外すときは、無理に引っ張らず ロック解除ツマミを押しながら引き抜いて下さい。
- ※ トラクタ本体側の外した配線とクサリ(バネ)は車輪などに巻き込まれないように 固定しておいて下さい。

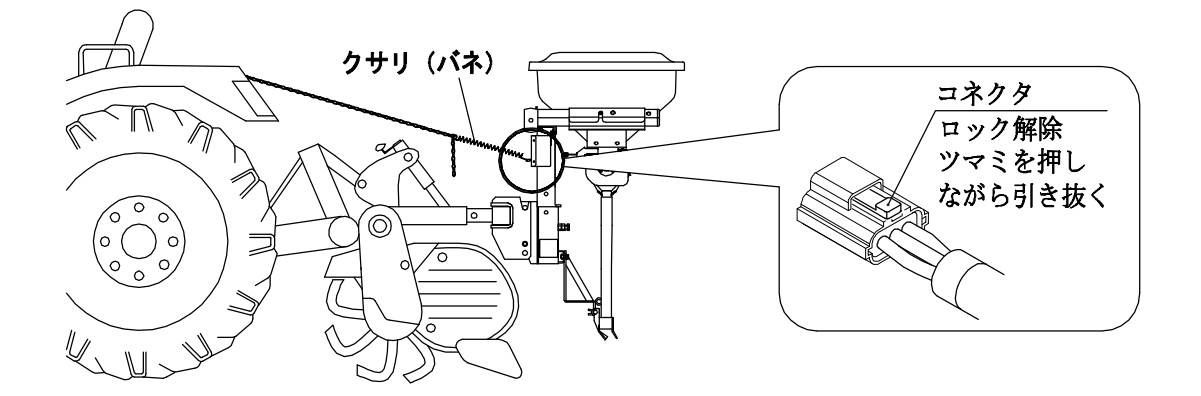

(3) リアヒッチにスタンドを差込み、丸頭ピンとRピンで抜け止めをします。

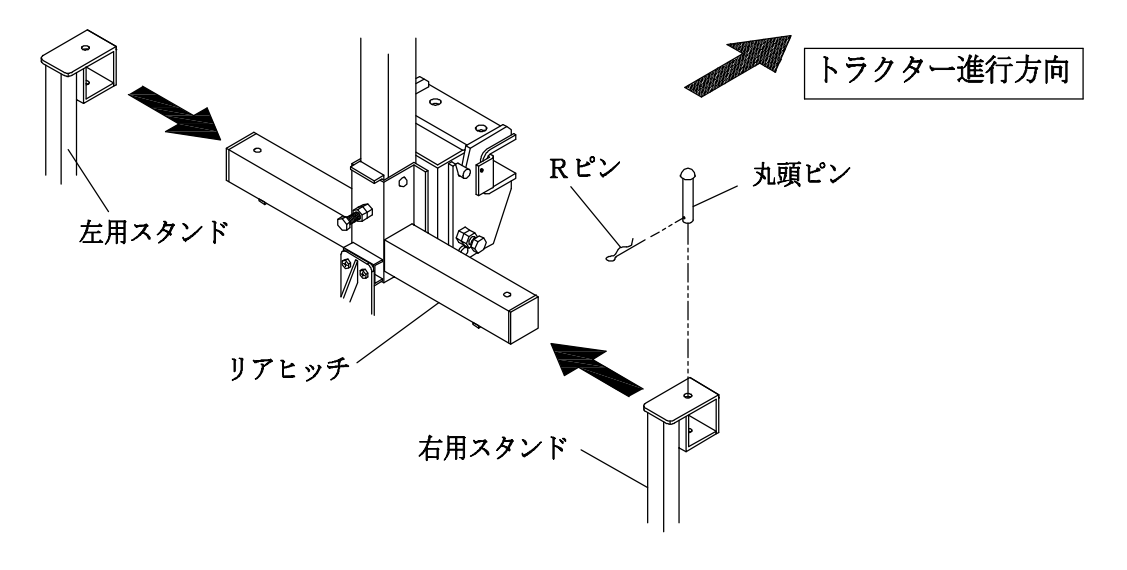

(4) ボルト、ロックナットを外します。

ロールの外し方

六角カップリング

六角カップリング

- (5) 尾輪アームを下げてU字型溝からシャフトを外します。
- (6) リアヒッチを固定ヒッチから移動します。

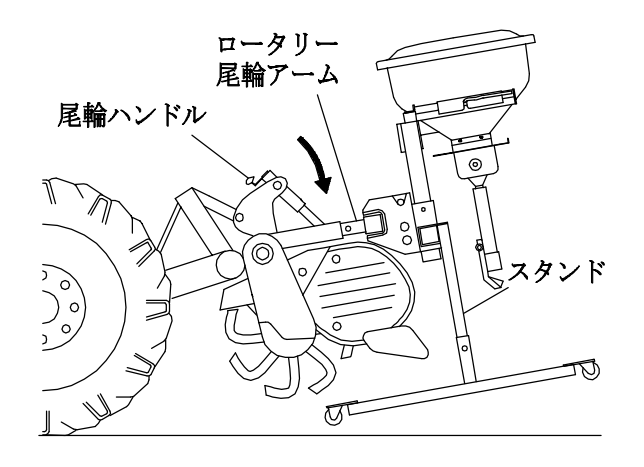

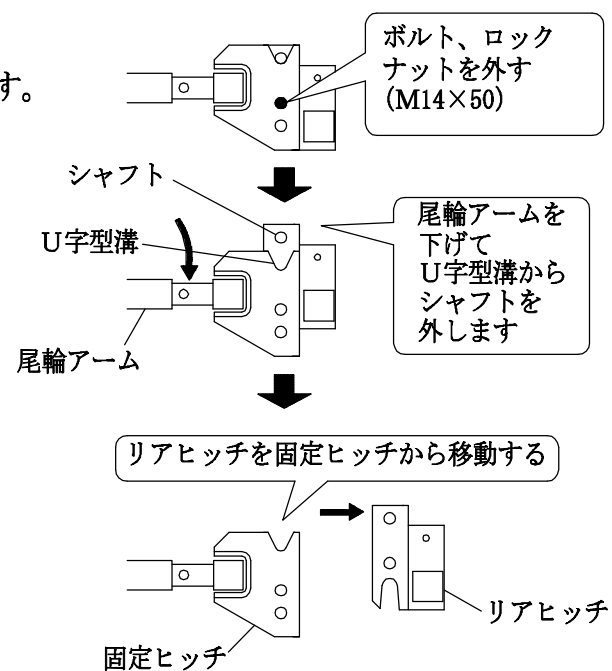

- (1) 六角穴付きボルトをゆるめ、六角カップリングを 左右にずらし、ロールを外します。
   (六角レンチ5mm使用)
- ※ ロールをセットするとき、ロールのツバが両側とも ステンレス側板の外側になるように注意して下さい。
- ※ ロールをセットするとき、六角穴付きボルトは軸の 平らな面に押付けて下さい。
- ロートの取り付け・取り外し
  - (1) ロール受け裏側にある凹部にロートの ツバを入れます。

ロール

ステンレス側板

六角穴付ボルト

ロールのツバ

 $(M6 \times 6)$ 

(2) 手前をパチン錠で止めます。

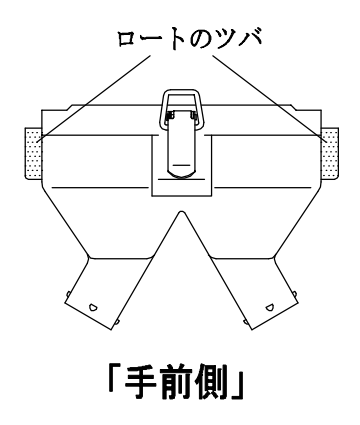

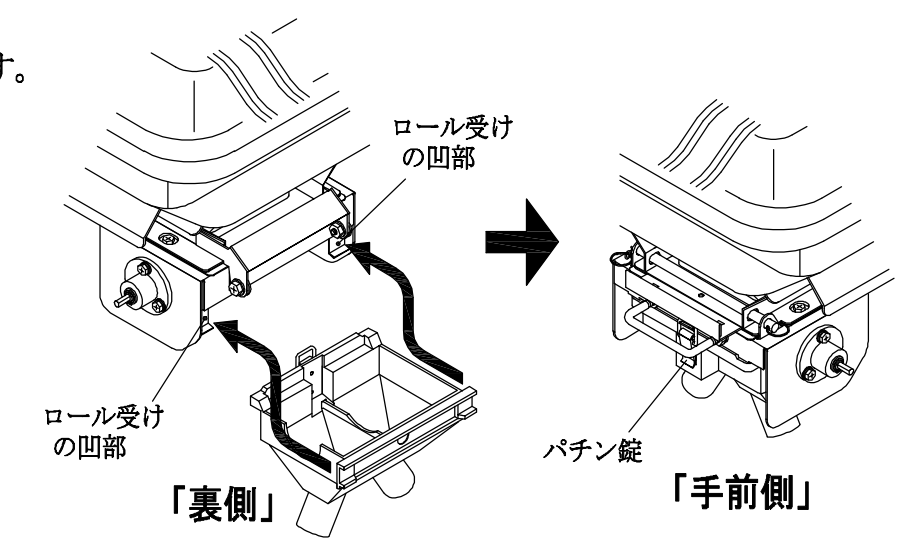

- 28 -

# ■ 繰り出し部オープン機構の使い方

ホッパーに残った肥料の排出や繰り出し部の掃除など メンテンナンスをするときに便利な機能です。

(1) シャッターを閉めて、ロートを外します。 (ロートの外し方は、P.28 ロートの 取り付け・取り外しを参照)

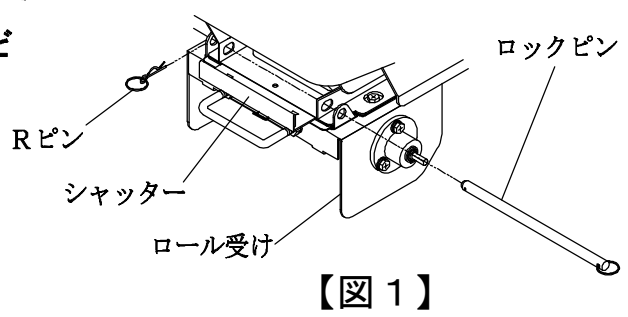

- (2) ロール受けのロックピンとRピンを外します。(図1)
- ※ 必ずジョイント軸で繋がっている2つロール受けを一緒に開いて下さい。(図2-A、図2-B) 片側づつ開くと、ヒンジ部が変形したりして機械が破損する恐れがあります。
- ※ 110MTの場合、ジョイント軸がロータリーのハンドル等に干渉する場合は、 ジョイント軸を外してから、繰り出し部オープン機構の操作を行って下さい。

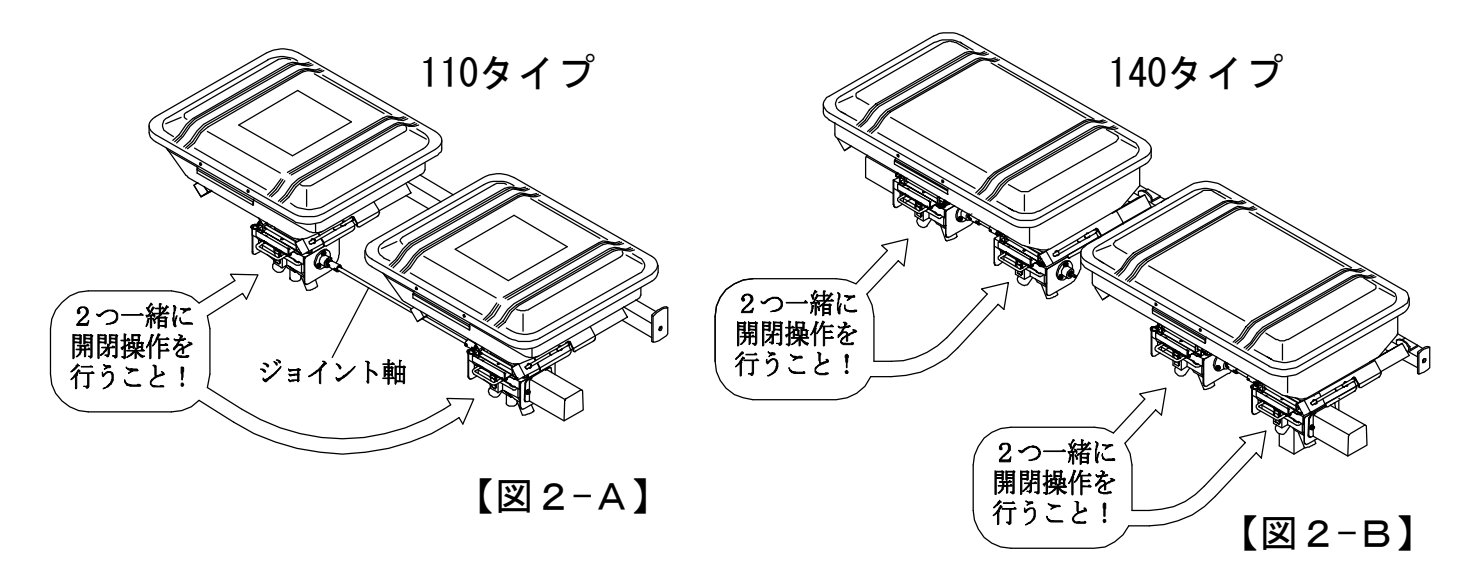

- (3) 取手を持って、ロール受けを図の様に開きます。(図3)
  - ※ 必ず2つのロール受けを一緒に開いて下さい。 片側づつ開くと、ジョイント軸が外れたり ヒンジ部が変形したりして機械が破損する 恐れがあります。
- ※ アーム、支柱などの取り付け方によって、ロール受け が全開放できない場合がありますので、予めご了承く ださい。
- (4)図の様にバケツ等を準備し、シャッターを 開いて肥料の残量を排出して下さい。(図4) 排出後はエアーコンプレッサー等で繰り出し部 を掃除して下さい。
- (5) メンテナンス終了後は、逆の手順で ロール受けを閉じて下さい。
  - ※ ヒンジ等の変形防止の為、必ず2つのロール受けを 一緒に操作して下さい。
  - ※ メンテナンスの時以外は、必ずロックピンと Rピンでロール受けを固定して下さい。

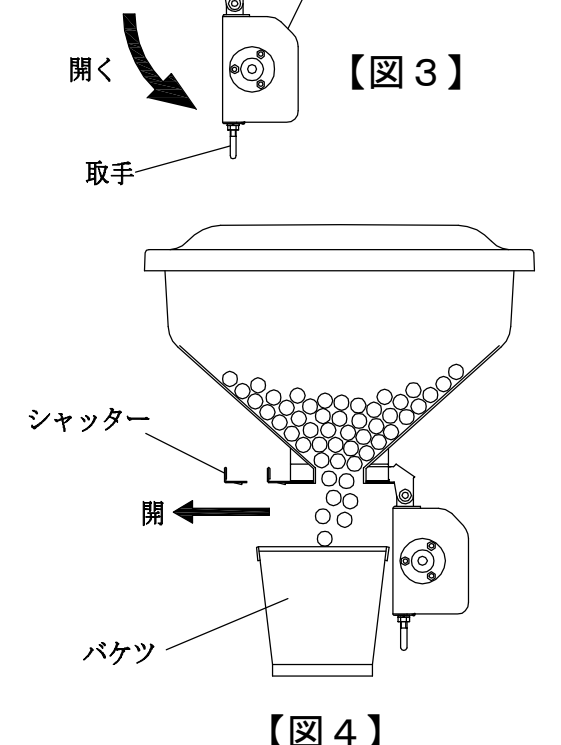

ロール受け

# ■ 散布分けの仕方

- (1) シャッターを閉めると、そのロートから出ている ホースの肥料散布を停止することが出来ます。
- ※ シャッターを閉めても、ロールの中に入っている肥料は 排出されます。
- ※ シャッターのストッパーがロール受けの穴に入るまで 確実に押し込んで下さい。
- ※ シャッターを開ける時もストッパーがロール受けの穴に入るまで 確実に引き出して下さい。(シャッターにはストッパーが前後2個あります。)

ストッパー

穴

ール受け

シャッター

閉

閞

ロート

## ■ GPSとみちびきについて

- \* GPSはGlobal Positioning System の略で、全地球測位システムとも呼ばれており、 人工衛星を利用して自分が地球上のどこにいるのかを正確に割り出すシステムです。
- \* みちびき(準天頂衛星システム)は準天頂軌道の衛星が主体となって構成されている 日本の衛星測位システムのことで、日本版GPSと呼ばれることもあります。
- \* GPS連動による散布は、建物の付近、木陰の下、ガレージの中など、衛星からの電波を 受信しにくい状態では使用できないことがあります。また、時間帯によっては衛星からの 電波を正常に受信できないことがあります。
- \*本製品は一度衛星の電波を受信するとその位置および状態を記憶します。コントローラー の電源を一時的に切った後、再起動してもすぐに衛星を捕捉できるようにするためです。 ただし長時間使用しない場合には衛星を捕捉するのに時間がかかることがあります。
- \* 本製品を使用しないときには**水に濡れない場所にて保管してください。** 又、長時間の野外放置は故障の原因になります。

# ■GPS車速連動コントローラーの各部名称

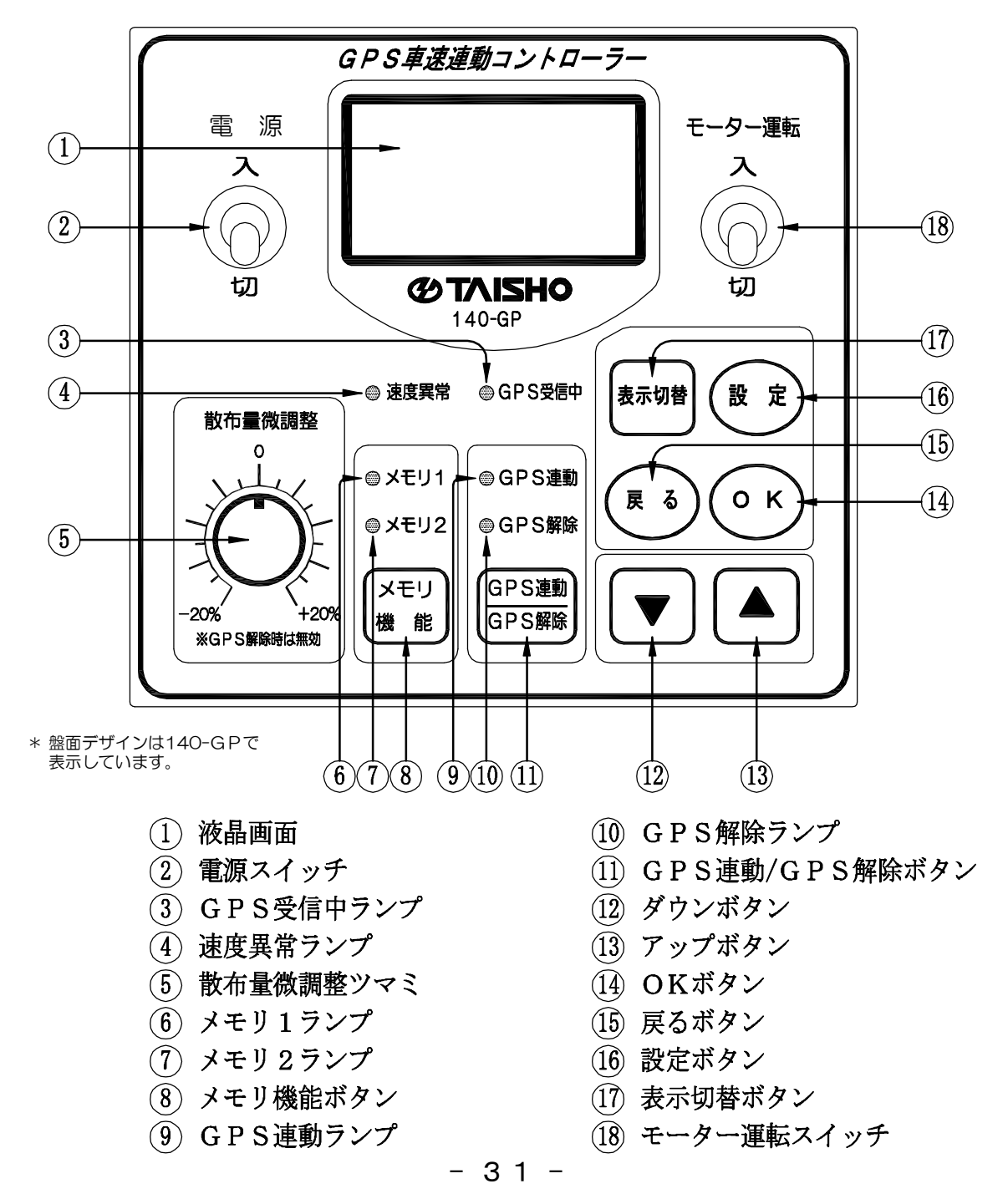

# ■ コントローラーを起動する

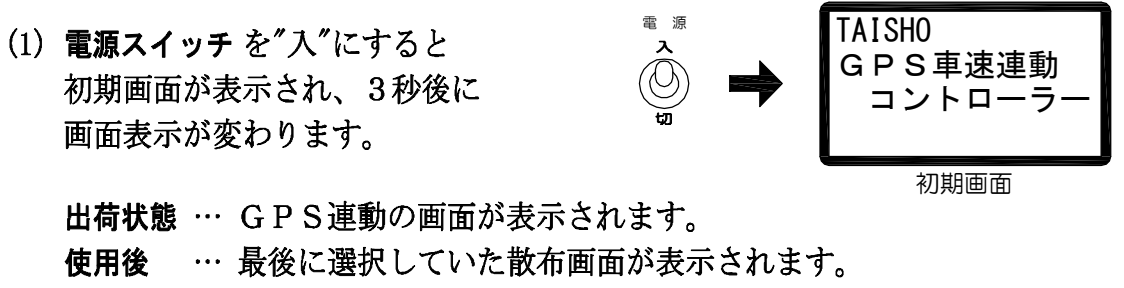

(GPS連動またはGPS解除の画面)

(2) GPS オタンを押すごとに液晶画面とランプが [GPS連動 ↔ GPS解除] で交互に切り替わります。

下記を参考に選択してください。

**GPS連動**… 車速に連動して均一な肥料の繰り出しを自動的に調節してくれます。

GPS解除 … 散布量表を参照し、目盛りを設定して散布を行います。 車速に連動した繰り出し量の自動調節は行いません。

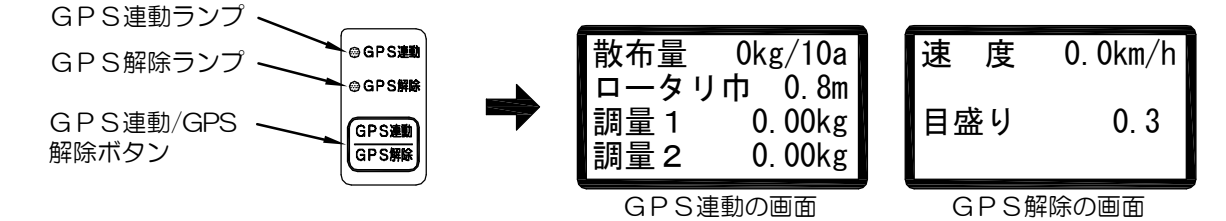

■ GPS連動の設定手順

#### 1. 散布量、ロータリ巾の入力

(1) モーター運転スイッチ を"切"にして設定ボタン押します。 ピーと音が鳴り[散布量]の表示が点滅し、設定状態になります。

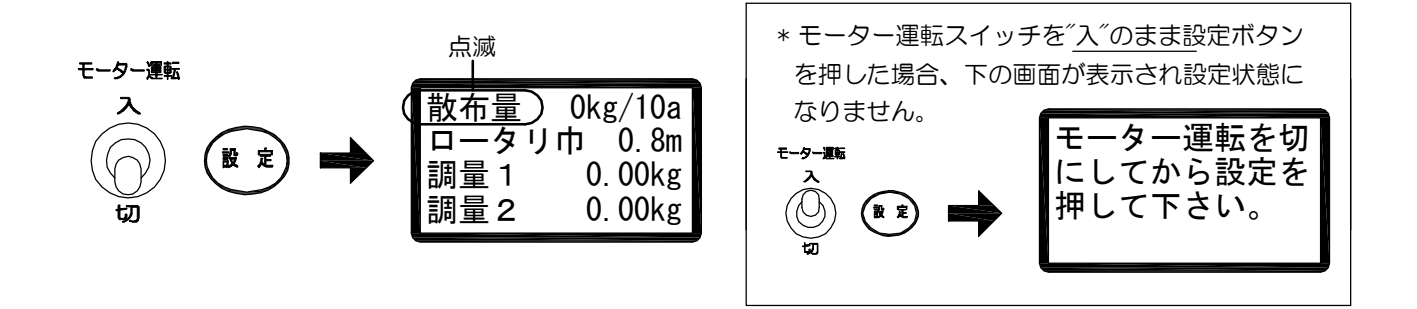

(2) (0 ら) ボタン を押すと[散布量]の数値が点滅します。

| ■散布量(0kg/10a_)— 🖻                                                                                  | いん ううしん しんしょう しんしょう しんしょ しんしょ |
|----------------------------------------------------------------------------------------------------|----------------------------------------------------------------------------------------------------|
| <ul> <li>○ к</li> <li>→</li> <li>□ - タリ市 0.8m</li> <li>調量 1 0.00kg</li> <li>調量 2 0.00kg</li> </ul> |                                                                                                    |

(3) (3) (3) (4) ボタンで数値を増減させます。

ок

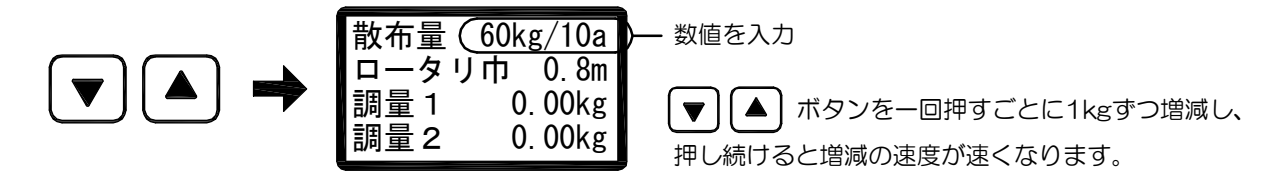

(4) (0) ボタンを押すと[散布量]が点滅し、数値が確定されます。

| 点滅 — | 散布量)60 | kg/10a |
|------|--------|--------|
|      | ロータリ巾  | 0.8m   |
|      | 調量 1   | 0.00kg |
|      | 調量2    | 0.00kg |

(5) **▼** ボタンを押して[ロータリー巾]を点滅させます。

- (6) 手順(2)~(4)と同様の操作で[ロータリー巾]の数値を設定します。 \* (展る)ボタンを押すと1つ前の状態に戻ります。
- (7) 調量1、調量2の入力に進みます。 すでに調量1、調量2の入力が済んでいる場合は手順(14) P.36に進みます。

#### 2. 調量1、調量2の入力

- \* 調量1、調量2の設定では30秒間に繰り出された肥料の重さを計測します。 バケツとハカリを準備してください。(バケツは10~15リットル程度のもの、 ハカリは0.05kg単位で10kgまで計量できるものを準備して下さい)
- \* 調量設定を行うことで、肥料の流れ具合を機械が認識します。 <u>数値の入力が間違っていると散布精度が悪くなりますので計量と数値の入力は正確に行って</u> ください。
- \* 肥料の流れ具合は、天候や湿度などいろいろな条件で変わります。過去に同じ肥料の 調量設定をしていても計量値が変わる場合がありますので、その日の作業前に、毎回調量 設定を行うことを推奨します。

#### ● 下のイラストを参考にして肥料の計量をする準備をします。

①ロートを外してシャッターを開ける。

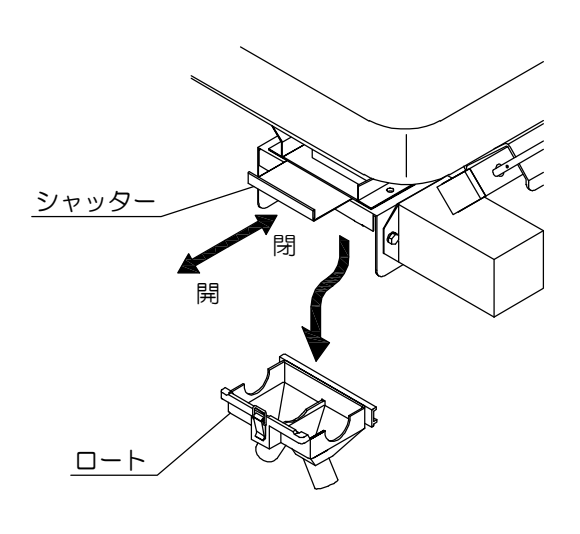

②バケツの取手をシャッターに 引っ掛ける、又はバケツを 下に置いて肥料を受ける。

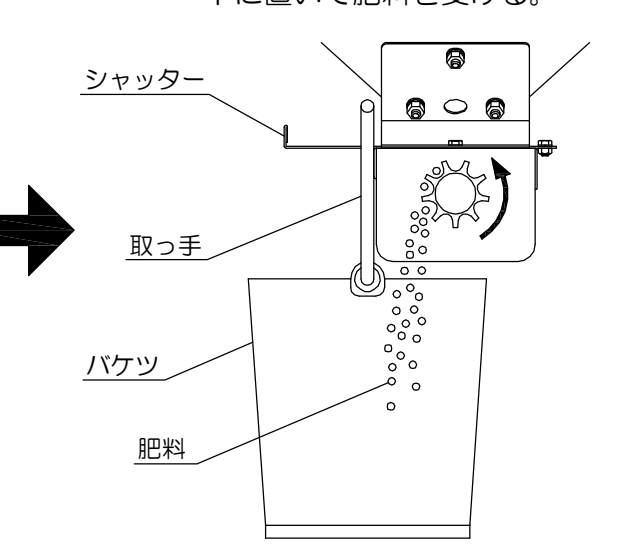

<140-GPの計量>

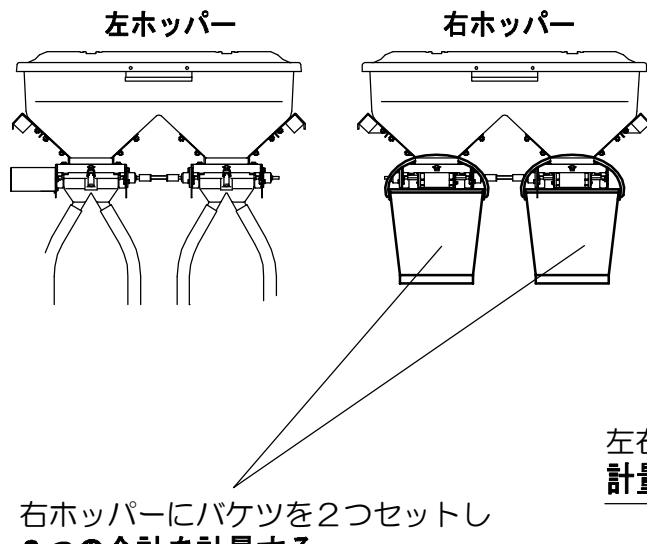

2つの合計を計量する。

<110-GPの計量>

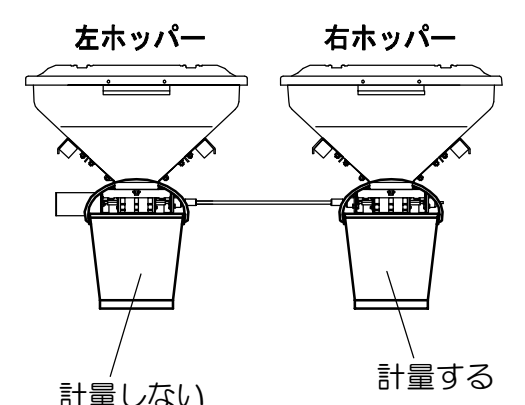

左右ホッパーにバケツをセットし、**右側のみ** 計量する。

\* 必ず **左右のホッパーから肥料を繰り出して下さい!** 片側のみだと繰り出し抵抗が異なるため、計量値 が大きく異なってしまいます! (8) 計量の準備ができたら ▼ ボタン を押して[調量1]を点滅させます。

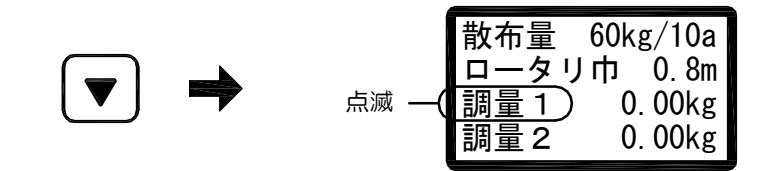

(9) (0) ボタンを押すと点滅が[調量1]の数値に移動し、モーターが30秒間低速で回転します。 その間に排出された肥料の重さを計量します。

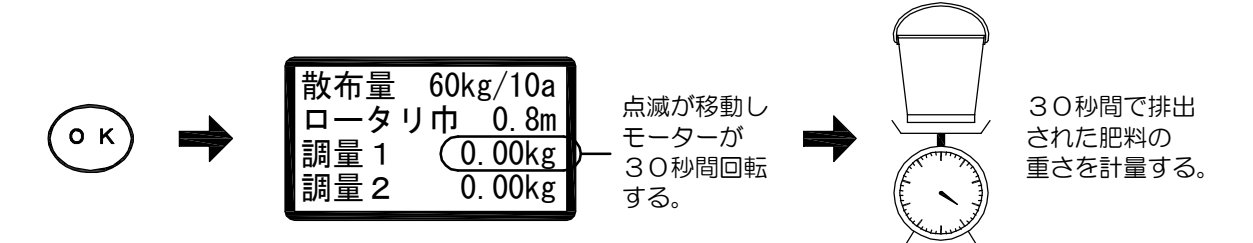

(10) [▼] [▲] ボタン で数値を増減し、手順(9)で計量した数値を入力します。

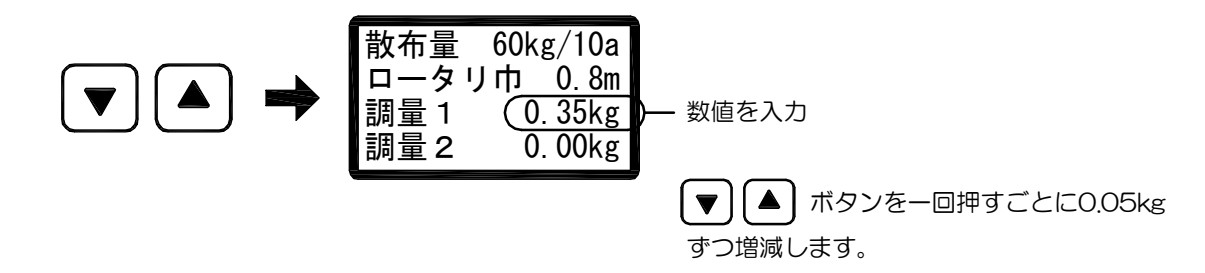

(11) (0 K) ボタンを押すと調量2が点滅し、[調量1]の数値が確定します。

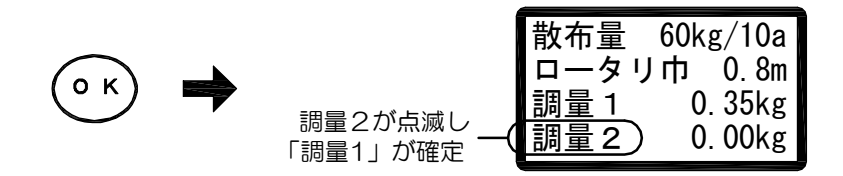

- \* (
  🛛 
  🔹 
  🔹 
  🔹 
  \* (
  🖉 
  ) \*
- (12) 手順(9)~(10)と同様の操作で[調量2]の計量と数値の入力を行います。
   [調量2]は、モーターが30秒間高速で回転します。
   その間に排出された肥料の重さを計量し、その値を入力します。

| 散布量  | 60kg/10a | a          |
|------|----------|------------|
| ローター | リ巾 0.8r  | n          |
| 調量 1 | 0. 35k   | g          |
| 調量 2 | (0. 95k  | g )— 数値を入力 |

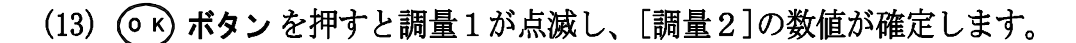

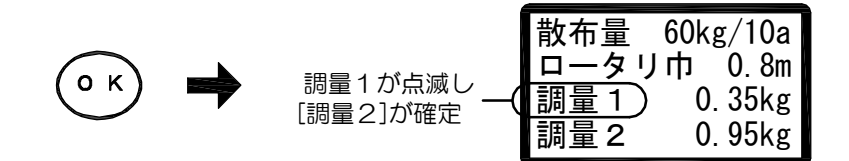

\* (E る) ボタンを押すと手順(12) P.35の前の状態に戻ります。

(14) 設定内容がよろしければ (2) ボタン を押してすべての入力値を設定します 「GPS連動での散布」P.36に移ります。

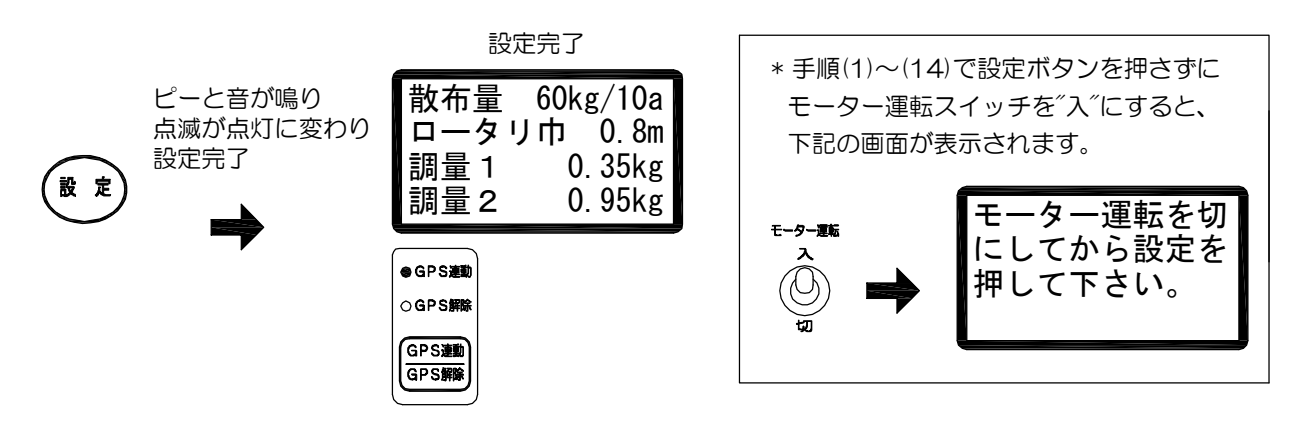

\* 調量の入力値が誤っている(調量設定エラーの条件にあてはまる)場合は、調量設定エラーと表示され 手順(9) P.35の前の状態に戻ります。再度、調量設定をやり直し正しく入力して下さい。

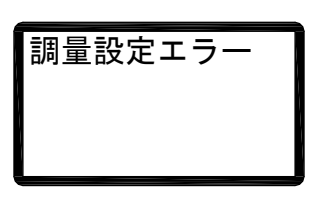

調量設定エラーの条件

| No | 調量1    | 調量2    |
|----|--------|--------|
| 1  | 0.00kg | 0.00kg |
| 2  | 0.00kg |        |
| 3  |        | 0.00kg |
| 4  | 調量1と調量 | 量2が同じ値 |
| 5  | 調量1 >  | > 調量2  |

### ■GPS連動での散布

\* GPS連動では衛星から受信した車速に連動し、均一な肥料の繰り出しを自動的に調節します。

(1) 電源が入っている状態で (GPS ) ボタン を押してGPS 連動の ランプを点灯させます。

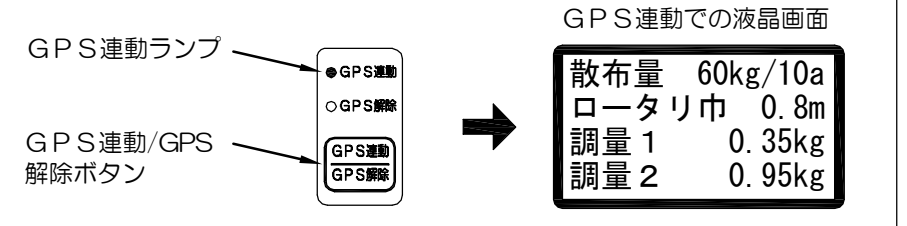

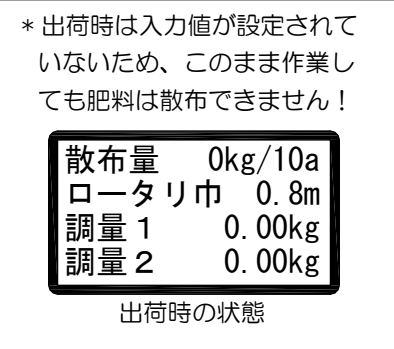

- (2) GPS受信中のランプが点灯するのを待ちます。
  - \* 点灯するには数十秒ほどかかります。(一般的には30秒~1分程度)
  - \* 建物の付近、木陰の下、ガレージの中など、衛星からの電波を受信しにくい状態では、 GPS受信中のランプが点滅したままで使用できないことがあります。また、時間帯に よっては衛星からの電波を正常に受信できないことがあります。

| 状 態        | GPS受信中ランプ   | 警報音のパターン         | 状 態                |  |  |  |  |
|------------|-------------|------------------|--------------------|--|--|--|--|
| 1          | 点 灯         | 無音               | 衛星を捕捉して正常に信号を受信中。  |  |  |  |  |
| $\bigcirc$ | ▶ ▲ □ □ □ □ | ピー、ピー、ピー・・・      | 必要な衛星が足りないので現在捕捉中。 |  |  |  |  |
|            |             |                  | 捕捉していた衛星を見失った。     |  |  |  |  |
| 3          | 〇 消灯        | ピーーー・・・(連続音)<br> | 装置に異常発生。           |  |  |  |  |

GPS受信中ランプと警報音の意味と状態は次の通りです。

- \* ②の状態のとき、衛星を見失っていますが、直前に受信した車速で制御し続ける仕様に なっています。これは途中で衛星の状態が悪くなっても作業をそのまま続けられるよう にする為です。衛星を再び見つけると①の状態に戻ります。
- (3) シャッターを開け、モーター運転スイッチ を"入"にし、ロータリーを降ろしてトラクタが 走りはじめると散布が開始されます。
  - \* 🛲 ボタン を押すごとに表示が切り替わります。

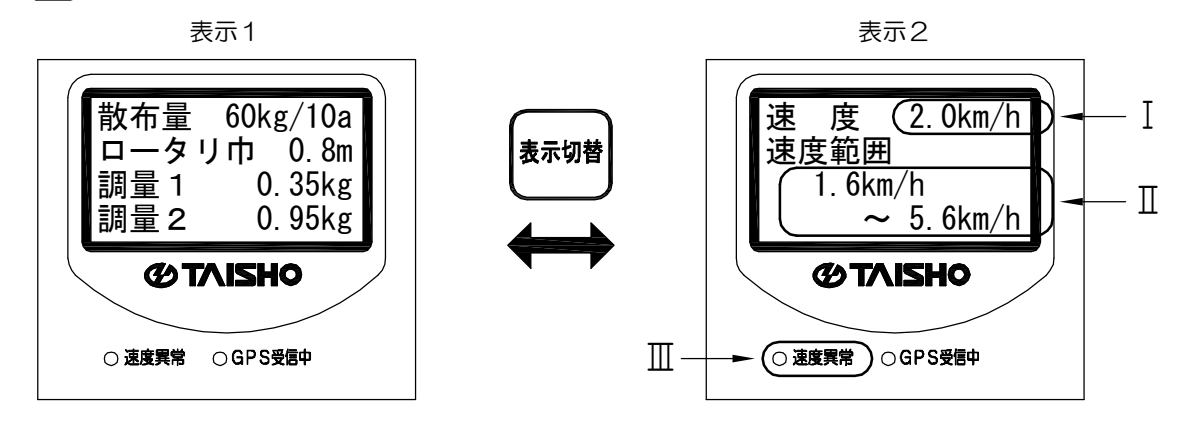

- I・・・ 現在の速度を表しています。
  - \* トラクタが停止していても、衛星からの電波障害などの理由で、速度が表示され モーターが回転する場合がありますので、トラクタ停止中はモーター運転スイッチ を″切″にして下さい。
- Ⅱ ・・・ 車速連動による制御が、可能な範囲を表しています。
  - \*GPS連動の適用速度は0.7km/h以上になります。
- Ⅲ ••• 現在の速度が速度範囲を外れると、速度異常ランプが点灯し、ピーっと警報が 鳴ります。
  - \* 速度異常が頻繁に出る場合は、作業速度を変えるかロールを変更してください。

#### ▶ 散布量の微調整について

- 肥料の種類によっては、予定の散布量どおりにならない 場合があります。その場合は散布量微調整ツマミを回し て微調整してください。 (微調整範囲 : +20% ~ -20%)
- \* 作業時の速度が速度範囲に対してゆとりがない 場合は、散布量の微調整ができないことがあり ます。

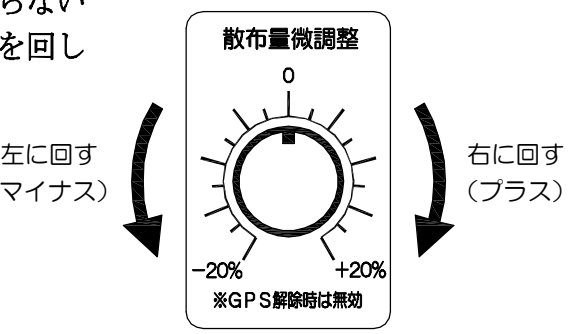

\* GPS解除のときは散布量微調整ツマミの操作は無効です。

### ■ メモリ機能

- \* GPS連動で設定した内容(散布量、ロータリー巾、調量1、調量2)を保存したり、 保存してある内容を呼び出したりすることができます。 設定内容は2つまで保存することができます。
- (1) 電源が入っている状態で ( ( ) ポタンを押してGPS連動のランプを点灯させます。

| GPS連動ランプ           | • GP SED       |
|--------------------|----------------|
|                    | ○ GPS解除        |
| GPS連動/GPS<br>解除ボタン | GPS連動<br>GPS解除 |

(2) モーター運転スイッチ を<sup>\*</sup>切<sup>\*</sup>にしてメモリ機能ボタン を押します。 メモリ機能の選択画面が表示されます。

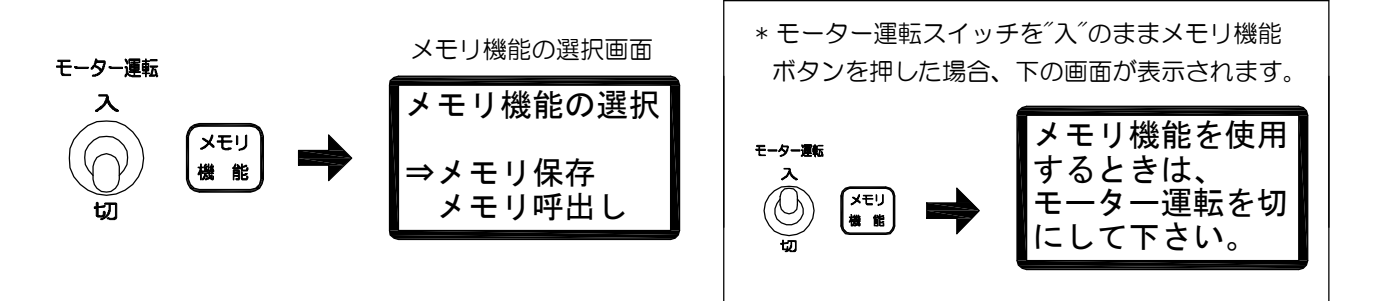

(3) ▼ ▲ ボタンで機能を選び () ボタンを押します。

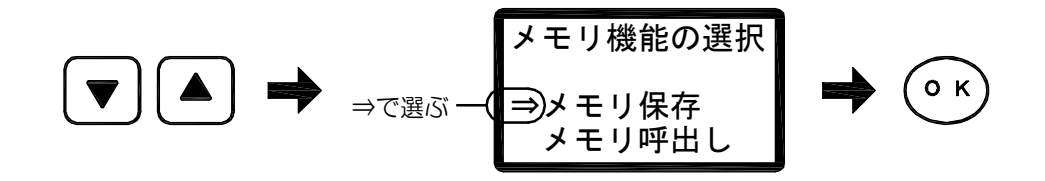

メモリ保存・・・・現在のGPS連動の設定内容をメモリに保存する。

メモリ呼出し・・・メモリに保存してあるGPS連動の設定内容を呼び出す。

● メモリ保存(現在のGPS連動の設定内容をメモリに保存する)

(1) ▼ ▲ ボタン で保存先のメモリ番号を選び () ボタン を押します。

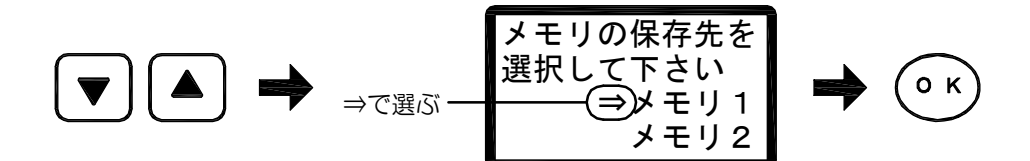

(2) 選択したメモリ番号ランプが点灯し、現在のGPS連動の設定内容がメモリに 保存されます。

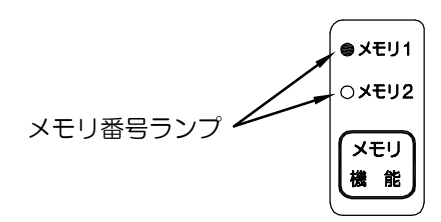

● メモリ呼出し(メモリに保存してあるGPS連動の設定内容を呼び出す)

(1) ▼ ▲ ボタン で呼び出したいメモリ番号を選び (・) ボタン を押します。

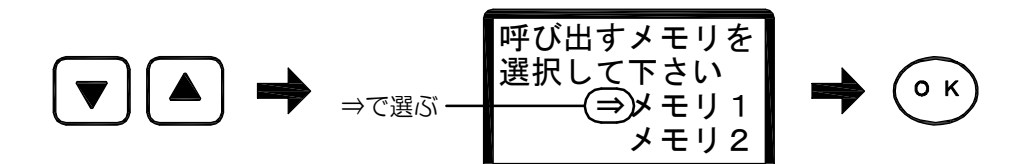

(2) 選択したメモリ番号ランプが点灯し、呼び出したメモリ内容が現在のGPS連動の設定に上書きされます。

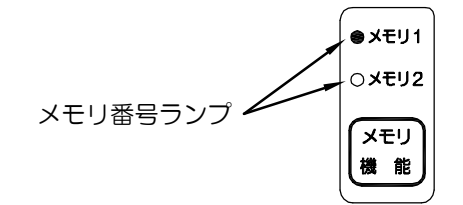

### ■ 左右ホッパーでの散布量を調整したい場合 (UX-140MT-GP. UX-140R-GPのみの機能)

- \* UX-140MT-GP, UX-140R-GPは、2つのモーターを搭載しており、 左右ホッパーで駆動が独立した構造になっています。その為、左右で繰り出し量に バラつきが出る場合があります。左右のバラつきが気になる場合は、以下の手順で 調整してください。
- (1) 電源が入っている状態で モーター運転
   モーター運転スイッチ を 入
   「切"にします。
- (2) GPS連動かGPS解除の画面が表示されている状態で (0) ボタン を押しながら、 (2) ボタン を長押しして、左モーター微調整画面を呼び出します。

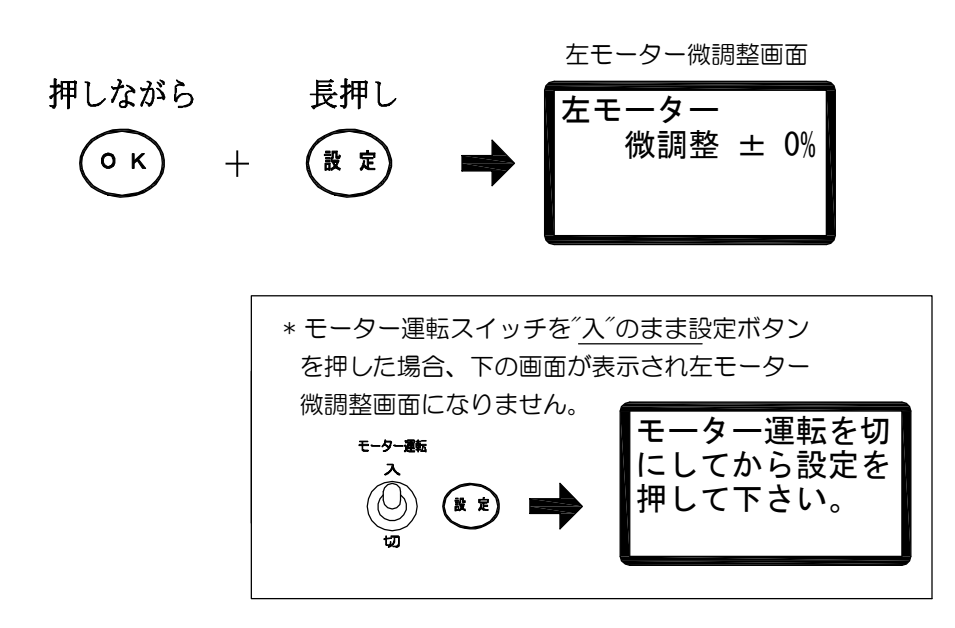

- (3) [▼][▲] **ボタン** で数値を増減し、左モーターの調整を行ってください。
  - \* 右側ホッパーを基準に、左側に肥料が残る場合は「+」、左側ホッパーの減りが早い 場合は、「-」にします。 (微調整範囲 : +20% ~ -20%)

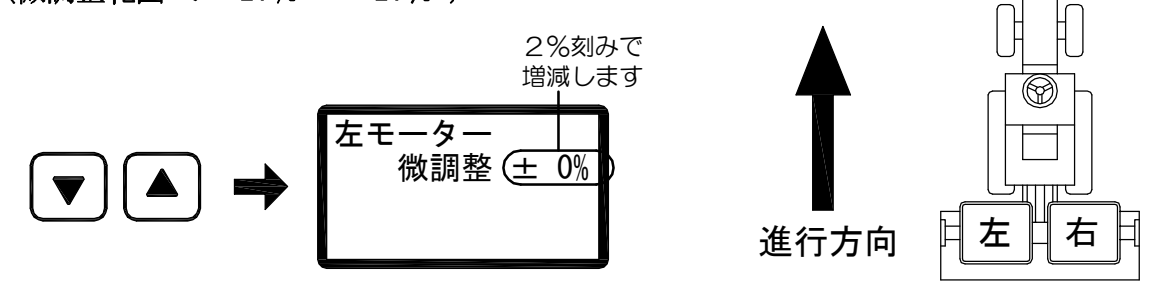

(4) (2) ボタンを押すと数値が確定し、散布画面(GPS連動かGPS解除の画面)に戻ります。

### ■ GPS解除での散布

- \* GPS解除では散布量表を参照し、目盛りを設定して散布を行います。 車速に連動した繰り出し量の自動調節は行いません。
- (1) 電源が入っている状態で (GPS # オタンを押してGPS 解除のランプを点灯させます。

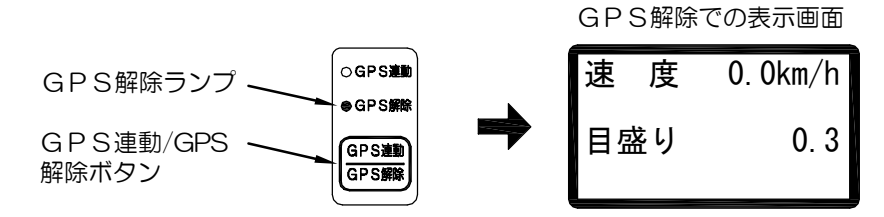

- (2)「散布量目盛」の決め方を参照し、トラクタの作業速度、ロータリー巾、肥料の散布量から 目盛りを求めます。「散布量目盛の決め方」P.42~43 参照
- (3) [▼] [▲] ボタン で[目盛り]の数値を増減させ、手順(2)で求めた数値に合わせます。

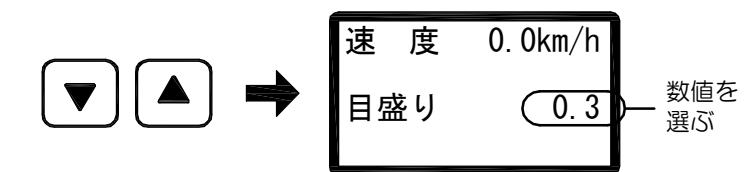

- (4) シャッターを開け、モーター運転スイッチ を"入"にし、ロータリーを降ろすと散布が 開始されます。
  - \* 肥料の種類によっては、予定の散布量どおりにならない場合があります。 その場合は ▼ ▲ ボタン で[目盛り]の数値を微調整して対応してください。

\* GPS解除では[散布量微調整ツマミ]の 操作は無効です!

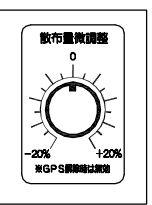

■ 散布量目盛の決め方

※肥料の形状、比重等によって散布量は変わります。

表で求めた目盛りは目安ですので、必ず実際の散布(10アール位)後に目盛りを決めて下さい。

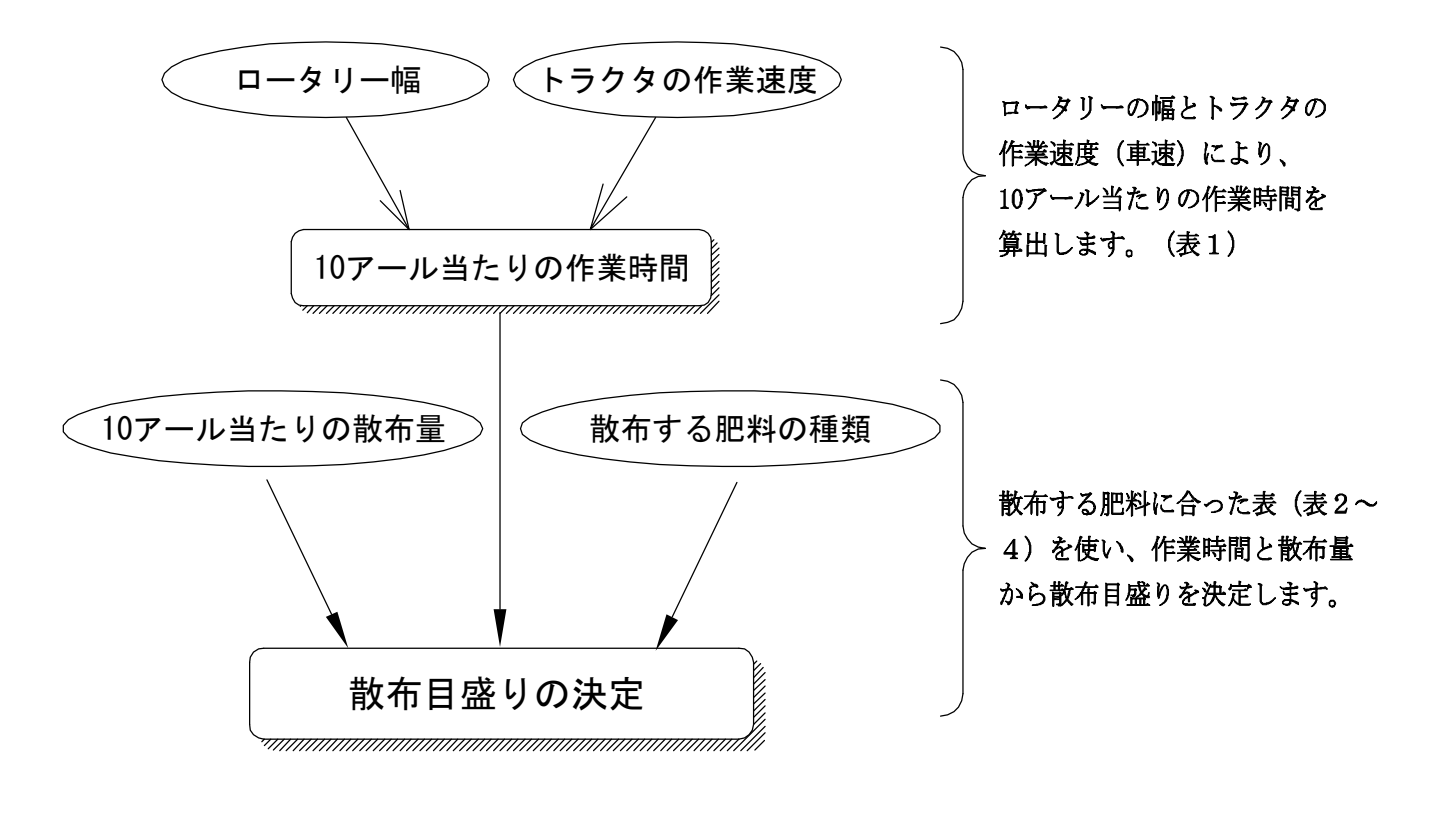

#### ■ 表1 10アール当たりの作業時間

(例)ロータリー幅が 1600 [mm]で車速が 2.3 [km/h]の場合、10アール当たりの作業時間は 17 [分]となります。

| 車速 [km/h]<br>ロータリー幅 [mm] | 1.0             | 1.2 | 1.5 | 1.7 | 2. 1 | 2.3 | 2. 5 | 2. 8 | 3. 0 | 3.6 | 4. 0 | 4. 5 | 5.0 | 5.5 | 6.0 |
|--------------------------|-----------------|-----|-----|-----|------|-----|------|------|------|-----|------|------|-----|-----|-----|
| 800                      | 86 <sub>分</sub> | 71  | 57  | 50  | 41   | 37  | -34  | 31   | 29   | 24  | 21   | 19   | 17  | 16  | 14  |
| 1000                     | 67              | 56  | 44  | 39  | 32   | 29  | 27   | 24   | 22   | 19  | 17   | 15   | 13  | 12  | 11  |
| 1200                     | 55              | 45  | 36  | 32  | 26   | 24  | 22   | 19   | 18   | 15  | 14   | 12   | 11  | 10  | 9   |
| 1300                     | 50              | 42  | 33  | 29  | 24   | 22  | 20   | 18   | 17   | 14  | 12   | 11   | 10  | 9   | 8   |
| 1400                     | 46              | 38  | 31  | 27  | 22   | 20  | 18   | 16   | 15   | 13  | 12   | 10   | 9   | 8   | 8   |
| 1500                     | 43              | 36  | 29  | 25  | 20   | 19  | 17   | 15   | 14   | 12  | 11   | 10   | 9   | 8   | 7   |
| 1600                     | 40              | 33  | 27  | 24  | 19   | 17  | 16   | 14   | 13   | 11  | 10   | 9    | 8   | 7   | 7   |
| 1700                     | 37              | 31  | 25  | 22  | 18   | 16  | 15   | 13   | 13   | 10  | 9    | 8    | 8   | 7   | 6   |
| 1800                     | 35              | 29  | 24  | 21  | 17   | 15  | 14   | 12   | 12   | 10  | 9    | 8    | 7   | 6   | 6   |
| 2000                     | 32              | 26  | 21  | 19  | 15   | 14  | 13   | 11   | 11   | 9   | 8    | 7    | 6   | 6   | 5   |
| 2200                     | 29              | 24  | 19  | 17  | 14   | 12  | 11   | 10   | 9    | 8   | 7    | 6    | 6   | 5   | 5   |
| 2400                     | 26              | 22  | 17  | 15  | 12   | 11  | 10   | 9    | 8    | 7   | 6    | 6    | 5   | 5   | 4   |

※ ターン等の時間は含んでおりません。

作業時間はロータリーの重ねしろ(両端で10センチ)を考慮して算出しています。

■ 表 2

#### 粒状化成(中粒)の散布目盛り

#### 参考肥料:陸稻、水稲専用

肥料12-16-14

(例)10アール当たりの作業時間が 17 [分]で、散布する肥料の量が 60 [Kg]の場合、目盛りは 7.3 となります。

| 10a当り( | の散布量 | 20kg | 30kg | 40kg | 60kg | 80kg | 100kg | 120kg | 150kg | 200kg | 250kg |
|--------|------|------|------|------|------|------|-------|-------|-------|-------|-------|
|        | 4分   | 9,2  |      |      |      |      |       |       |       |       |       |
|        | 6分   | 6.2  | 8.8  |      |      |      |       |       |       |       |       |
|        | 8分   | 4.9  | 7.8  |      |      |      |       |       |       |       |       |
| 10     | 10分  | 3.7  | 6.0  | 8.4  |      |      |       |       |       |       |       |
| ア      | 12分  | 2.9  | 4.9  | 6.8  |      |      |       |       |       |       |       |
|        | 14分  | 2.4  | 4.0  | 5.7  | 9,0  |      |       |       |       |       |       |
| ル      | 17分  | 1.8  | 3.2  | 4.5  | 7.3  | 10.0 |       |       |       |       |       |
| 当      | 21分  | 1.3  | 2.4  | 3.5  | 5.7  | 7.9  |       |       |       |       |       |
| た      | 25分  |      | 1.9  | 2.8  | 47   | 6.5  | 8.4   |       |       |       |       |
| り      | 30分  |      | 1.4  | 2. 2 | 3.7  | 5.3  | 6.8   | 8.4   |       |       |       |
| の      | 36分  |      | 1.0  | 1.7  | 2.9  | 4.2  | 5.5   | 6.8   | 8.8   |       |       |
| 作      | 43分  |      |      | 1.2  | 2.3  | 3.4  | 4.5   | 5.6   | 7.2   | 9.9   |       |
| 業      | 52分  |      |      |      | 1.8  | 2.6  | 3.5   | 4.4   | 5.8   | 8.0   |       |
| 品      | 62分  |      |      |      | 1.3  | 2.1  | 2.8   | 3.6   | 4.7   | 6.6   | 8.4   |
| 問      | 75分  |      |      |      |      | 16   | 2.2   | 2.8   | 3.7   | 5.3   | 6.8   |
| 161    | 90分  |      |      |      |      | 1.1  | 1.7   | 2.2   | 2.9   | 4.2   | 5.5   |

## ■ 表3 ケイカル(砂状)の散布目盛り

参考肥料:鹿島ケイカル1号

(例)10アール当たりの作業時間が 17 [分]で、散布する肥料の量が100 [Kg]の場合、目盛りは 7.1 となります。

| 10a当り( | の散布量 | 40kg | 60kg | 80kg          | 100kg | 120kg | 150kg | 200kg | 250kg | 300kg | 400kg |
|--------|------|------|------|---------------|-------|-------|-------|-------|-------|-------|-------|
|        | 6分   | 7.9  |      |               |       |       |       |       |       |       |       |
|        | 8分   | 6.0  | 9.1  |               |       |       |       |       |       |       |       |
| 10     | 10分  | 4.8  | 7.3  | 9.8           |       |       |       |       |       |       |       |
| ア      | 12分  | 3.9  | 6.0  | ····8. 1····· |       |       |       |       |       |       |       |
|        | 14分  | 3.3  | 5.1  | 6.9           | 8,7   |       |       |       |       |       |       |
| ル      | 17分  | 2.7  | 4.2  | 5.6           | 7.1   | 8.6   |       |       |       |       |       |
| 当      | 21分  | 2.1  | 3.3  | 4.5           | 5.7   | 6.9   | 8.7   |       |       |       |       |
| た      | 25分  | 1.8  | 2.8  | 3.8           | 4.8   | 5.8   | 7.3   | 9.8   |       |       |       |
| り      | 30分  | 1.4  | 2.3  | 3.1           | 3.9   | 4.8   | 6.0   | 8.1   |       |       |       |
| の      | 36分  | 1.1  | 1.8  | 2.5           | 3.2   | 3.9   | 5.0   | 6.7   | 8.4   |       |       |
| 作      | 43分  |      | 1.5  | 2.1           | 2.7   | 3.2   | 4.1   | 5.6   | 7.0   | 8.5   |       |
| 業      | 52分  |      | 1.2  | 1.7           | 2.2   | 2.6   | 3.4   | 4.6   | 5.8   | 7.0   | 9.4   |
| 時      | 62分  |      |      | 1.4           | 1.8   | 2.2   | 2.8   | 3.8   | 4.8   | 5.8   | 7.8   |
| 問      | 75分  |      |      | 1.1           | 1.4   | 1.8   | 2.3   | 3.1   | 3.9   | 4.8   | 6.4   |
| [14]   | 90分  |      |      |               | 1.1   | 1.4   | 1.8   | 2.5   | 3. 2  | 3.9   | 5.3   |

## ■ 表4 ヨウリン(砂状)の散布目盛り)

参考肥料:中国ヨウリン

(例)10アール当たりの作業時間が 17 [分]で、散布する肥料の量が100 [Kg]の場合、目盛りは 6.9 となります。

| 10a当り( | の散布量 | 40kg | 60kg | 80kg | lookg | 120kg | 150kg | 200kg | 250kg | 300kg | 400kg |
|--------|------|------|------|------|-------|-------|-------|-------|-------|-------|-------|
|        | 6分   | 7.6  |      |      |       |       |       |       |       |       |       |
|        | 8分   | 5.8  | 8.9  |      |       |       |       |       |       |       |       |
| 10     | 10分  | 4.5  | 7.0  | 9.5  |       |       |       |       |       |       |       |
| ア      | 12分  | 3.7  | 5.8  | 7.8  | 9.9   |       |       |       |       |       |       |
|        | 14分  | 3.1  | 4.9  | 6.6  | 8.4   |       |       |       |       |       |       |
| ル      | 17分  | 2.4  | 3, 9 | 5,4  | 6.9   | 8.3   |       |       |       |       |       |
| 当      | 21分  | 1.9  | 3.1  | 4.3  | 5.5   | 6.6   | 8.4   |       |       |       |       |
| ト      | 25分  | 1.5  | 2.5  | 3.5  | 4.5   | 5.5   | 7.0   | 9.5   |       |       |       |
| しり     | 30分  | 1.2  | 2.0  | 2.8  | 3.7   | 4.5   | 5.8   | 7.8   | 9.9   |       |       |
| の      | 36分  |      | 1.6  | 2.3  | 3.0   | 3.7   | 4.7   | 6.4   | 8.2   | 9.9   |       |
| 作      | 43分  |      | 1.2  | 1.8  | 2.4   | 3.0   | 3.9   | 5.3   | 6.8   | 8.2   |       |
| 業      | 52分  |      |      | 1.4  | 1.9   | 2.4   | 3.1   | 4.3   | 5.5   | 6.7   | 9.1   |
| 日時     | 62分  |      |      | 1.1  | 1.5   | 1.9   | 2.5   | 3.5   | 4.5   | 5.5   | 7.6   |
| 間      | 75分  |      |      |      | 1.2   | 1.5   | 2.0   | 2.8   | 3.7   | 4.5   | 6.2   |
|        | 90分  |      |      |      |       | 1.2   | 1.6   | 2.3   | 3.0   | 3.7   | 5.1   |

- 43 -

■ コントロールボックス内部配線(110MT/ R-G P)

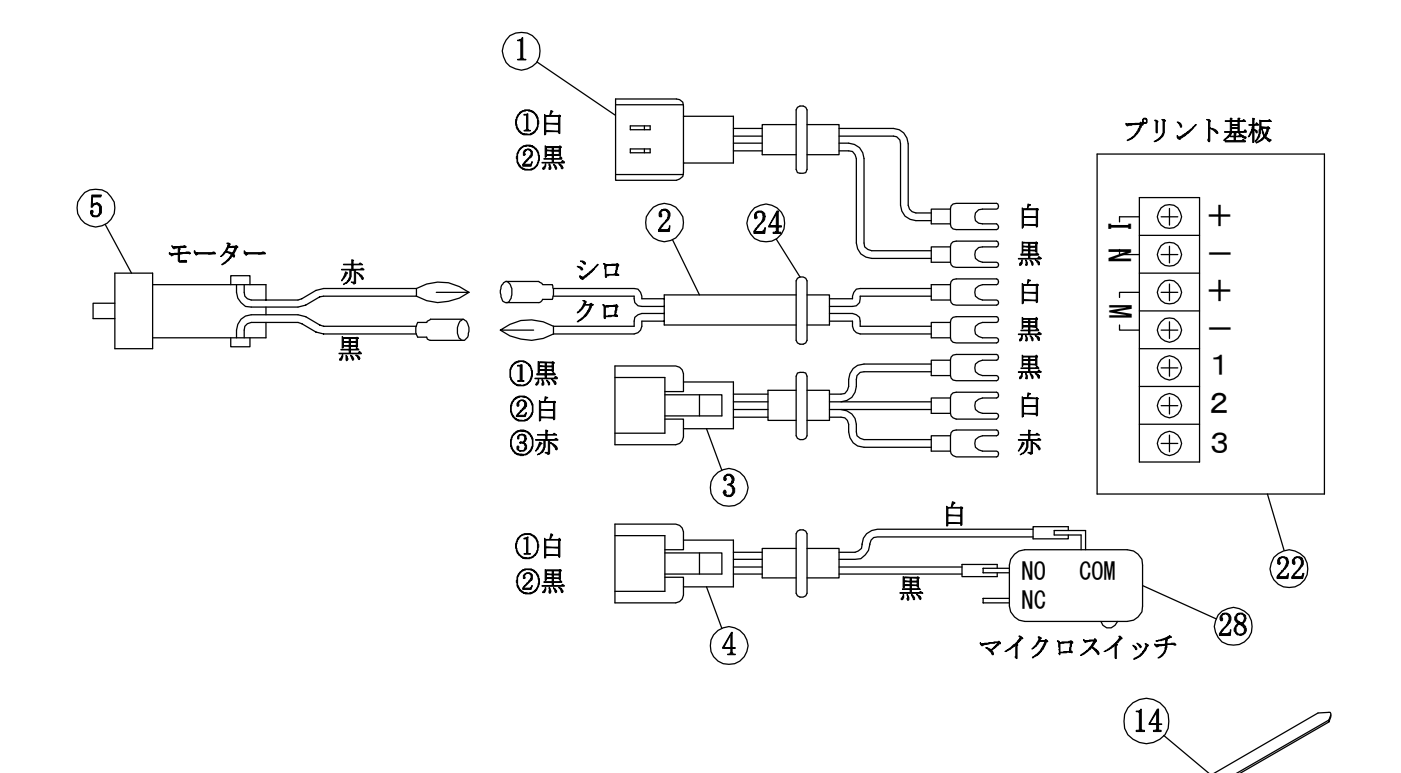

部品表 コントロールボックス内部配線

| NO. | 部 品 名             | 110MT | 110R | 140MT | 140R |
|-----|-------------------|-------|------|-------|------|
| 1   | ドライバ電源線(L=200)    | 1     | 1    |       |      |
| 2   | モーター線(L=650)      | 1     | 1    |       |      |
| 3   | ボリューム線(コネクタ付き)    | 1     | 1    |       |      |
| 4   | ロータリースイッチ線(L=250) | 1     | 1    |       |      |
| 5   | ギヤードモーター 20W      | 1     | 1    | 2     | 2    |

Ø

■コントロールボックス内部配線(140MT/R-GP)

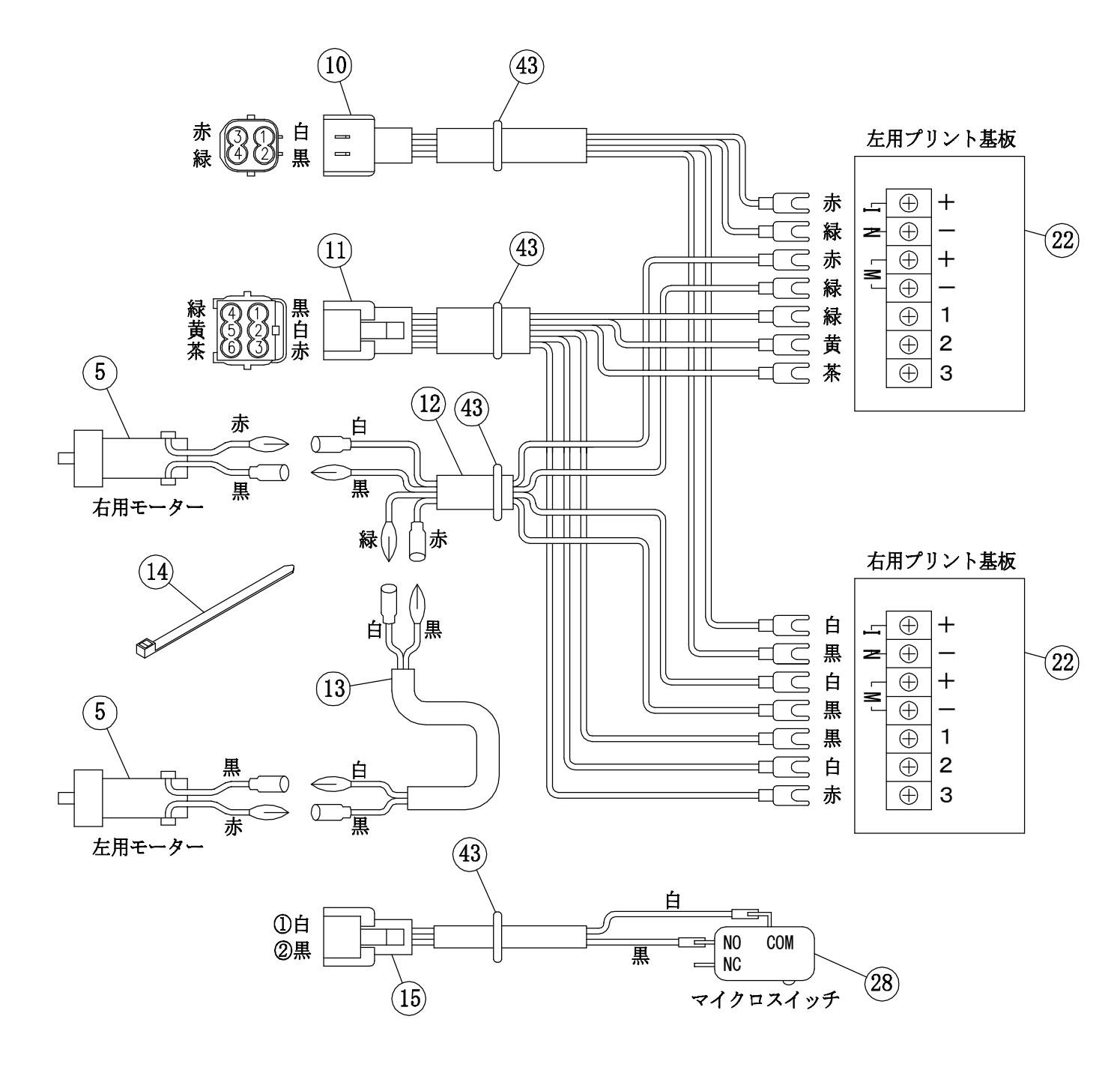

# 部品表 コントロールボックス内部配線

| NO | 部品名                        | 110MT | 110R | 140MT | 140R |
|----|----------------------------|-------|------|-------|------|
| 10 | ドライバ電源線(L=300)             |       |      | 1     | 1    |
| 11 | ボリューム線140F, R, MT (コネクタ付き) |       |      | 1     | 1    |
| 12 | モーター線 (L=950)              |       |      | 1     | 1    |
| 13 | モーター線 (L2100) UH140用       |       |      | 1     | 1    |
| 14 | 結束バンド(AB-250)              | 1     | 1    | 5     | 5    |
| 15 | ロータリースイッチ線(L=450)          |       |      | 1     | 1    |

# ■ コントロールボックス部(110MT/R-GP)

I

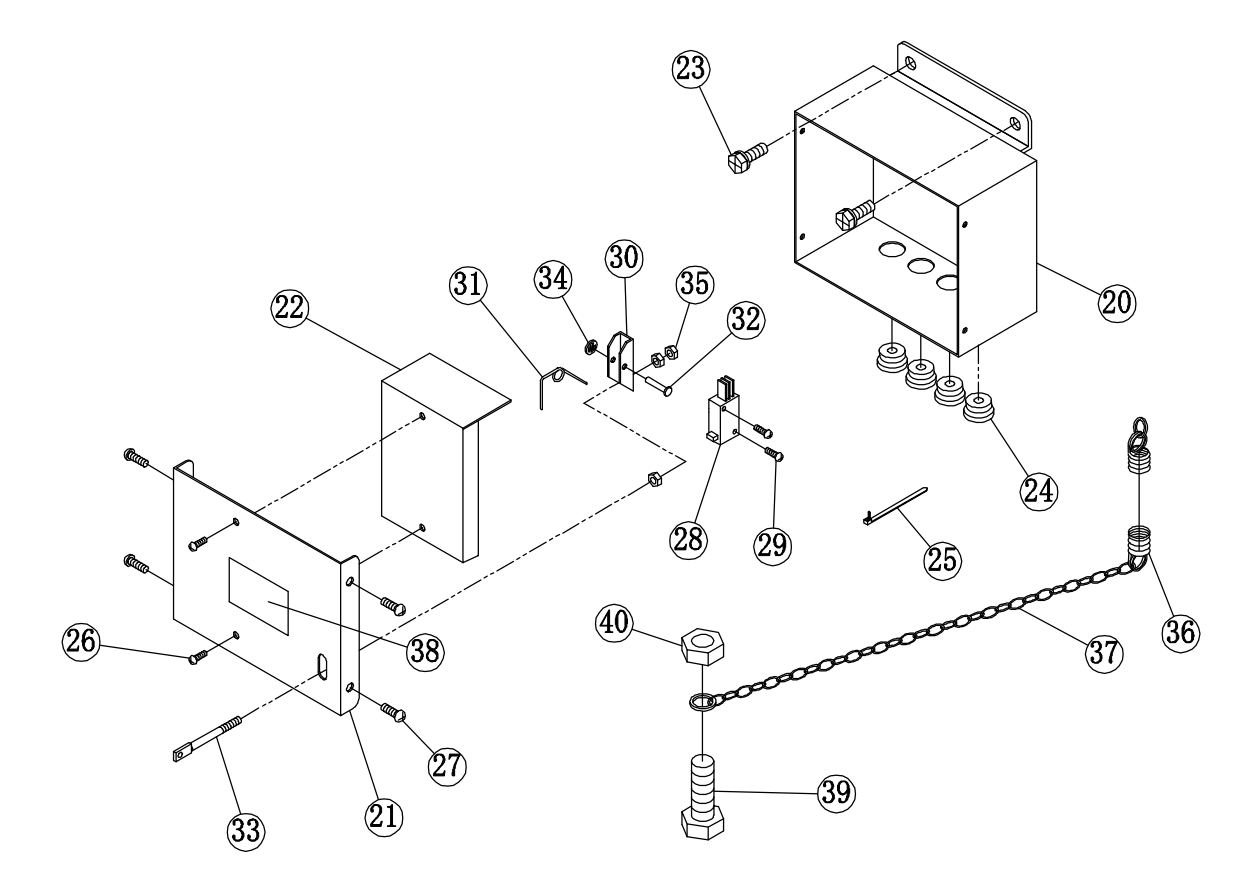

# ■ 部品表 コントロールボックス部

| NO. | 部 品 名                      | 110MT | 110R | 140MT | 140R |
|-----|----------------------------|-------|------|-------|------|
| 20  | コントロールボックス(110-GP用)        | 1     | 1    |       |      |
| 21  | コントロールパネル(110-GP用)         | 1     | 1    |       |      |
| 22  | 基板ユニット                     | 1     | 1    | 2     | 2    |
| 23  | ばね座金組込み十字穴付き六角ボルト M6×15    | 2     | 2    | 2     | 2    |
| 24  | グロメット B8-1                 | 4     | 4    |       |      |
| 25  | SKバインダー AB-100             | 4     | 4    | 4     | 4    |
| 26  | ばね座金組込み十字穴付きなべ小ねじ M3×6 SUS | 2     | 2    | 4     | 4    |
| 27  | 十字穴付きタッピンねじ M4×10  トラス  1種 | 4     | 4    | 4     | 4    |
| 28  | マイクロスイッチ V-15-1C26         | 1     | 1    | 1     | 1    |
| 29  | ばね座金組込み十字穴付きなべ小ねじ M3×15    | 2     | 2    | 2     | 2    |
| 30  | スイッチレバー                    | 1     | 1    | 1     | 1    |
| 31  | スプリング                      | 1     | 1    | 1     | 1    |
| 32  | 薄平リベット φ3×20               | 1     | 1    | 1     | 1    |
| 33  | スイッチ棒                      | 1     | 1    | 1     | 1    |
| 34  | CS型止輪 ø3用 SUS              | 1     | 1    | 1     | 1    |
| 35  | 六角ナット M4 SUS               | 3     | 3    | 3     | 3    |

# ■ コントロールボックス部(140MT/R-GP)

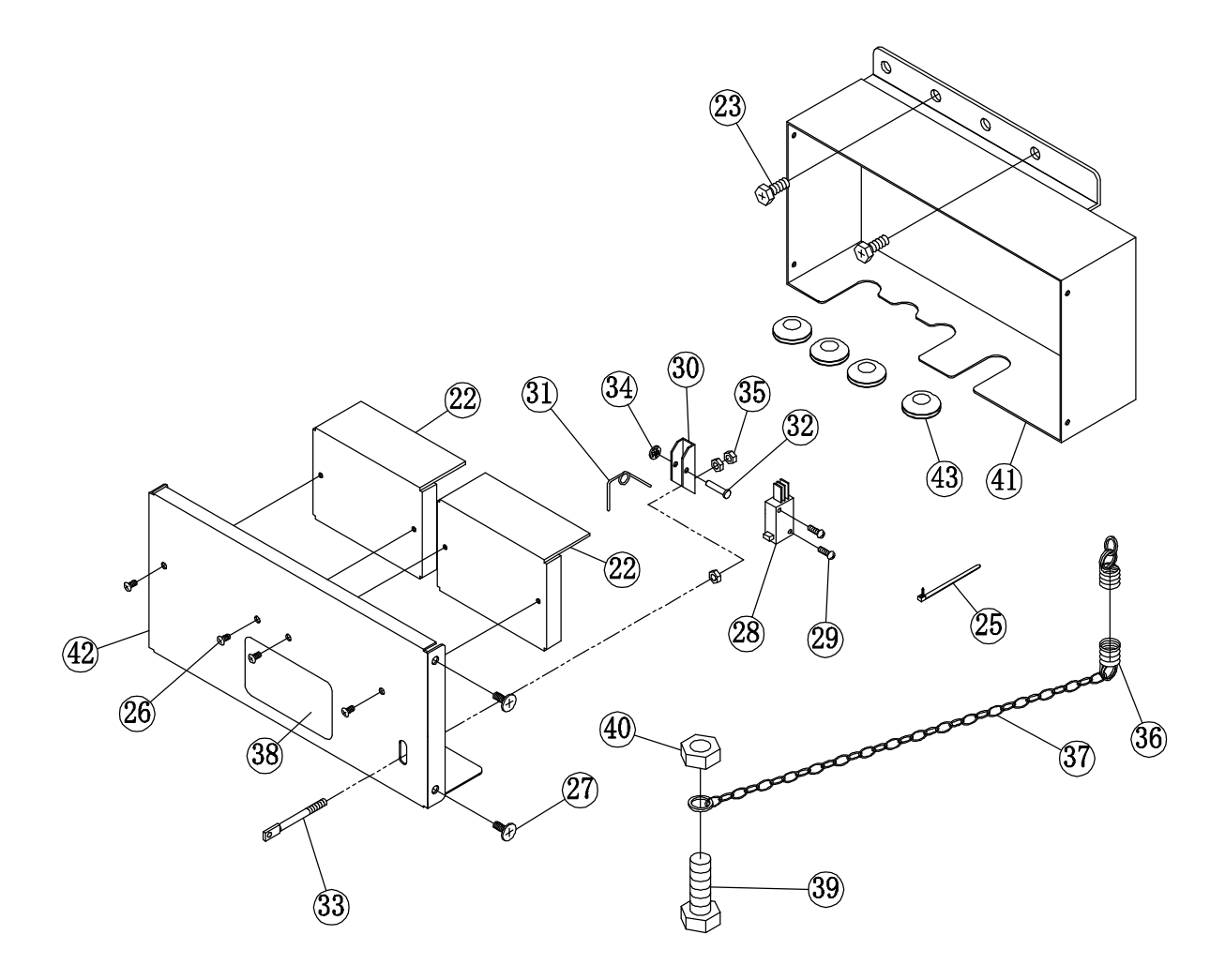

# ■ 部品表 コントロールボックス部

| NO. | 部品名                 | 110MT | 110R | 140MT | 140R |
|-----|---------------------|-------|------|-------|------|
| 36  | コイルスプリング SUS (リング付) | 1     | 1    | 1     | 1    |
| 37  | クサリ(リング付き) L1600    | 1     | 1    | 1     | 1    |
|     | 製造シール(TE-37-354)    | 1     |      |       |      |
| 38  | 製造シール(TE-37-352)    |       | 1    |       |      |
|     | 製造シール(TE-37-355)    |       |      | 1     |      |
|     | 製造シール(TE-37-353)    |       |      |       | 1    |
| 39  | 六角ボルト M10×25 P1.25  | 1     | 1    | 1     | 1    |
| 40  | 六角ナット M10 P1.25     | 1     | 1    | 1     | 1    |
| 41  | コントロールボックス(140-GP用) |       |      | 1     | 1    |
| 42  | コントロールパネル(140-GP用)  |       |      | 1     | 1    |
| 43  | グロメット B10-2         |       |      | 4     | 4    |

# ■ GPS車速連動コントローラー(110MT/R-GP)

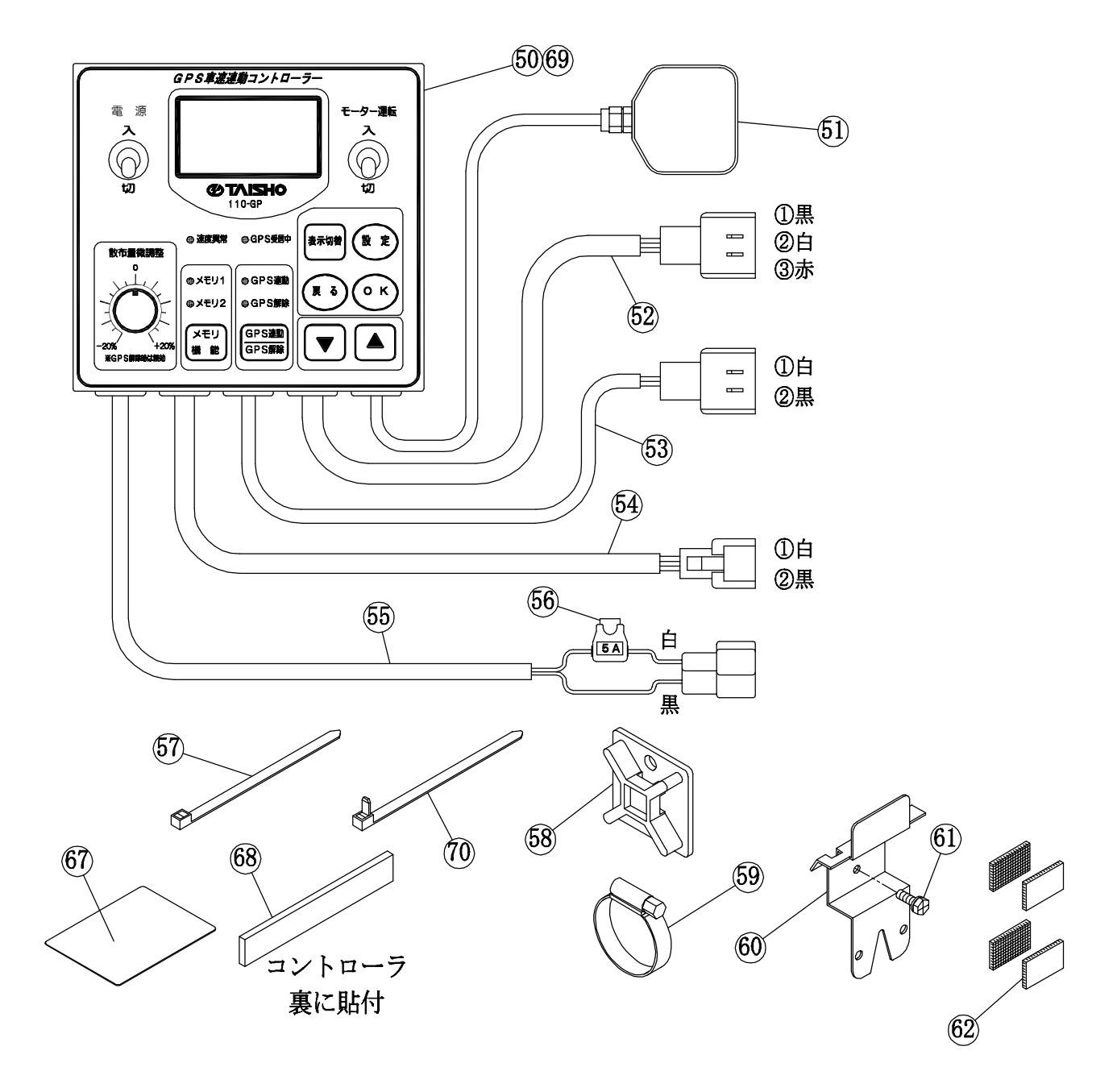

# | 部品表 GPS車速連動コントローラー部

| NO. | 部品名                    | 110MT    | 110R     | 140MT | 140R |
|-----|------------------------|----------|----------|-------|------|
| 50  | GPS車速連動コントローラー(110-GP) | 1        | 1        |       |      |
| 51  | GPSアンテナ                | 1        | 1        | 1     | 1    |
| 52  | ドライバ抵抗ケーブル(110-G P 用)  | 1        | 1        |       |      |
| 53  | ロータリースイッチケーブル          | 1        | 1        | 1     | 1    |
| 54  | ドライバ パワーケーブル (110-GP用) | 1        | 1        |       |      |
| 55  | 電源ケーブル(GP用)            | 1        | 1        | 1     | 1    |
| 56  | ヒューズ5A                 | 2 (予備1個) | 2 (予備1個) |       |      |
| 57  | SKバインダー AB-100         | 4        | 4        | 4     | 4    |
| 58  | ハーネス台                  | 4        | 4        | 4     | 4    |
| 59  | ワイヤーバンド (W2-SX-T9-20)  | 2        | 2        | 2     | 2    |

# ■ GPS車速連動コントローラー(140MT/R-GP)

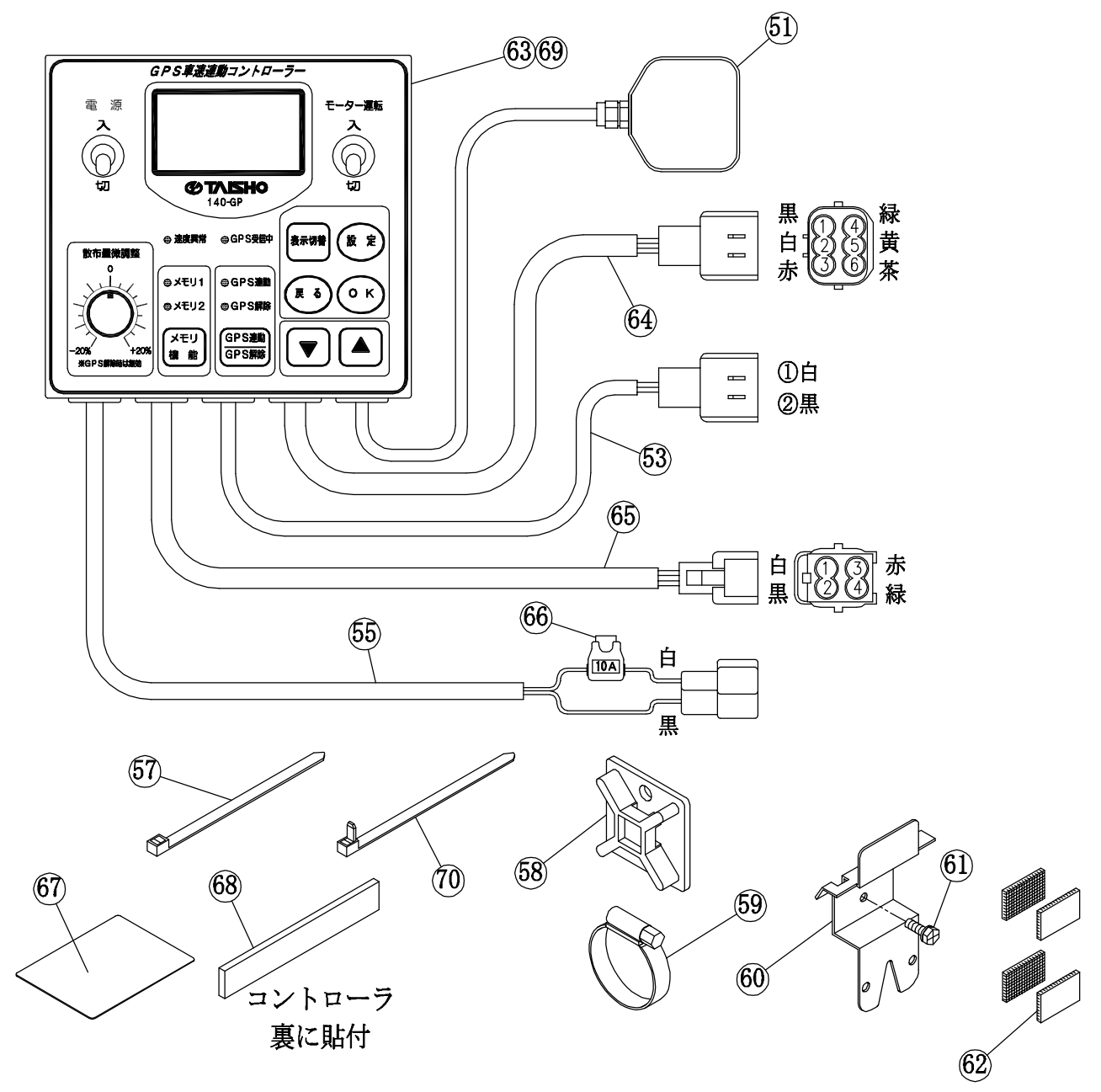

# 部品表 GPS車速連動コントローラー部

| NO. | 部品名                     | 110MT | 110R | 140MT    | 140R     |
|-----|-------------------------|-------|------|----------|----------|
| 60  | スイッチ取付座                 | 1     | 1    | 1        | 1        |
| 61  | ばね座金組込み十字穴付き六角ボルト M6×15 | 1     | 1    | 1        | 1        |
| 62  | マジックテープ                 | 4     | 4    | 4        | 4        |
| 63  | GPS車速連動コントローラー(140-GP)  |       |      | 1        | 1        |
| 64  | ドライバ抵抗ケーブル(140-GP用)     |       |      | 1        | 1        |
| 65  | ドライバ パワーケーブル(140-GP用)   |       |      | 1        | 1        |
| 66  | ヒューズ10A                 |       |      | 2 (予備1個) | 2 (予備1個) |
| 67  | 遮蔽板                     | 1     | 1    | 1        | 1        |
| 68  | ネオプレンスポンジ               | 1     | 1    | 1        | 1        |
| 69  | 注意シール(TE-37-305)        | 1     | 1    | 1        | 1        |
| 70  | リリースタイ RELK-2R          | 10    | 10   | 10       | 10       |

■ ホッパー部, アーム部(110MT)

I

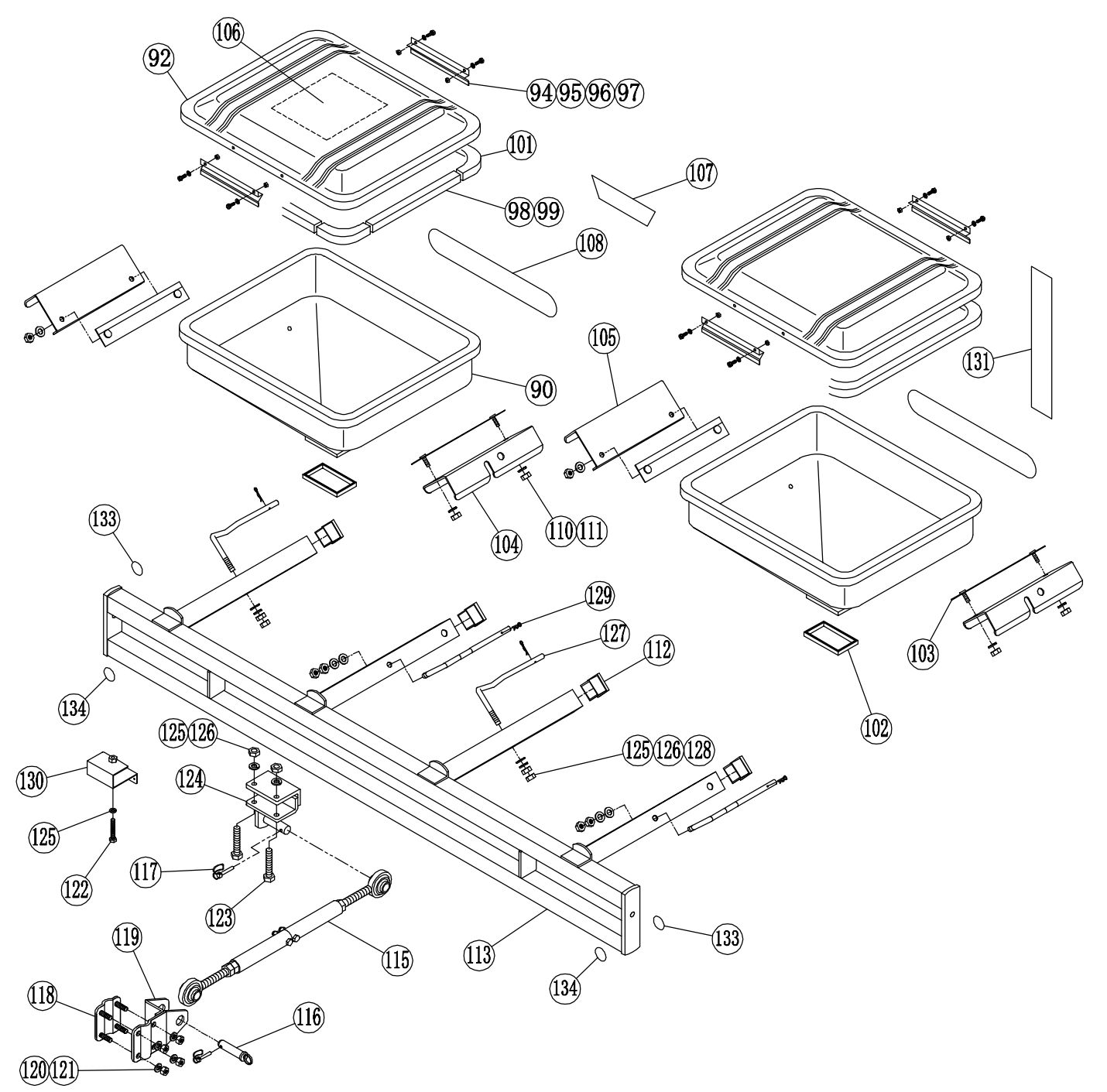

## 部品表 ホッパー部及びアーム部

| NO. | 部 品 名                       | 110MT | 140MT | NO. | 部 品 名            | 110MT | 140MT |
|-----|-----------------------------|-------|-------|-----|------------------|-------|-------|
| 90  | ホッパー55(パチン錠穴無し、コントローラー穴無し)  | 2     |       | 102 | パッキン 50          | 2     | 4     |
| 91  | ホッパー70(パチン錠穴無し、コントローラー穴無し)  |       | 2     | 103 | ホッパー固定座          | 4     | 4     |
| 92  | フタ55(パチン錠穴無し)               | 2     |       | 104 | ホッパー金具A          | 2     | 2     |
| 93  | フタ70(パチン錠穴無し)               |       | 2     | 105 | ホッパー金具B          | 2     | 2     |
| 94  | フタストッパー                     | 4     | 4     | 106 | 散布量表(TD-37-225X) | 1     | 1     |
| 95  | ばね座金組込み十字穴付き六角ボルト M6×10 SUS | 8     | 8     | 107 | GPSみちびきシール       | 1     | 1     |
| 96  | 平座金 M6用 SUS                 | 16    | 16    | 108 | メインシール 55用       | 2     |       |
| 97  | 六角ナット M6 SUS                | 8     | 8     | 109 | メインシール 70用       |       | 2     |
| 98  | エプトシール (t5×20×305)          | 4     | 4     | 110 | ばね座金 M8用 SUS     | 8     | 8     |
| 99  | エプトシール (t5×20×455)          | 4     |       | 111 | 六角ナット M8 SUS     | 8     | 8     |
| 100 | エプトシール (t5×20×635)          |       | 4     | 112 | 角中栓 □40          | 4     | 4     |
| 101 | エプトシール (コーナー用)              | 8     | 8     | 113 | アーム110MT         | 1     |       |

■ ホッパー部, アーム部(140MT)

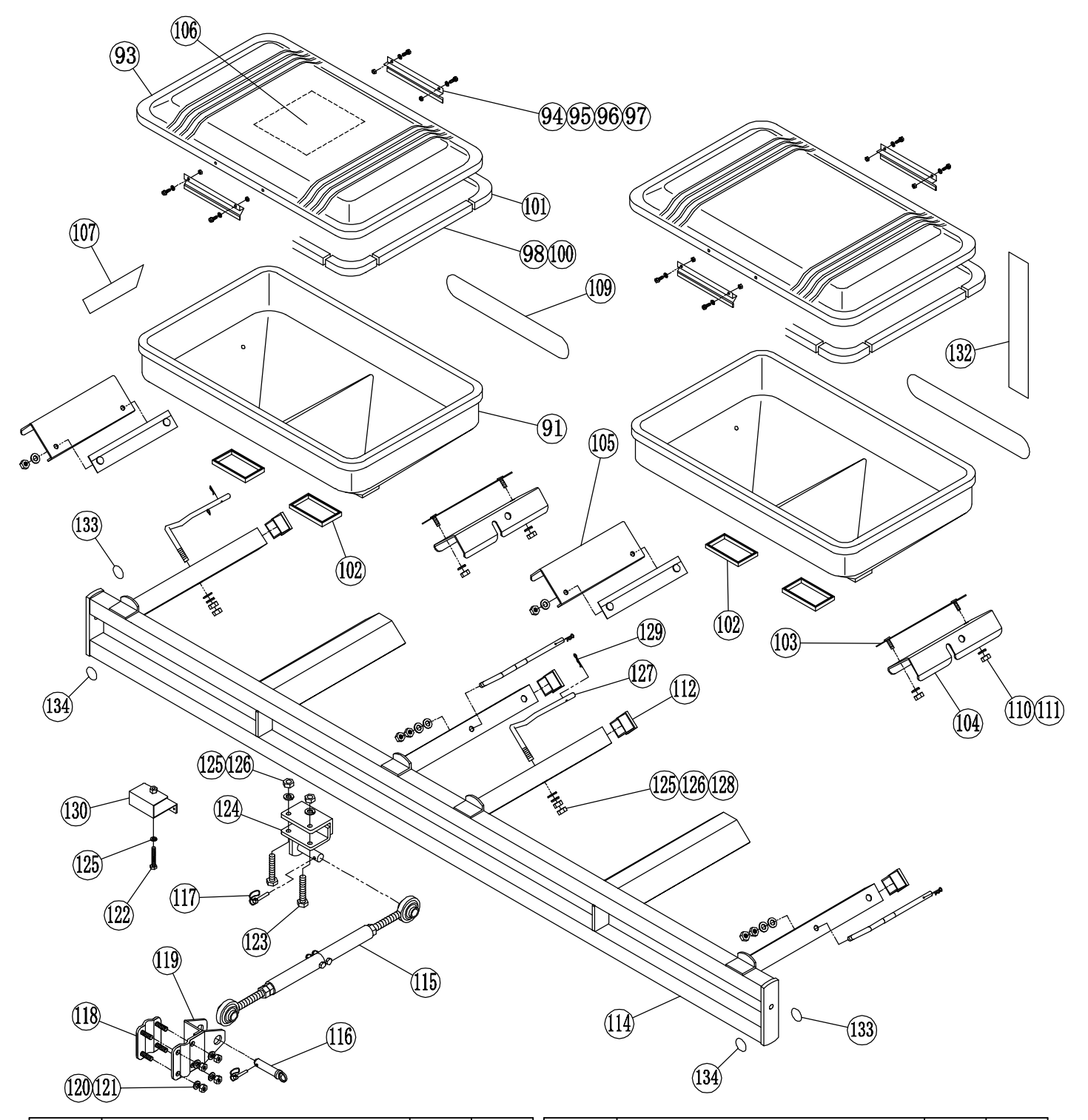

| NO. | 部品名          | 110MT | 140MT | NO. | 部 品 名         | 110MT | 140MT |
|-----|--------------|-------|-------|-----|---------------|-------|-------|
| 114 | アーム140MT     |       | 1     | 126 | 六角ナット M10     | 10    | 10    |
| 115 | ターンバックル(UH)  | 1     | 1     | 127 | ホッパー固定ネジ      | 4     | 4     |
| 116 | リンク固定ピン φ19  | 1     | 1     | 128 | 平座金 M10用      | 4     | 4     |
| 117 | パイプピン φ6     | 2     | 2     | 129 | Rピン φ10用      | 4     | 4     |
| 118 | リフトリンク固定(ネジ) | 1     | 1     | 130 | ボックス取付台(口40用) | 1     | 1     |
| 119 | リフトリンク固定(受)  | 1     | 1     | 131 | 容量目盛シール 55用   | 2     |       |
| 120 | 六角ナット M8     | 4     | 4     | 132 | 容量目盛シール 70用   |       | 2     |
| 121 | ばね座金 M8用     | 4     | 4     | 133 | 蛍光シール(赤) φ40  | 2     | 2     |
| 122 | 六角ボルト M10×65 | 1     | 1     | 134 | 蛍光シール(白) φ 40 | 2     | 2     |
| 123 | 六角ボルト M10×70 | 2     | 2     |     |               |       |       |
| 124 | リンク受け        | 1     | 1     |     |               |       |       |
| 125 | ばね座金 M10用    | 7     | 7     |     |               |       |       |

■ ホッパー部、アーム部(110R, 140R)

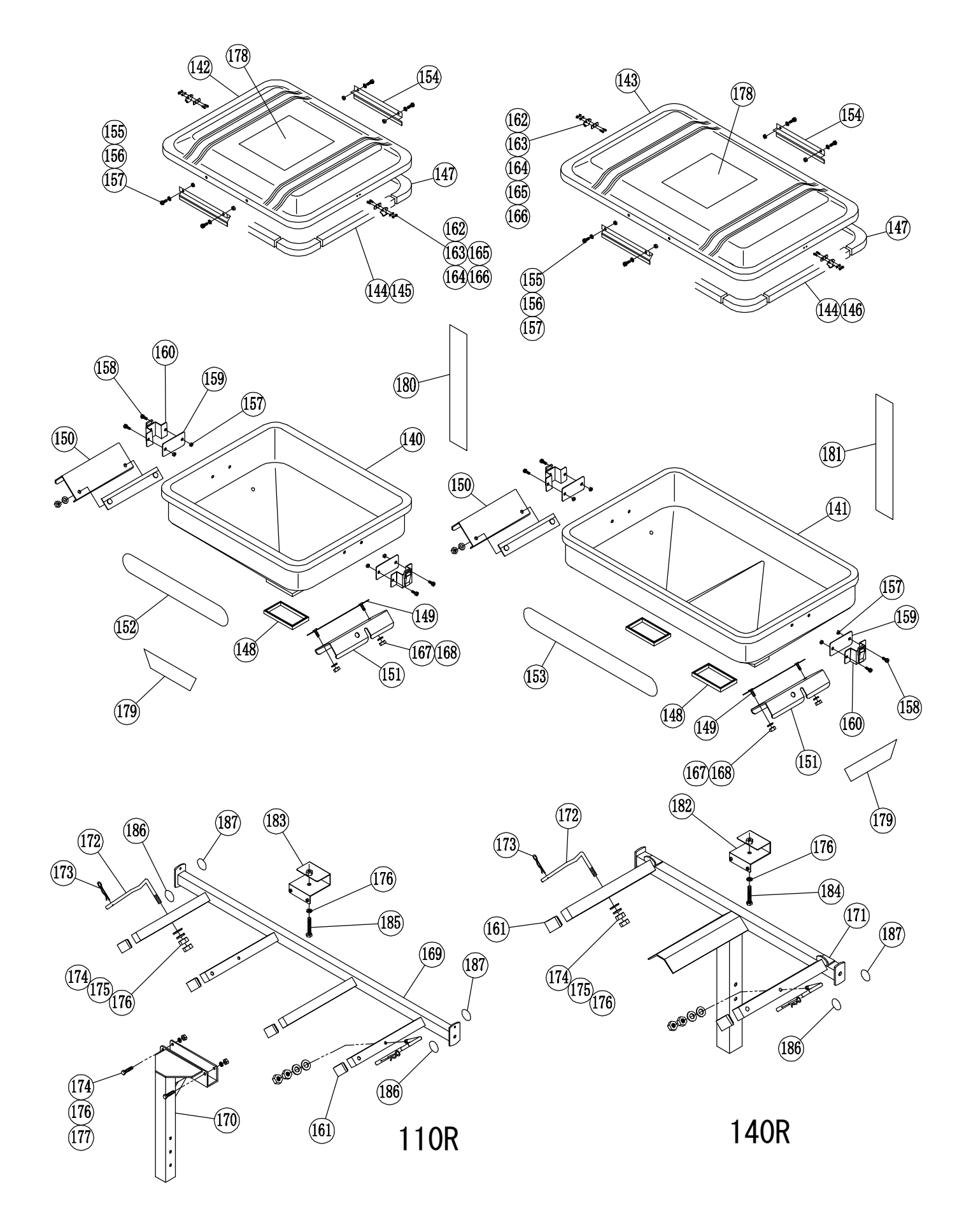

# ■ 部品表 ホッパー部及びアーム部(110R,140R)

| 140         ホッパー55         (パチン錠穴有り、コントローラー穴無し)         2           141         ホッパー55         (パチン錠穴有り、コントローラー穴無し)         2           142         フタ 70         (パチン錠穴有り)         2           143         アブトンール(15×20×305)         4         4           145         エブトシール(15×20×455)         4         4           146         エブトシール(15×20×455)         4         4           147         エブトシール(15×20×455)         4         4           146         エブトシール(15×20×455)         4         4           147         エブトシール(15×20×455)         4         4           148         バッキンシール(10-1-1-用)         8         8           151         ホッパー会具B         2         2           152         メインシール 50用         2         2           153         メインシール 50用         2         2           153         メインシール 50用         2         2           154         ビタストゥパー         4         4           155         ビオシシール 50用         2         2           154         ビタストゥパー         4         4           155         ビオシシール         10目         16           165         ボライシー                                                                                                    | NO. | 部 品 名                                  | 110R | 140R                |
|----------------------------------------------------------------------------------------------------|-----|----------------------------------------|------|---------------------|
| 141         ホッパーTO         (パチン錠穴有り)         2           142         フタ 55         (パチン錠穴有り)         2           144         エブトシール (15×20×365)         4         4           145         エブトシール (15×20×365)         4         4           146         エブトシール (15×20×365)         4         4           147         エブトシール (15×20×365)         4         4           147         エブトシール (15×20×365)         4         4           147         エブトシール (15×20×365)         4         4           147         エブトシール (15×20×365)         4         4           147         エブトシール (15×20×365)         4         4           147         エブトシール (15×20×365)         2         2           151         ボタット (20×50×55)         2         2         2           153         オインシール 55用         2         2         2           153         メインシール 70用         2         2         2           154         ボタルシール 55用         16         16         16           155         ボタ塩酸る個別 SUS         8         8         8         16           156         ボタ血参加るの別 SUS         16         16         16         16                                                                                                    | 140 | ホッパー55 (パチン錠穴有り、コントローラー穴無し)            | 2    |                     |
| 142         フタ 55         ( $\nu$ デン範大者り)         2           143         フケ 70         ( $\nu$ デン範大者り)         2           144         エブトシール ( $\nu$ SZ0×305)         4         4           145         エブトシール ( $\nu$ SZ0×305)         4         4           146         エブトシール ( $\nu$ SZ0×305)         4         4           147         エブトシール ( $\nu$ ( $\nu$ - $\nu$ )         8         8           148         パットー>( $\nu$ ( $\nu$ )         2         4           147         エブトシール ( $\nu$ ( $\nu$ - $\nu$ )         2         4           147         エブトシール ( $\nu$ - $\nu$ )         8         8           150         ホッパー金具A         2         2           151         オッパー金具A         2         2           152         メインシール         70用         2           153         メインシール         70用         2           153         メインシール         70用         2           153         メインシール         70用         2           154         ブタストゥハー         16         16           157         ボ倉倉車金         ボ合         8         8           156         ボシール         M6×15         SUS         8         8           157 <td>141</td> <td>ホッパー70 (パチン錠穴有り、コントローラー穴無し)</td> <td></td> <td>2</td> | 141 | ホッパー70 (パチン錠穴有り、コントローラー穴無し)            |      | 2                   |
| 143         フタ 70         (バチン廠大名)         2           144         エブトシール (ts X20×305)         4           145         エブトシール (ts X20×455)         4           146         エブトシール (ts X20×455)         4           146         エブトシール (ts X20×455)         4           147         エブトシール (ts X20×455)         2           148         パッドシール (ts X20×455)         2           147         エブトシール (ts X20×455)         2           148         パッドシール (ts X20×455)         2           151         ホッパー金具A         2           151         ホッパー金具A         2           152         メインシール 70用         2           153         オンジール 70用         2           154         プタストッパー         4           155         ばね座金和記みキャデ穴付き六角ボルト M6×10 SUS         8           156         ばね座金和記みキャデ穴付き六角ボルト M6×15 SUS         8           157         大倉ケッド M6 SUS         16           158         ぱね座金和記みたりまた         4           150         パチッ案館 イロシュー         4           161         パラン線シンタン線         4           162         パチン線シン線         1           163         パラン線シン線         1                                                                                                    | 142 | フタ 55 (パチン錠穴有り)                        | 2    |                     |
| 144         エブトシール (t5×20×365)         4         4           145         エブトシール (t5×20×365)         4           146         エブトシール (t5×20×365)         4           147         エブトシール (t5×20×365)         4           147         エブトシール (t5×20×365)         2           148         ボッドークル(t5×20×365)         2           147         エブトシール (t1-ナー用)         8           150         ホッパー金泉A         2         2           151         ホッパー金泉B         2         2           153         メインシール 70用         2         2           154         プタストッパー         4         4           155         げる座台組込み+空穴付き六角ボルト M6×10 SUS         8         8           156         デ産金和6用 SUS         16         16           157         大角ナット M6 SUS         8         8           156         デ産金和6用 SUS         16         16           157         大角ナット M6 SUS         8         8           158         げるを細込み+空穴付きた気ボルト M6×15 SUS         8         8           157         大会全組込み+空穴付きた気ボルト M6×15 SUS         8         8           161         パラン塗が ション         4         4           162                                                                                                    | 143 | フタ 70 (パチン錠穴有り)                        |      | 2                   |
| 145         エブトシール (15×20×455)         4           146         エブトシール (10×20×635)         4           147         エブトシール (10×20×635)         2           148         パッキン 50         2           149         ホッパー固定座         4           150         ホッパー金良路         2           151         ホッパー金良路         2           152         メインシール 55用         2           153         メインシール 55用         2           154         ブタストッパー         4           155         ボッパー金良路         2           156         ボタボー金良路         2           157         ボタホット 70用         2           158         メインシール 70用         2           156         デタを M6B SUS         16           157         ボタオット M6 SUS         16           158         ビスキン会社の客様の目 SUS         16           159         パチン酸合 E Clol2-2-2 (台座付)         4           161         カー         4           162         パチン酸ツメ 裏当て         4           163         パチン酸ツメ 裏当て         4           164         オー         キャン会社の           167         パチン酸ツメ 裏当         4           167 </td <td>144</td> <td>エプトシール (t5×20×305)</td> <td>4</td> <td>4</td>                                                                                             | 144 | エプトシール (t5×20×305)                     | 4    | 4                   |
| 146         エブトシール (15×20×635)         4           147         エブトシール (1-ナー用)         8         8           148         パッキン 60         2         4           149         ホッパー個定座         4         4           150         ホッパー個定座         4         4           150         ホッパー個定座         4         4           150         ホッパー個定座         2         2           151         ホッパーの用         2         2           153         メインシール 70用         2         1           155         ばん座金組込み+学穴付き六角ボルト M6×10 SUS         8         8           156         平座金M6用 SUS         16         16           157         ボム座金組込み+学穴付き六角ボルト M6×15 SUS         8         8           158         ばん座金組込み+学穴付き六角ボルト M6×15 SUS         8         8           159         パチン錠りタンキャ穴付き六角ボルト M6×15 SUS         8         8           160         パチン錠りをついし         4         4         4           161         角中陸 口40         4         4         4           162         パチン錠りを気         4         4         4           161         角中陸 四40         4         4         4           16                                                                                                    | 145 | エプトシール (t5×20×455)                     | 4    |                     |
| 147         エブトシール (コーナー用)         8         8           148         パッキン 50         2         4           149         ホッパー個定座         4         4           150         ホッパー金具A         2         2           151         ホッパー金具B         2         2           152         メインシール 55用         2         2           153         メインシール 56用         2         2           154         プタストッパー         4         4           155         ぱれ座金組込み+学穴付き六角ボルト M6×10 SUS         8         8           156         平座金 M6B SUS         16         16           157         ボ角ナット M6 SUS         16         16           158         ぱれ座金組込み+字穴付き六角ボルト M6×15 SUS         8         8           159         パチン錠台座裏当て         4         4           161         角中栓 □40         4         4           162         パチン錠フメ薬当て         4         4           163         パチン錠フメ運営         4         4           162         パチン錠フメ運営         4         4           163         パチン錠フメ運営         4         4           164         十字穴しない         3         8                                                                                                    | 146 | エプトシール ( $t5 \times 20 \times 635$ )   |      | 4                   |
| 118         パッキン 50         2         4           148         パッキン 50         2         4           150         ホッパー金見座         4         4           150         ホッパー金見A         2         2           151         ホッパー金見B         2         2           152         メインシール 55用         2         2           153         メインシール 70用         2         2           154         ブタストッパー         4         4           155         ばね座金組込み+字穴付き六角ボルト M6×10 SUS         8         8           156         げる血座裏組込み+字穴付き六角ボルト M6×15 SUS         16         16           157         ボ角ナット M6 SUS         16         16         16           158         ばる血を細ジンサ+字穴付き六角ボルト M6×15 SUS         8         8         8           159         パチン錠のと回転         4         4         4           160         パデン錠のと回転         8         8         8           161         角中栓 □40         4         4         4           162         パデン錠のと調加         8         8         8           166         ばる血         パチン錠のと         8         8           166         ばね座金 M3用 SUS         8 </td <td>147</td> <td>エプトシール (コーナー用)</td> <td>8</td> <td>8</td>                                                                   | 147 | エプトシール (コーナー用)                         | 8    | 8                   |
| 149         ボッパー固定座         4         4           150         ホッパー通定座         2         2           151         ホッパー通足回         2         2           152         メインシール 55用         2         2           153         メインシール 70用         2         2           154         ブタストッパー         4         4           155         ばね座金細込み+宇穴付き六角ボルト M6×10 SUS         8         8           156         ばね座金細込み+宇穴付き六角ボルト M6×15 SUS         8         8           157         六角ナット M6 SUS         16         16           158         ばね座金細込み+宇穴付き六角ボルト M6×15 SUS         8         8           159         パラン (新会上会市 (12-2-2)         (台座付)         4         4           161         角中栓         14         4         4           162         パラン (新会 (10))         4         4         4           163         パラン (新会 (10))         4         4         4           164         十全 (14)         4         4         4           165         パラン (新会 (15))         8         8         8           166         パム (14)         1         1         1           166         パム (15) <td>148</td> <td>パッキン 50</td> <td>2</td> <td>4</td>                                                                        | 148 | パッキン 50                                | 2    | 4                   |
| 100         ボッパー金具A         2         2           150         ボッパー金具B         2         2           151         ホッパー金具B         2         2           153         メインシール 50用         2         2           154         フタストッパー         4         4           155         KTABEABADA+字穴付き六角ボルト M6×10 SUS         8         8           156         W型金 M6用 SUS         16         16           157         バカナシ M 6 SUS         16         16           158         KTABEABADA+字穴付き六角ボルト M6×15 SUS         8         8           159         パデン錠 C-1012-2-2 (台座付)         4         4           161         角中松 □40         4         4           162         パデン錠 ン 変直て         4         4           163         パチンジンジ 変直て         4         4           164         十字穴付き ラス小ねじ M3×8 SUS         8         8           166         ば 加超金 M3用 SUS         8         8           166         ば 加超金 M3H SUS         8         8           166         ば 加超金 M3H SUS         8         8           166         ば 加超金 M3H SUS         8         8           166         ば 加超金 M3H SUS                                                                                                    | 149 | ホッパー固定座                                | 4    | 4                   |
| 100         ホッパー金具B         2         2           151         ホッパー金具B         2         2           153         メインシール 55用         2           154         フタストッパー         4           155         ばね塵金組込み+字穴付き六角ボルト M6×10 SUS         8           156         平廃金 MG用 SUS         16           157         ズ方ナシ会し空裏当て         4           158         ばれ座金組込み+字穴付き六角ボルト M6×15 SUS         8           159         パチン錠台空裏当て         4           161         角中松 □40         4           162         パチン錠台空裏当て         4           163         パチン錠台空裏当て         4           164         クキン会社会会観込み+学穴付き六角ボルト M6×15 SUS         8           165         パラン錠ジス         4           161         角中松 □40         4           162         パラン錠ジス         4           163         パラン錠ジス         4           164         + 半穴代き ラス小ねじ M3×8 SUS         8           165         パライント M3 SUS         8           166         パム座金 M3用 SUS         8           167         NA座金 M6H SUS         8           168         ズ角ナット M8 SUS         8           169         アー                                                                                                    | 150 | ホッパー金具A                                | 2    | 2                   |
| 101         ボノシンール         56用         2           152         メインシール         56用         2           153         メインシール         70用         2           154         ブタストッパー         4         4           155         ばね座金組込み+字穴付き六角ボルト M6×10 SUS         8         8           156         坪座金 M6用 SUS         16         16           157         六角ナット M6 SUS         16         16           158         ばれ座金組込み+字穴付き六角ボルト M6×15 SUS         8         8           159         パチン錠した102-2-2 (台座付)         4         4           160         パチン錠した102-2-2 (台座付)         4         4           161         角中检         40         4           162         パチン錠ンメ運営て         4         4           163         パチン錠ンス運営て         4         4           164         十字穴使きスカインなどびきン         4         4           165         六角ナット M3 SUS         8         8           166         ばね座金 M3用 SUS         8         8           166         ばね座金 M3用 SUS         8         8           167         ばね座金 M3用 SUS         8         8           168         ボ角ナット M10F/R (UX)         1<                                                                                                    | 151 | <u>ネッパー</u> 金具B                        | 2    | 2                   |
| 102         ハインシール 70用         2           153         メインシール 70用         2           154         フタストッパー         4         4           155         ばね座金細込み+字穴付き六角ボルト M6×10 SUS         8         8           156         平座金 M6用 SUS         16         16           157         六角ナット M6 SUS         16         16           158         ばね座金細込み+字穴付き六角ボルト M6×15 SUS         8         8           159         パチン錠したついフークン (台座付)         4         4           161         角中栓 □40         4         4           162         パチン錠ンメ裏当て         4         4           163         パチン錠ンメ裏当て         4         4           164         十字穴付きトラス/丸は M3×8 SUS         8         8           165         六角ナット M3 SUS         8         8           166         ぱね座金 M3用 SUS         8         8           167         ぱね座金 M3用 SUS         8         8           168         六角ナット M8 SUS         8         8           167         ぱね座金 M3用 SUS         8         8           168         六角ナット M8 SUS         8         8           166         パコレアーム 101 F / R (UX)         1         1                                                                                                    | 152 | メインシール 55円                             | 2    |                     |
| 156       フタストッパー       4       4         155       ばね座金組込み+字穴付き六角ボルト M6×10 SUS       8       8         156       平座金 M6用 SUS       16       16         157       六方ット M6 SUS       16       16         158       ばね座金組込み+字穴付き六角ボルト M6×15 SUS       8       8         159       パチン錠合座裏当て       4       4         160       パチン錠っとついことっと       (台座付)       4       4         161       角中栓       14       4       4         162       パチン錠ッメ       4       4       4         163       パチン錠ッメ       4       4       4         164       弁中校       140       4       4         163       パチン錠ッメ       4       4       4         164       オキン酸ツメ裏当て       4       4       4         165       ばね座金 M3用 SUS       8       8       8         166       ばね座金 M3用 SUS       8       8       8         166       ぱね座金 M3用 SUS       8       8       8         167       プロケル M6       1       1       1         170       アーム 101 F/R (UX)       1       1       1         171 <t< td=""><td>152</td><td>メインシール 70日</td><td></td><td>2</td></t<>                                                                                                    | 152 | メインシール 70日                             |      | 2                   |
| 101       12       12       12       12         115       ばね座金組込み+字穴付き六角ボルト M6×10 SUS       8       8         1156       「ばね座金組込み+字穴付き六角ボルト M6×15 SUS       116       116         116       116       116       116       116         117       六角ナット M6 SUS       116       116       116         118       パチン錠つといことっこ       (台盤)       4       4         116       パチン錠つといことっこ       (台盤)       4       4         116       パチン錠つといといといといといといといといといといといといといといといといといといとい                                                                                                    | 150 |                                        | 4    | 4                   |
| 105       日本産 小田市、SUS       16       16         156       平産 小田市、SUS       16       16         157       六角ナット M6 SUS       16       16         158       ぼね座金組込み十字穴付き六角ボルト M6×15 SUS       8       8         150       アチン錠台座裏当て       4       4         160       パチン錠していロシーン       4       4         161       角中栓 □40       4       4         162       パチン錠ツメ       4       4         163       パチン錠ツメ       4       4         164       十字穴付きトラス小ねじ M3×8 SUS       8       8         165       六角ナット M3 SUS       8       8         166       ばね座金 M3用 SUS       8       8         166       ばね座金 M3用 SUS       8       8         167       ぱね座金 M3用 SUS       8       8         168       六角ナット M3 SUS       8       8         169       アーム 10 F/R (UX)       1       1         170       アーム 10 F/R (UX)       1       1         171       アーム 70       2       1         172       ホッパー固定ネジ       4       4         173       Rピン 400       10       8         175                                                                                                    | 154 | ノクストリント<br>げわ広人知込む上学会けまた缶ぜルト MG>10 CUC | 8    | - <del>-</del><br>8 |
| 100         十座並 Minh 305         10         10           157         六角 ナット M6 SUS         16         16           158         ばね座金組込み+字穴付き六角ボルト M6×15 SUS         8         8           159         パチン錠 C-1012-2-2 (台座付)         4         4           161         角中地 0         4         4           162         パチン錠ンス         4         4           162         パチン錠ンス         4         4           163         パチン錠ンス裏当て         4         4           164         十字穴付きトラス小ねじ M3×8 SUS         8         8           165         六角ナット M3 SUS         8         8           166         ばね座金 M3用 SUS         8         8           167         ばね座金 M3用 SUS         8         8           166         ばね座金 M3用 SUS         8         8           167         ばね座金 M3用 SUS         8         8           167         ばね座金 M3用 SUS         8         8           167         ばね座金 M3用 SUS         8         8           167         ばね座金 M3用 SUS         8         8           168         大角 ジャパーレ目の「(UX)         1         1           170         アーム 北日ロの「ス         2                                                                                                    | 100 |                                        | 16   | 16                  |
| 161       八角ノット M8 SUS       10       10         158       ばね座金組込み+字穴付き六角ボルト M6×15 SUS       8       8         159       パチン錠 C-1012-2-2 (台座付)       4       4         161       角中栓 □40       4       4         162       パチン錠 C-1012-2-2 (台座付)       4       4         163       パチン錠 C-2-2 (台座付)       4       4         164       十字穴付きトラス小ねじ M3×8 SUS       8       8         165       六角ナット M3 SUS       8       8         166       ぱね座金 M3用 SUS       8       8         166       ぱね座金 M3用 SUS       8       8         166       ぱね座金 M3用 SUS       8       8         166       ぱね座金 M3用 SUS       8       8         170       アーム 110F/R (UX)       1       1         170       アーム 110F/R (UX)       1       1         171       アーム 100       4       4         173       Rビン 010       1       1         174       六角ナット M10       10       8         175       平型金       10       1       1         171       アーム 100       1       1       1         175       平型金       1                                                                                                    | 150 |                                        | 16   | 16                  |
| 136       におかどを知らなサーナハド NOA 15 SUS       3       3         159       パテン酸合座裏当て       4       4         160       パテン酸 C-1012-2-2 (台座付)       4       4         161       角中栓 □40       4       4         162       パテン酸ツタ       4       4         163       パテン酸ツタ       4       4         164       十字穴付きトラス小ねじ M3×8 SUS       8       8         165       六角ナット M3 SUS       8       8         166       ばね座金 M3用 SUS       8       8         166       ばね座金 M3用 SUS       8       8         166       パロ座金 M3用 SUS       8       8         167       ぱね座金 M3用 SUS       8       8         168       六角ナット M8 SUS       8       8         169       アーム 100 F/R (UX)       1       1         170       アーム和10 F/R (UX)       1       1         171       アーム70       2       2         172       ホッパー固定ネジ       4       4         173       Rビン 40       10       8         175       平座金       100       4       4         175       平座金       10       1         176                                                                                                    | 157 |                                        | 2    | 2                   |
| 199ハテン酸管理表目44160パテン酸 C-1012-2-2 (台座付)44161角中栓 □4044162パテン酸ツメ裏当て44163パテン酸ツメ裏当て44164十字穴付きトラス小ねじ M3×8 SUS88165六角ナット M3 SUS88166ばね座金 M3用 SUS88167ばね座金 M3用 SUS88168六角ナット M8 SUS88169アーム 110F/R (UX)11170アーム社110R (UX)11171アーム702172ホッパー固定ネジ44173Rピン $\phi$ 1044174六角ナット M10108175平座金 M10用108176ばね座金 M10用75177六角ボルト M10×8021179G P S みちびきシール11180容量目盛りシール 55用22181容量目盛りシール 70用22183ボックス取付台 (□40用)11184六角ボルト M10×7511186蛍光シール (白) $\phi$ 4022187鬱光シール (白) $\phi$ 4022                                                                                                    | 158 | はね座金組込み十子八付さハ角ホルト MIO×15 SUS           | 0    | 0                   |
| 160ハナン酸 C-1012-2-2(日田内)44161角中栓 □4044162パチン錠ツメ44163パチン錠ツメ裏当て44164十字穴付きトラス小ねじ M3×8 SUS88165六角ナット M3 SUS88166ばね座金 M3用 SUS88167ばね座金 M3用 SUS88168六角ナット M8 SUS88169アーム 110F/R (UX)11170アーム社10F/R (UX)11171アーム2022172ホッパー固定ネジ44173Rピン φ1044174六角ナット M10108175平座金 M10用108176ばね座金 M10用75177六角ボルト M10×8021179G P S みちびきシール11180容量目盛りシール 55用22181容量目盛りシール 55用21183ボックス取付台 (□40用)11184六角ボルト M10×7511185六角ボルト M10×7511186蛍光シール (広) $\phi$ 4022187螢光シール (広) $\phi$ 4022                                                                                                    | 159 |                                        | 4    | 4                   |
| 161         角中程         14         4           162         パチン錠ツメ         4         4           163         パチン錠ツメ裏当て         4         4           164         十字穴付きトラス小ねじ         M3×8 SUS         8         8           165         六角ナット M3 SUS         8         8         8           166         ばね座金 M3用 SUS         8         8         8           166         ばね座金 M3用 SUS         8         8         8           166         ばね座金 M3用 SUS         8         8         8           166         ばね座金 M3用 SUS         8         8         8           167         ばね座金 M3用 SUS         8         8         8           168         六角ナット M8 SUS         8         8         8           170         アーム相110F/R (UX)         1         1         1           171         アーム社10R (UX)         1         1         1           172         ホッパー固定ネジ         4         4         4           173         Rビン 010         4         4         4           174         六角ナット M10         10         8         1           175         平座金 M10用         7 <t< td=""><td>160</td><td>パチン錠 C-1012-2-2 (台座付)</td><td>4</td><td>4</td></t<>                                                                    | 160 | パチン錠 C-1012-2-2 (台座付)                  | 4    | 4                   |
| 162         パチン錠ツメ         4         4         4           163         パチン錠ツメ裏当て         4         4           164         十字穴付きトラス小ねじ M3×8 SUS         8         8           166         ぱね座金 M3用 SUS         8         8           166         ぱね座金 M3用 SUS         8         8           166         ぱね座金 M3用 SUS         8         8           167         ぱね座金 M3用 SUS         8         8           168         六角ナット M8 SUS         8         8           169         アーム 110F/R (UX)         1         1           170         アーム柱110R (UX)         1         1           171         アーム70         2         2           172         ホッパー固定ネジ         4         4           173         Rピン $\phi 10$ 4         4           174         六角ナット M10         10         8           175         平座金 M10用         7         5           177         六角ボルト M10×80         2         1           178         散布量素 (TD-37-225X)         1         1           179         GP S みちびきシール         55用         2         2           181         容量目盛りシール 70月                                                                                                    | 161 | 角甲栓 □ 40                               | 4    | 4                   |
| 163パチン錠ソメ製当て44164十字穴付きトラス小ねじ M3×8 SUS8165六角ナット M3 SUS8166ばね座金 M3用 SUS8167ばね座金 M3用 SUS8168六角ナット M8 SUS8169アーム 110 F/R (UX)1170アーム柱110 R (UX)1171アーム花10 F/R (UX)1172ホッパー固定ネジ4173Rピン $\phi$ 104174六角ナット M101088175平座金 M10用4176ばね座金 M10用7177六角ボルト M10×802178散布量表 (TD-37-225X)1180容量目盛りシール 55用2181容量目盛りシール 70用2182ボックス取付台 (□40用)1183ボックス取付台 (□50用)1184六角ボルト M10×651186蛍光シール (病) $\phi$ 4022187螢光シール (向) $\phi$ 4022187螢光シール (白) $\phi$ 402                                                                                                    | 162 | パチン錠ツメ                                 | 4    | 4                   |
| 164十字穴付きトラス小ねじ M3×8 SUS88165六角ナット M3 SUS88166ばね座金 M3用 SUS88167ばね座金 M8用 SUS88168六角ナット M8 SUS88169アーム 110 F/R (UX)11170アーム相10 R (UX)11171アーム相10 R (UX)12172ホッパー固定ネジ44173Rピン $\phi$ 1044174六角ナット M10108175平座金 M10 用44176ばね座金 M10 用75177六角ボルト M10×8021178散布量表 (TD-37-225X)11180容量目盛りシール 55用22181容量目盛りシール 55用21183ボックス取付台 (□40 用)11184六角ボルト M10×7511186蛍光シール (赤) $\phi$ 4022187螢光シール (赤) $\phi$ 4022                                                                                                    | 163 | パチン錠ツメ裏当て                              | 4    | 4                   |
| 165六角ナット M3 SUS88166ばね座金 M3用 SUS88167ばね座金 M8用 SUS88168六角ナット M8 SUS88169アーム 110F/R (UX)11170アーム社110R (UX)11171アームブロ2172ホッパー固定ネジ44173Rピン $\phi$ 1044174六角ナット M10108175平座金 M10用108176ばね座金 M10用75177六角ボルト M10×8021179G P S みちびきシール11180容量目盛りシール 55用22181容量目盛りシール 70用22182ボックス取付台 (□40用)11184六角ボルト M10×7511186蛍光シール (病) $\phi$ 4022187螢光シール (白) $\phi$ 4022                                                                                                    | 164 | 十字穴付きトラス小ねじ M3×8 SUS                   | 8    | 8                   |
| 166ばね座金 M3用 SUS88167ばね座金 M8用 SUS88168六角ナット M8 SUS88169アーム 110F/R (UX)1170アーム社110R (UX)1171アーム社110R (UX)1172ホッパー固定ネジ4173Rピン $\phi$ 104174六角ナット M1010810175平座金 M10用4176ばね座金 M10用7177六角ボルト M10×802178散布量表 (TD-37-225X)1179GP Sみちびきシール1181容量目盛りシール 55用2181容量目盛りシール 55用2181容量目盛りシール 70用2183ボックス取付台 (□40用)1184六角ボルト M10×651185六角ボルト M10×751186蛍光シール (赤) $\phi$ 4022187螢光シール (白) $\phi$ 4022187螢光シール (白) $\phi$ 402                                                                                                    | 165 | _ 六角ナット M3 SUS                         | 8    | 8                   |
| 167ばね座金 M8用 SUS88168六角ナット M8 SUS88169アーム 110F/R (UX)1170アーム柱110R (UX)1171アーム702172ホッパー固定ネジ4173Rビン $\phi$ 104174六角ナット M10108175平座金 M10用176ばね座金 M10用75177六角ボルト M10×80178散布量表 (TD-37-225X)1179GP S みちびき シール1180容量目盛り シール 55用2181容量目盛 り シール 70用2182ボックス取付台 (□40用)1184六角ボルト M10×751186蛍光シール (赤) $\phi$ 402187螢光シール (向) $\phi$ 402187螢光シール (向) $\phi$ 402                                                                                                    | 166 | ばね座金 M3用 SUS                           | 8    | 8                   |
| 168大角ナット M8 SUS88169アーム 110F/R (UX)1170アーム柱110R (UX)1171アーム702172ホッパー固定ネジ4173Rピン $\phi$ 104174六角ナット M1010175平座金 M10用4176ばね座金 M10用7177六角ボルト M10×802178散布量表 (TD-37-225X)1179GP Sみちびきシール1180容量目盛りシール 55用2181容量目盛りシール 55用2182ボックス取付台 (□40用)1183ボックス取付台 (□50用)1184六角ボルト M10×751186蛍光シール (赤) $\phi$ 402187蛍光シール (か) $\phi$ 402187蛍光シール (白) $\phi$ 402                                                                                                    | 167 | ばね座金 M8用 SUS                           | 8    | 8                   |
| 169アーム 110F/R (UX)1170アーム柱110R (UX)1171アーム10R (UX)1171アーム702172ホッパー固定ネジ4173Rピン $\phi$ 104174六角ナット M10108175平座金 M10用176ばね座金 M10用7177六角ボルト M10×802178散布量表 (TD-37-225X)1179GP Sみちびきシール1180容量目盛りシール 55用2181容量目盛りシール 70用2183ボックス取付台 (□40用)1184六角ボルト M10×751186蛍光シール (売) $\phi$ 402187蛍光シール (売) $\phi$ 402187蛍光シール (売) $\phi$ 402187蛍光シール (白) $\phi$ 402                                                                                                    | 168 | 六角ナット M8 SUS                           | 8    | 8                   |
| 170アーム柱110R (UX)1171アーム702172ホッパー固定ネジ4173Rピン $\phi$ 104174六角ナット M1010175平座金 M10用4176ばね座金 M10用75177六角ボルト M10×80178散布量表 (TD-37-225X)1179GP Sみちびきシール1180容量目盛りシール 55用2181容量目盛りシール 70用2182ボックス取付台 (□40用)1183ボックス取付台 (□50用)1184六角ボルト M10×751186蛍光シール (赤) $\phi$ 402187蛍光シール (白) $\phi$ 40222                                                                                                    | 169 | アーム 110F/R (UX)                        | 1    |                     |
| 171アーム702172ホッパー固定ネジ44173Rピン $\phi$ 1044173Rピン $\phi$ 10108174六角ナット M10108175平座金 M10用108176ばね座金 M10用75177六角ボルト M10×802178散布量表 (TD-37-225X)11179GPSみちびきシール11180容量目盛りシール 55用2181容量目盛りシール 70用2182ボックス取付台 (□40用)1183ボックス取付台 (□50用)1184六角ボルト M10×751186蛍光シール (赤) $\phi$ 402187蛍光シール (白) $\phi$ 40222                                                                                                    | 170 | アーム柱110R (UX)                          | 1    |                     |
| 172ホッパー固定ネジ44173Rビン $\phi$ 1044174六角ナット M10108175平座金 M10用108175平座金 M10用75176ばれ座金 M10用75177六角ボルト M10×802178散布量表 (TD-37-255X)11179GP Sみちびきシール11179GP Sみちびきシール11180容量目盛りシール 55用22181容量目盛りシール 55用21183ボックス取付台 (□40用)11184六角ボルト M10×6511185六角ボルト M10×7511186蛍光シール (赤) $\phi$ 4022187蛍光シール (向) 本4022                                                                                                    | 171 | アーム70                                  |      | 2                   |
| 173Rピン $\phi$ 1044174六角ナット M10108175平座金 M10用44176ばね座金 M10用75177六角ボルト M10×8021178散布量表 (TD-37-225X)11179G P S みちびきシール11180容量目盛りシール 55用22181容量目盛りシール 70用22182ボックス取付台 (□40用)11183ボックス取付台 (□50用)11184六角ボルト M10×7511186蛍光シール (赤) $\phi$ 4022187蛍光シール (白) $\phi$ 4022                                                                                                    | 172 | ホッパー固定ネジ                               | 4    | 4                   |
| 174       六角ナット M10       10       8         175       平座金 M10用       4       4         176       ばね座金 M10用       7       5         177       六角ボルト M10×80       2       1         178       散布量表 (TD-37-225X)       1       1         179       GPSみちびきシール       1       1         180       容量目盛りシール 55用       2       2         181       容量目盛りシール 70用       2       2         182       ボックス取付台 (□40用)       1       1         183       ボックス取付台 (□50用)       1       1         184       六角ボルト M10×65       1       1         185       六角ボルト M10×75       1       1         186       蛍光シール (赤)                                                                                                    | 173 | Rピン φ10                                | 4    | 4                   |
| 175       平座金 M10用       4       4         176       ばね座金 M10用       7       5         177       六角ボルト M10×80       2       1         178       散布量表 (TD-37-225X)       1       1         179       G P S みちびきシール       1       1         180       容量目盛りシール 55用       2       2         181       容量目盛りシール 70用       2       2         182       ボックス取付台 (□40用)       1       1         183       ボックス取付台 (□50用)       1       1         184       六角ボルト M10×65       1       1         185       六角ボルト M10×75       1       1         186       蛍光シール (赤) φ40       2       2         187       蛍光シール (白) φ40       2       2                                                                                                    | 174 | 六角ナット M10                              | 10   | 8                   |
| 176       ばね座金 M10用       7       5         177       六角ボルト M10×80       2         178       散布量表 (TD-37-25X)       1       1         179       GPSみちびきシール       1       1         180       容量目盛りシール 55用       2       2         181       容量目盛りシール 55用       2       2         182       ボックス取付台 (□40用)       1       1         183       ボックス取付台 (□50用)       1       1         184       六角ボルト M10×65       1       1         185       六角ボルト M10×75       1       1         186       蛍光シール (赤) φ 40       2       2         187       蛍光シール (中) φ 40       2       2                                                                                                    | 175 | 平座金 M10用                               | 4    | 4                   |
| 177       六角ボルト M10×80       2         178       散布量表 (TD-37-225X)       1       1         179       G P S みちびきシール       1       1         180       容量目盛りシール 55用       2       2         181       容量目盛りシール 70用       2       2         182       ボックス取付台 (□40用)       1       1         183       ボックス取付台 (□50用)       1       1         184       六角ボルト M10×65       1       1         185       六角ボルト M10×75       1       1         186       蛍光シール (赤) φ40       2       2         187       蛍光シール (白) φ40       2       2                                                                                                    | 176 | ばね座金 M10用                              | 7    | 5                   |
| 178       散布量表(TD-37-225X)       1       1         179       GPSみちびきシール       1       1         180       容量目盛りシール 55用       2       2         181       容量目盛りシール 70用       2       2         182       ボックス取付台(□40用)       1       1         183       ボックス取付台(□50用)       1       1         184       六角ボルト M10×65       1       1         185       六角ボルト M10×75       1       1         186       蛍光シール (赤) φ40       2       2         187       蛍光シール (白) φ40       2       2                                                                                                    | 177 | 六角ボルト M10×80                           | 2    |                     |
| 179G P S みちびきシール11180容量目盛りシール 55用2181容量目盛りシール 70用2182ボックス取付台 (□40用)1183ボックス取付台 (□50用)1184六角ボルト M10×651185六角ボルト M10×751186蛍光シール (赤) $\phi$ 402187蛍光シール (白) $\phi$ 402                                                                                                    | 178 | 散布量表(TD-37-225X)                       | 1    | 1                   |
| 180       容量目盛りシール 55用       2         181       容量目盛りシール 70用       2         182       ボックス取付台 (□40用)       1         183       ボックス取付台 (□50用)       1         184       六角ボルト M10×65       1         185       六角ボルト M10×75       1         186       蛍光シール (赤) φ40       2       2         187       蛍光シール (白) φ40       2       2                                                                                                    | 179 | GPSみちびきシール                             | 1    | 1                   |
| 181       容量目盛りシール 70用       2         182       ボックス取付台 (□40用)       1         183       ボックス取付台 (□50用)       1         184       六角ボルト M10×65       1         185       六角ボルト M10×75       1         186       蛍光シール (赤) φ40       2       2         187       蛍光シール (白) φ40       2       2                                                                                                    | 180 | 容量目盛りシール 55用                           | 2    |                     |
| 182       ボックス取付台 (□40用)       1         183       ボックス取付台 (□50用)       1         184       六角ボルト M10×65       1         185       六角ボルト M10×75       1         186       蛍光シール (赤) φ40       2       2         187       蛍光シール (白) φ40       2       2                                                                                                    | 181 | 容量目盛りシール 70用                           |      | 2                   |
| 183       ボックス取付台 (□50用)       1         184       六角ボルト M10×65       1         185       六角ボルト M10×75       1         186       蛍光シール (赤) $\phi 40$ 2       2         187       蛍光シール (白) $\phi 40$ 2       2                                                                                                    | 182 | ボックス取付台(□40用)                          |      | 1                   |
| 184       六角ボルト M10×65       1         185       六角ボルト M10×75       1         186       蛍光シール (赤) $\phi$ 40       2       2         187       蛍光シール (白) $\phi$ 40       2       2                                                                                                    | 183 | ボックス取付台(□50用)                          | 1    |                     |
| 185     六角ボルト M10×75     1       186     蛍光シール (赤) $\phi 40$ 2     2       187     蛍光シール (白) $\phi 40$ 2     2                                                                                                    | 184 | 六角ボルト M10×65                           |      | 1                   |
| 186     蛍光シール (赤) $\phi 40$ 2     2       187     蛍光シール (白) $\phi 40$ 2     2                                                                                                    | 185 | 六角ボルト M10×75                           | 1    |                     |
| $100 出版 \mu (点) \psi (1)187 単光シール (白) \phi 40 2 2$                                                                                                    | 186 |                                        | 2    | 2                   |
|                                                                                                    | 187 | ユハニ / (点) 410                          | 2    | 2                   |

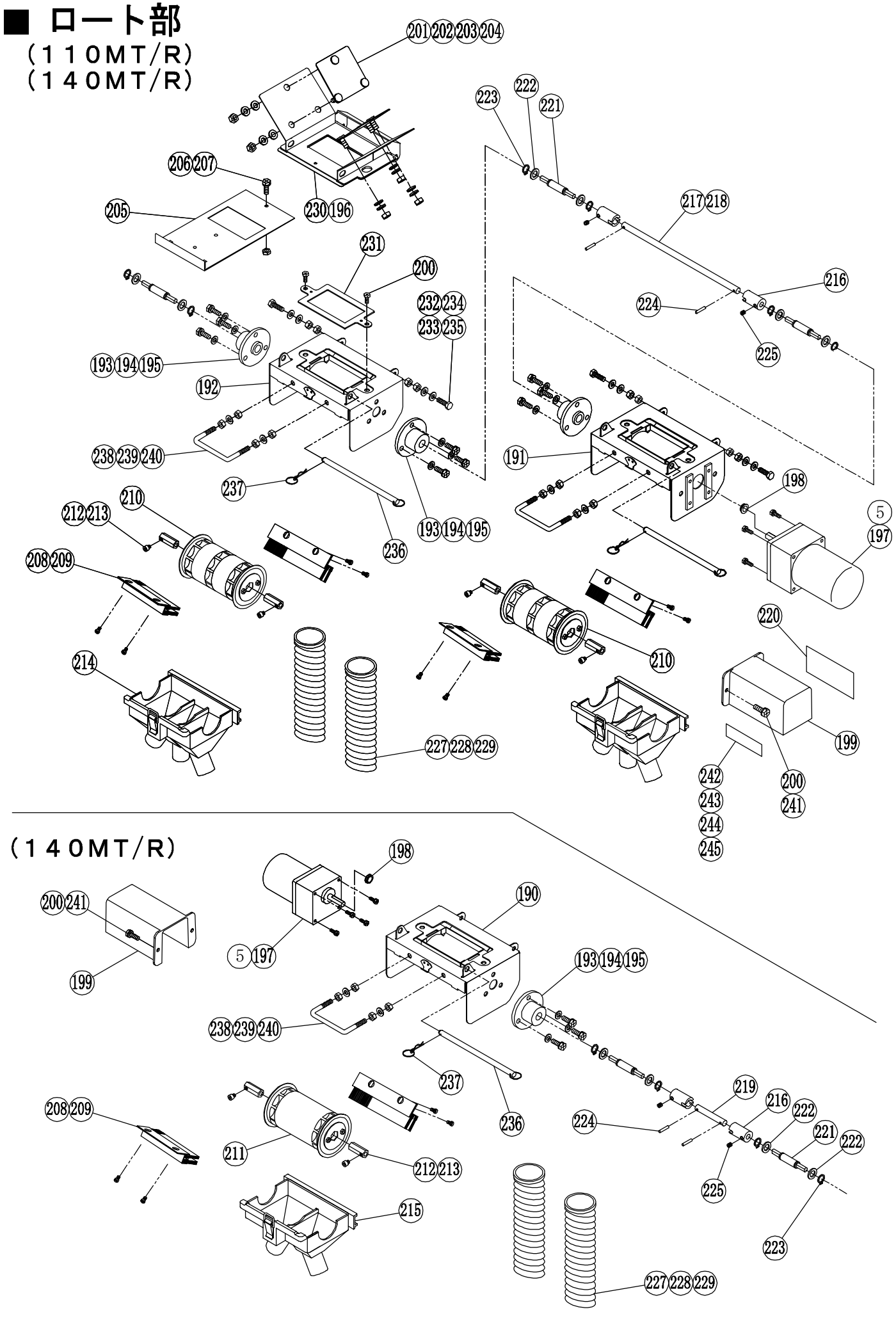

- 54 -

# ■ 部品表 ロート部

| NO. | 部品名                                                             | 110MT    | 110R       | 140MT | 140R |
|-----|-----------------------------------------------------------------|----------|------------|-------|------|
| 190 | ロール受け下A(パチン錠ツメ付)                                                |          |            | 1     | 1    |
| 191 | ロール受け下B(パチン錠ツメ付)                                                | 1        | 1          | 1     | 1    |
| 192 | ロール受け下C(パチン錠ツメ付)                                                | 1        | 1          | 2     | 2    |
| 193 | ロール軸受                                                           | 3        | 3          | 6     | 6    |
| 194 | ばね座金組込み十字穴付き六角ボルト M6×15 SUS                                     | 9        | 9          | 18    | 18   |
| 195 | 平座金 M6用 SUS                                                     | 9        | 9          | 18    | 18   |
| 196 | L字パッキン                                                          | 4        | 4          | 8     | 8    |
| 197 | ばね座金平座金組込み十字穴付き六角ボルト M4×15 SUS                                  | 4        | 4          | 8     | 8    |
| 198 | V リング                                                           | 1        | 1          | 2     | 2    |
| 199 | モーターカバー                                                         | 1        | 1          | 2     | 2    |
| 200 | ばね座金組込み十字穴付き六角ボルト M6×15                                         | 6        | 6          | 12    | 12   |
| 201 | ロール受固定座                                                         | 4        | 4          | 8     | 8    |
| 202 | 平座金 M8用 SUS                                                     | 12       | 12         | 24    | 24   |
| 203 | ばね座金 M8用 SUS                                                    | 12       | 12         | 24    | 24   |
| 204 | 六角ナット M8 SUS                                                    | 12       | 12         | 24    | 24   |
| 205 | シャッター                                                           | 2        | 2          | 4     | 4    |
| 206 | ばね座金組込み十字穴付き六角ボルト M6×10 SUS                                     | 2        | 2          | 4     | 4    |
| 207 | <br>六角ナット M6 SUS                                                | 2        | 2          | 4     | 4    |
| 208 | ブラシュニット120 (ナイロン)                                               | 4        | 4          | 8     | 8    |
| 209 | ばね座金平座金組込み十字穴付きなべ小ねじ M4×6 SUS                                   | 8        | 8          | 16    | 16   |
| 210 | ロールユニット 3×13.5                                                  | 2        | 2          |       |      |
| 211 | ロールユニット 2×11 (巾110mm)                                           |          |            | 4     | 4    |
| 212 | 六角カップリングロング                                                     | 4        | 4          | 8     | 8    |
| 213 |                                                                 | 4        | 4          | 8     | 8    |
| 214 | ロート3日 (パチン錠付)                                                   | 2        | 2          |       |      |
| 215 | ロート2日 (パチン錠付)                                                   |          |            | 4     | 4    |
| 216 |                                                                 | 2        | 2          | 4     | 4    |
| 217 | ジョイント軸 + 10×429(穴公差右り)                                          | 1        | _          | _     | -    |
| 218 | ジョイント軸 ゅ10×541(穴公差有り)                                           | -        | 1          |       |      |
| 210 | <u>ジョイント軸 #10×69 (穴公差有り)</u><br>ジョイント軸 #10×69 (穴公差有り)           |          | _          | 2     | 2    |
| 220 | びコイレイモー (TR-37-330)<br>注音シール (TR-37-330)                        | 1        | 1          | - 1   | 1    |
| 220 | 1111111111111111111111111111111111111                           | 3        | 3          | 6     | 6    |
| 221 |                                                                 | 6        | 6          | 12    | 12   |
| 223 | <u>「注金 M12/1) 505</u><br>C形止め輪 は12軸田 SUS                        | 6        | 6          | 12    | 12   |
| 220 |                                                                 | 2        | 2          | 4     | 4    |
| 225 | バッフィッション FOELALDE ( 放筒室/II) 565<br>大角穴付き止めわじ、M6×6 SUS           | 2        | 2          | 4     | 4    |
| 226 |                                                                 |          |            | -     | -    |
| 220 |                                                                 | 6        |            | 8     |      |
| 228 | $x_1$ $x_2$ (内保 $x_3$ 8) L 700                                  |          | 6          |       |      |
| 220 | $\chi_{1}$ $\chi_{1}$ $\chi_{2}$ (内容 $\chi_{21}$ 8) I 600       |          | -          |       | 8    |
| 230 |                                                                 | 2        | 2          | 4     | 4    |
| 231 | ロール受けていても                                                       | 2        | 2          | 4     | 4    |
| 201 |                                                                 | 4        | 4          | 8     | 8    |
| 202 | - バロス20(和日)<br>- 六年ナット Mg (細日)                                  | 8        | 8          | 16    | 16   |
| 230 |                                                                 | 4        | 4          | 8     | 8    |
| 235 |                                                                 | 8        | 8          | 16    | 16   |
| 236 |                                                                 | 2        | 2          | 4     | 4    |
| 230 | ロジン (リングは)                                                      | 2        | 2          | 4     | 4    |
| 201 | ロート ション・ション・ション・ション・ション・ション・ション・ション・ション・ション・                    | 2        | 2          | 4     | 4    |
| 230 |                                                                 | <u> </u> | 4          | - 1   | 8    |
| 209 | 1444/土亚 IVIO/D<br>六倍十ット Mg                                      | т<br>Я   | ד<br>8     | 16    | 16   |
| 240 | - ハウノンド MIO<br>- 東西本 MG田                                        | 2        | - 0<br>- 0 | 10    | 10   |
| 241 | 丁注亚 IVI0/市<br>  利力シンテル、 IV-110D (TE-27-262)                     | - 4      | 1          | Ţ     | Т    |
| 242 | 空央マーア UATIIN (IE-3/-302)<br>  利士シール IV-140D (TE-27-962)         |          |            |       | 1    |
| 243 | 空丸シー/ビーUX-14UK (IE-3/-303)<br>  一利士シュール、 IV 11000 (TE 97-964)   | 1        |            |       | 1    |
| 244 | 空丸シー/アーUX-11UM1 (IE-37-304/<br>  利子さん - N. IV 14000 (TE-97-965) | 1        |            | 1     |      |
| 440 | 空央シーファ UA-140m1 (1E-3/-303 <i>)</i>                             |          |            | L     |      |
| 1   |                                                                 | 1        | 1          | 1     |      |

支柱部及び拡散器部 スタンド部(110MT,140MT) 265 266 273 J (292) (270) (272) 271) (293) (268) 274) (290) 255 254) 266 255 9 265 257259 254) 263 265 (255) (270) 256) 269 254 Ų 291) 267) (255) 265,266 250 279 (254) ð (264) 294) 261) (291) 251) 262) 275 259 280 282 Å -277) 276 252 (259) 282) 278 Ì 259 280 Ŷ 283) 259260 284285 Je . s ď 260281) 282) (259)(296)  $\land$ (295) (287)(288)(289) トラクタ 253 R 286 進行方向

260

Ċ

■ 部品表 支柱部及び拡散器部 スタンド部(110MT,140MT)

| NO. | 部品名                  | 110MT | 140MT | NO. | 部品名                         | 110MT | 140MT |
|-----|----------------------|-------|-------|-----|-----------------------------|-------|-------|
| 250 | 外柱                   | 2     | 2     | 275 | 拡散板アーム 1                    | 2     | 2     |
| 251 | ネジシャフト M16 左         | 2     | 2     | 276 | 拡散板アーム 2                    | 2     | 2     |
| 252 | 中柱(100Mスタンド)         | 2     | 2     | 277 | バー固定(後)                     | 2     | 2     |
| 253 | スタンドベース              | 2     | 2     | 278 | バー固定(前)                     | 2     | 2     |
| 254 | 丸頭ピン φ10×60          | 8     | 8     | 279 | 拡散板特アーム (φ14)               | 2     | 2     |
| 255 | Rピン ø10用 B型          | 8     | 8     | 280 | ばね座金組込み十字穴付き六角ボルト M8×25     | 4     | 4     |
| 256 | ニギリハンドルアッシ           | 2     | 2     | 281 | 六角ボルト M8×60                 | 2     | 2     |
| 257 | 六角穴付き止めねじ M8×20 とがり先 | 2     | 2     | 282 | 平座金 M8用                     | 8     | 8     |
| 258 | キャスターLT-50BN M8P1.25 | 4     | 4     | 283 | バー中間固定                      | 1     | 1     |
| 259 | 六角ナット M8             | 14    | 14    | 284 | 拡散器用バー φ14×1050             | 2     |       |
| 260 | ばね座金 M8用             | 8     | 8     | 285 | 拡散器用バー φ14×1200             |       | 2     |
| 261 | 平座金 M10用             | 6     | 6     | 286 | 拡散器                         | 6     | 8     |
| 262 | Vボルト M12             | 2     | 2     | 287 | ばね座金組込み十字穴付き六角ボルト M6×30 SUS | 6     | 8     |
| 263 | 支柱受け(A)              | 1     | 1     | 288 | 六角ナット M6 SUS                | 6     | 8     |
| 264 | 支柱受け(B)              | 1     | 1     | 289 | 平座金 M6用 SUS                 | 12    | 16    |
| 265 | 六角ナット M12            | 14    | 14    | 290 | 左右シール(TE-37-156-①)          | 2     | 2     |
| 266 | ばね座金 M12用            | 12    | 12    | 291 | 左右シール(TE-37-156-②)          | 2     | 2     |
| 267 | 回転方向シール (TE-37-285)  | 2     | 2     | 292 | 進行方向シール(TE-37-283-①)        | 1     | 1     |
| 268 | 支柱(A)                | 1     | 1     | 293 | 進行方向シール(TE-37-283-②)        | 1     | 1     |
| 269 | 支柱(B)                | 1     | 1     | 294 | 左右シール(Rスタンド) TE-37-172-②    | 1     | 1     |
| 270 | 六角ボルト M12×35         | 6     | 6     | 295 | 左右シール(Rスタンド) TE-37-172-①    | 1     | 1     |
| 271 | 中柱                   | 2     | 2     | 296 | 六角ボルト M8×20                 | 2     | 2     |
| 272 | 横ハリ固定                | 2     | 2     |     |                             |       |       |
| 273 | 横ハリ固定(上板)            | 2     | 2     |     |                             |       |       |
| 274 | 横ハリ固定(下板)            | 2     | 2     |     |                             |       |       |

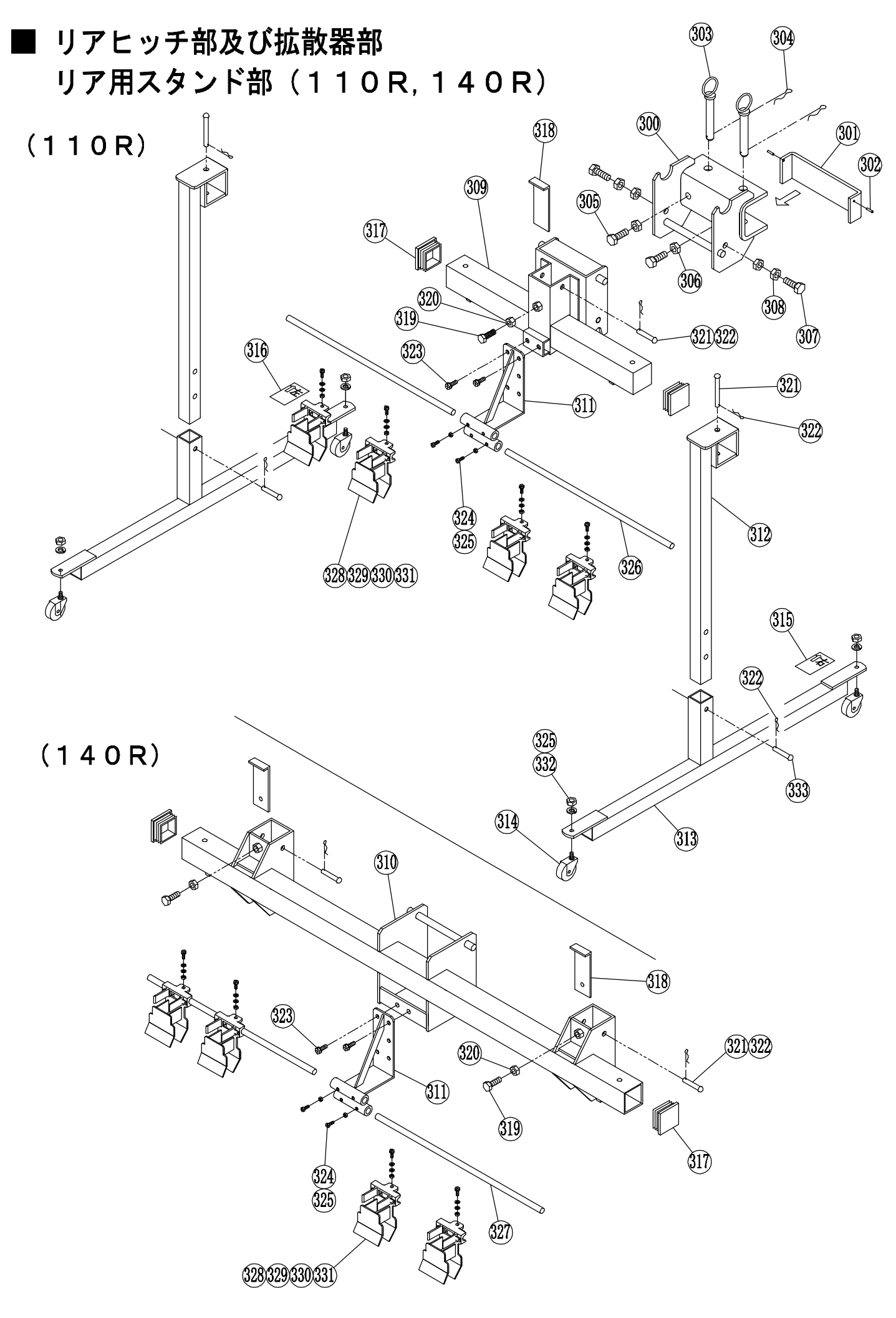

# 部品表 リアヒッチ部及び拡散器部 リア用スタンド部(110R,140R)

| NO. | 部品名                      | 110R | 140R | NO. | 部品名                         | 110R | 140R |
|-----|--------------------------|------|------|-----|-----------------------------|------|------|
| 300 | 固定ヒッチ                    | 1    | 1    | 326 | 拡散器用バー φ14×950              | 2    |      |
| 301 | 当て板                      | 1    | 1    | 327 | 拡散器用バー φ14×1050             |      | 2    |
| 302 | スプリングピン φ4×15 SUS        | 2    | 2    | 328 | 拡散器                         | 6    | 8    |
| 303 | キングピン φ16                | 2    | 2    | 329 | ばね座金組込み十字穴付き六角ボルト M6×30 SUS | 6    | 8    |
| 304 | Rピン ø16用                 | 2    | 2    | 330 | 平座金 M6用 SUS                 | 12   | 16   |
| 305 | 六角ボルト M14×35(8T)         | 2    | 2    | 331 | 六角ナット M6 SUS                | 6    | 8    |
| 306 | 六角ナット M14(3種)            | 2    | 2    | 332 | ばね座金 M8用                    | 4    | 4    |
| 307 | 六角ボルト M14×50             | 2    | 2    | 333 | 丸頭ピン φ10×50                 | 2    | 2    |
| 308 | 六角ナット M14                | 4    | 4    |     |                             |      |      |
| 309 | リアヒッチ 55,70,110 (UX)     | 1    |      |     |                             |      |      |
| 310 | リアヒッチヒッチ 140R            |      | 1    |     |                             |      |      |
| 311 | ササエ                      | 1    | 1    |     |                             |      |      |
| 312 | スタンドR                    | 2    | 2    |     |                             |      |      |
| 313 | スタンドベース                  | 2    | 2    |     |                             |      |      |
| 314 | キャスター LT-50-BN M8×P1.25  | 4    | 4    |     |                             |      |      |
| 315 | 左右シール(Rスタンド) TE-37-172-2 | 1    | 1    |     |                             |      |      |
| 316 | 左右シール(Rスタンド) TE-37-172-1 | 1    | 1    |     |                             |      |      |
| 317 | 角中栓 □60                  | 2    | 2    |     |                             |      |      |
| 318 | 当て板B                     | 1    | 2    |     |                             |      |      |
| 319 | 六角ボルト M12×35             | 1    | 2    |     |                             |      |      |
| 320 | 六角ナット M12                | 1    | 2    |     |                             |      |      |
| 321 | 丸頭ピン φ10×85              | 3    | 4    |     |                             |      |      |
| 322 | Rピン φ10用 B型              | 5    | 6    |     |                             |      |      |
| 323 | ばね座金組込み十字穴付き六角ボルト M8×20  | 2    | 2    |     |                             |      |      |
| 324 | 十字穴付き六角ボルト M8×20         | 2    | 2    |     |                             |      |      |
| 325 | 六角ナット M8                 | 6    | 6    |     |                             |      |      |

# トラブルの原因と対応について

肥料散布機の動作がおかしい時、以下の項目に沿ってトラブルの原因を探して下さい。 ※ コネクタの差込み不良や接触不良も動作不良の原因になるので確認して下さい。

### GPS連動、GPS解除 両方に関する内容

| トラブル                                      | 考えられる                | お客様にご確認して                                                                               |  |  |
|-------------------------------------------|----------------------|-----------------------------------------------------------------------------------------|--|--|
| 内容                                        | 原因                   | いただきたい事項                                                                                |  |  |
|                                           | ケーブルの<br>ショート        | 車輪での巻き込みやペダルでの圧迫によりショートして<br>いませんか?ショート部分を修復して、巻き込まれない<br>位置にケーブルを通して下さい。               |  |  |
| ヒューズが                                     | ホッパー内肥料の<br>しまり      | 肥料を事前に投入して、シャッターを開けたまま路上走行<br>していませんか?<br>肥料の投入は圃場で行って下さい。                              |  |  |
| 切れる                                       | ロール軸の固着<br>残存肥料の固着   | ロールやロール軸に肥料が固着していませんか?<br>ロートを外してロール周りの肥料を掃除して下さい。<br>ロールが異常に重い場合は、ロール軸を交換します。          |  |  |
|                                           | モーター不良               | 過負荷要因を取り除いた後、モーターに12Vを直結して<br>モーターが作動しない場合は、モーターを交換します。                                 |  |  |
| G P S                                     | ヒューズ切れ               | ヒューズが切れていませんか?指定された容量のヒューズ<br>に交換して下さい。(原因を取り除く)                                        |  |  |
| コントローラー<br>の液晶画面が<br>表示されない               | ケーブルの<br>断線          | 車輪などに巻き込まれてケーブルが断線していません<br>断線箇所をつないで巻き込まれないようにケーブルを<br>通して下さい。                         |  |  |
|                                           | 電源(バッテリー)<br>の⊕⊖の逆接続 | 電源(バッテリー)の⊕⊖が逆に接続されていませんか?<br>⊕⊖の接続をよく確認して下さい。                                          |  |  |
| モーターが<br>回らない                             | リミットスイッチ<br>が入っていない。 | リミットスイッチがロータリを下ろした状態で入って<br>いますか。クサリ、バネ等を調整して下さい。<br>(P.22 自動スイッチの接続 参照)                |  |  |
| (G P S コント<br>ローラーの                       | ケーブルの<br>断線          | ケーブルが断線していませんか?断線箇所をつないで、<br>巻き込まれないようにケーブルを通して下さい。                                     |  |  |
| の液晶画面は<br>表示される)                          | ロール軸の固着<br>残存肥料の固着   | ロールやロール軸に肥料が固着していませんか?<br>ロートを外してロール周りの肥料を掃除して下さい。<br>ロールが異常に重い場合は、ロール軸を交換します。          |  |  |
| 液晶画面が消える                                  | 電圧不足                 | バッテリー電圧は足りていますか?<br>バッテリー電圧が12V以上あるか確認して下さい。                                            |  |  |
| 警報が鳴ったまま<br>になる                           |                      | 電源スイッチを"入"のままトラクタのエンジンを始動<br>していませんか?<br>トラクタのエンジンを始動してから、コントローラーの<br>電源スイッチを"入"にして下さい。 |  |  |
| <ul><li>設定散布量通りに</li><li>散布できない</li></ul> | 散布ロールの<br>溝詰まり       | ロールの溝の中に肥料が詰まっていませんか?<br>ロートを外してロールの溝を掃除して下さい。                                          |  |  |
| 肥料がうまく<br>まけない                            | 大径肥料や湿った<br>肥料の使用    | 大径肥料や湿った肥料を使用していませんか?<br>ロールの溝幅を超えるものや湿ったものは散布でき<br>ません。(粒径6mm以上)                       |  |  |

GPS連動に関する内容

| トラブル<br>内容                                           | 考えられる<br>原因       | お客様にご確認して<br>いただきたい事項                                            |  |
|------------------------------------------------------|-------------------|------------------------------------------------------------------|--|
| 擎却が鳴ろ                                                | 速度異常ランプが<br>点灯する  | 速度が速すぎか遅すぎです。<br>速度範囲内の速度で作業して下さい。                               |  |
|                                                      | GPS受信ランプが<br>点滅する | 衛星を捕捉中か、衛星を見失っています。<br>電波が受信しにくい場合は、GPS解除で作業して<br>下さい。           |  |
| モーターが<br>回らない<br>(GPSコント<br>ローラーの液晶<br>画面は表示<br>される) | 作業速度が遅い           | GPS車速連動の適用速度は0.7km/h以上です。                                        |  |
| 設定散布量通りに                                             | 微調整が必要            | 散布量の誤差が大きい場合は、散布量微調整ツマミ<br>で調整して下さい。                             |  |
| 散布できない                                               | 低速作業をしている         | GPS連動の適正速度は0.7km/h以上です。                                          |  |
| トラクタが停止<br>していても<br>モーターが回る                          | 衛星の電波障害           | 衛星からの電波障害を起こしています。<br>停止中はモーター運転スイッチを <b>"切"</b> にして対応<br>して下さい。 |  |

# 散布ロール(オプション)

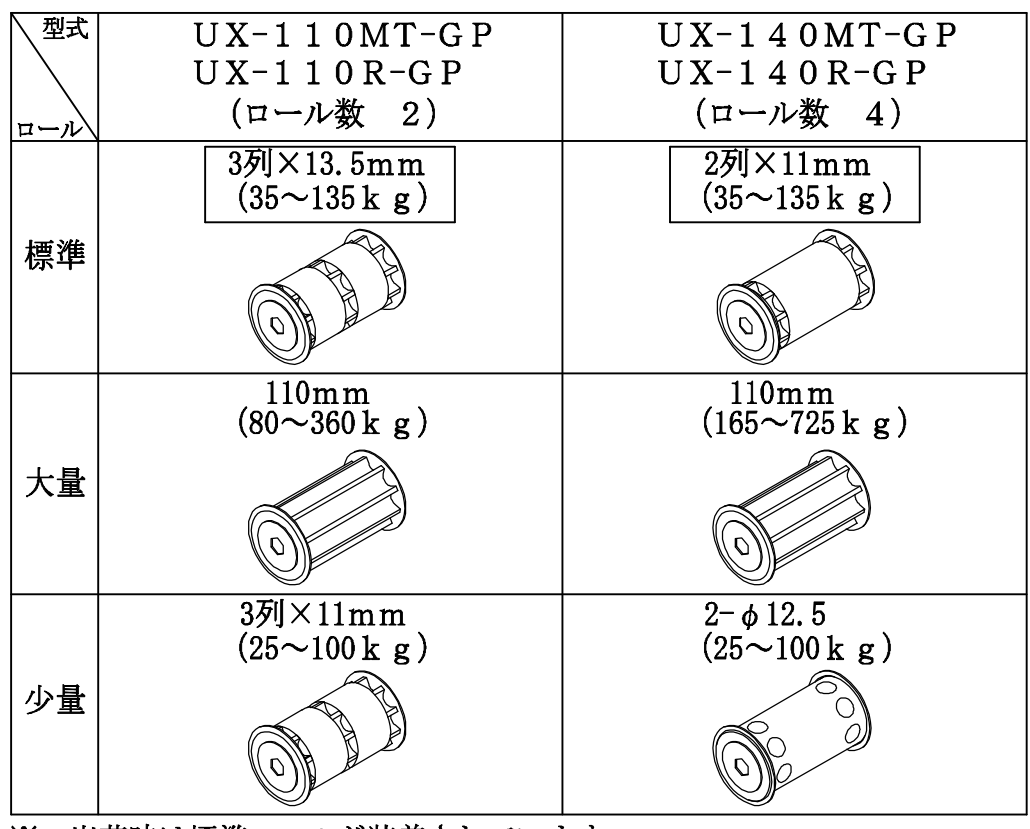

※ 出荷時は標準ロールが装着されています。

※ 大量・少量ロールはオプションになります。

※ 列数×ロール溝幅 (例:3列×13.5mm)

※ 散布量の表示は、10 a 当りで作業時間30分を基準にしています。

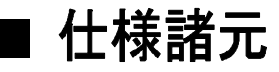

| 型           | 式     | UX-110MT-GP      | UX-110R-GP | UX-140MT-GP      | UX-140R-GP |  |
|-------------|-------|------------------|------------|------------------|------------|--|
| 全幅(r        | nm)   | 1555             | 1575       | 2105             | 2015       |  |
| 奥行(r        | nm)   | 610              | 580        | 610              | 610        |  |
| 重           | 量     | 68kg             | 62kg       | 86kg             | 85kg       |  |
| 適応トラクタ      |       | 20PS以上           | 23PS以上     | $30PS \sim 75PS$ |            |  |
| ホッパー容量      |       | 110リッ            | トル         | 140リットル          |            |  |
| 動力          |       | DC12Vギヤードモ       | ニーター 1基    | DC12Vギヤードモーター 2基 |            |  |
| 最大          | 粒状    | 2100             | 2100       | 2400             | 2400       |  |
| 取仰幅<br>(mm) | 砂状    | 1700             | 1700       | 2000             | 2200       |  |
| 散布          | 標準ロール | 粒状化成・ヨウリン・ケイカル   |            |                  |            |  |
| 対象肥料        | 大量ロール |                  | 有機ペレット等    |                  |            |  |
| 付属          | На    | 専用スタンド (キャスター付き) |            |                  |            |  |

※ ホッパー容量はリットル表示です。肥料の比重により表示どおり入らない場合もあります。

※ 仕様は改良の為、予告なく変更することがあります。

※ 電源取出し(バッテリー)用延長コードをオプションで用意しています。(20、22ページ参照)

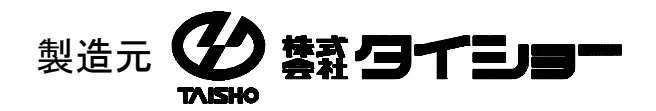

水戸市元吉田町1027

TEL 029 (247) 5411 FAX 029 (248) 2172 No. 20191007E-4